# Honeywell Universal Modbus Interface Reference

# Honeywell

Issue

Date November 2003

#### Notice

This document contains Honeywell proprietary information. Information contained herein is to be used solely for the purpose submitted, and no part of this document or its contents shall be reproduced, published, or disclosed to a third party without the express permission of Honeywell Limited Australia.

While this information is presented in good faith and believed to be accurate, Honeywell disclaims the implied warranties of merchantability and fitness for a purpose and makes no express warranties except as may be stated in its written agreement with and for its customer.

In no event is Honeywell liable to anyone for any direct, special, or consequential damages. The information and specifications in this document are subject to change without notice.

Copyright 2003 - Honeywell Limited Australia

#### **Honeywell Trademarks**

Experion PKS<sup>®</sup>, PlantScape<sup>®</sup>, SafeBrowse<sup>®</sup>, **TotalPlant**<sup>®</sup> and TDC  $3000^{\text{®}}$  are U.S. registered trademarks of Honeywell International Inc.

Honeywell Enterprise Buildings Integrator<sup>TM</sup> is a trademark of Honeywell International Inc.

#### **Other Trademarks**

Microsoft and SQL Server are either registered trademarks or trademarks of Microsoft Corporation in the United States and/or other countries.

Trademarks that appear in this document are used only to the benefit of the trademark owner, with no intention of trademark infringement.

# Contents

### 1 Getting Started

| Support and Documentation for Universal Modbus | 6 |
|------------------------------------------------|---|
| About the Universal Modbus Interface           | 6 |
| Other Documentation for Universal Modbus       | 6 |
| Control Products Wizard                        | 8 |

### 2 Universal Modbus Controller Setup

| Connecting your Controller              | 0 |
|-----------------------------------------|---|
| Setting up Your Connections             | 0 |
| Universal Modbus TCP Connection 14      | 4 |
| Configuring Communication Parameters 10 | 6 |
| RS485 Devices                           | 6 |
| TCP/IP Devices                          | 6 |

### 3 Universal Modbus Controller Configuration and Addressing

| Defining a Universal Modbus Channel                             | 18 |
|-----------------------------------------------------------------|----|
| Universal Modbus Channel Main Properties                        | 18 |
| Universal Modbus Port Properties.                               | 20 |
| Defining a Universal Modbus Controller                          | 24 |
| Universal Modbus Controller Main Properties                     | 24 |
| Defining a Universal Modbus Address for a Point Parameter Value | 28 |
| Entering an Address                                             | 28 |
| Named Register Addresses                                        | 33 |
| Troubleshooting Point Configuration                             | 34 |
| Errors when point building                                      | 34 |
| Error when scanning                                             | 34 |
| Optimizing Scanning Performance                                 | 35 |

## 4 Server and Station Tasks for Universal Modbus

| Testing Communications with the Server                | 38 |
|-------------------------------------------------------|----|
| Troubleshooting Universal Modbus Configuration Errors | 40 |
| Common Problems                                       | 40 |
| Problems with Specific Controller Models              | 41 |

## 5 Device Information

| Device | S                    | 51 |
|--------|----------------------|----|
|        | Baud Rates Supported | 51 |
|        | Numbered Addresses   | 51 |

| Non-numbered Addresses                  |  |
|-----------------------------------------|--|
| HC900 and UMC800 SPP and Recipe Support |  |
| Overview                                |  |
| Planning                                |  |
| Resource Requirements                   |  |
| Migration/Conversion Requirements       |  |
| Configuration                           |  |
| Configuring a Recipe.                   |  |
| Configuring a SP Profile                |  |
| Configuring a Combined Recipe           |  |
| Configuring SPP Monitoring.             |  |
| Operation                               |  |
| Downloading a Recipe                    |  |
| Downloading a SP Profile                |  |
| Downloading a Combined Recipe.          |  |
| Controlling a SP Programmer             |  |
| Troubleshooting.                        |  |

# **Getting Started**

1

This reference describes how to set up, configure, and test Universal Modbus controller communications with the server. There is detailed information for defining the controller using Quick Builder.

Complete each step before commencing the next.

Steps for Connecting and Configuring an Universal Modbus Controller:

| Steps:                                                                                                    | Go to:  |
|----------------------------------------------------------------------------------------------------|---------|
| Connect and set up the Universal Modbus controller according to the controller's user manual's instructions | page 10 |
| Use Quick Builder to define channels                                                                        | page 18 |
| Use Quick Builder to define controllers                                                                     | page 24 |
| Download channel and controller definitions to the server                                                   |         |
| Enable channels and test communications page                                                                |         |
| Troubleshooting communication errors                                                                        | page 40 |
| Define points with Quick Builder page 2                                                                     |         |

The Control Products wizard makes it easier to configure a controller if you have only used its standard options. See "Control Products Wizard" on page 8.

# **Support and Documentation for Universal Modbus**

## About the Universal Modbus Interface

The Universal Modbus Interface enables the server to interface to any Control Products controller that implements the Honeywell Universal Modbus protocol. The Honeywell Universal Modbus protocol is the Honeywell implementation of the Modbus RTU Communications protocol for serial RS-485, RS-232 or Ethernet networks. Configuration information relating to specific controllers is supplied in separate user manuals (see "Other Documentation for Universal Modbus" on page 6).

This Interface is supported only by systems that are licensed for Universal Modbus.

#### To check your system licence:

- 1 In Station, select **Configure > Server Licence Details** from the Station menu.
- 2 Go the Interfaces page.

All licensed options for your system display. Ensure that "Universal Modbus" is listed.

Contact your local supplier for further licensing details.

## Other Documentation for Universal Modbus

The following documents are available from Honeywell:

- *Modbus RTU Serial Communications User Manual* (Part number 51-52-25-66)
- Overview and Planning Guide
- *HC900 Modbus/TCP Communications User Manual* (Part number 51-52-25-111)

The controller communication and configuration user manuals are listed below.

| Instrument Model                        | User Manual Part Number |
|-----------------------------------------|-------------------------|
| RSX, VPR100, VRX100, UDC5300,<br>VRX180 | 51-52-35-68             |
| DR4300                                  | 51-52-25-71             |
| DR4500                                  | 51-52-25-69             |
| UDC 2300                                | 51-52-25-75             |

| Instrument Model                                          | User Manual Part Number                                                                   |  |
|-----------------------------------------------------------|-------------------------------------------------------------------------------------------|--|
| UDC3300                                                   | 51-52-25-70                                                                               |  |
|                                                           | 51-52-25-38 UDC3000 A Modbus 485<br>RTU Communication Manual                              |  |
| DPR180 / DPR250                                           | EN1I-6189 DPR180/DPR250<br>Communication Option Manual                                    |  |
| UMC800                                                    | 52-52-25-87 Modbus RTU Serial<br>Communications User Manual                               |  |
| HC900                                                     | 51-52-25-107                                                                              |  |
|                                                           | 51-52-25-111 HC900 Hybrid Controller<br>Ethernet Modbus/TCP Communications<br>User Manual |  |
| TrendView - Minitrend, Multitrend, ez<br>Trend            | 43-TV-25-08 Communications Manual                                                         |  |
| Ethernet Bridge Card (UMC900, VRX180 /<br>DPR180 / DPR250 | 51-52-25-96 Ethernet Interface Manual                                                     |  |

# **Control Products Wizard**

The Control Products wizard makes it easy to configure a controller and its associated points. The wizard guides you through the standard configuration tasks, and can download the configuration details to the server. You can also use the wizard to modify the configuration details of an existing controller.

You can access the wizard either in Quick Builder, where the wizard adds the controller to the current project. To start the wizard from Quick Builder, select it from the **Tools** menu. To use the wizard in Quick Builder, select:

Tools > Control Products Wizard.

#### Note

HC900 is not supported by the Control Products Wizard.

# Universal Modbus Controller Setup

2

This chapter describes how to set up an Universal Modbus controller.

The tasks for setting up a Universal Modbus controller are:

| For:                     | Go to:  |
|--------------------------|---------|
| Connecting to the server | page 10 |
| Setting Communications   | page 16 |

# **Connecting your Controller**

Many different types of controllers can be connected to the same Universal Modbus network. The only requirements are that every controller on the same network use the same connection type and baud rate, and that each controller use a unique device identification number.

# **Setting up Your Connections**

Control Products controllers are designed to communicate using the Modbus TCP Ethernet, RS485 or the RS-232 specification. See the *User Manual* specific to your Control Products controller for information about cabling requirements.

Devices using RS-232 can be connected directly to a RS-232 port on the server, or to a terminal server.

Two methods are supported for connecting the server to an RS-485 network of Control Products controllers:

- Using an RS-232 to RS-485 converter (see "Using an RS-232/485 Converter" on page 11).
- Directly connecting the server to the RS-485 network via an add-in card (see "Using an RS-485 Adapter" on page 13).

You can also connect to Ethernet TCP/IP networks using Modbus/TCP protocol using two methods:

- Direct Ethernet connection (HC900, TrendView)
- Ethernet Modbus bridge (internal option for UMC800, VRX180, DPR180 and DPR250)

Make sure that you read the *User Manual* specific to your Control Products controller before connecting your controllers to the network.

#### Using an RS-232/485 Converter

Honeywell recommends that you use the Black Box LD485-HS RS-232/485 Interface Converter, model number ME837A, or a Black Box IC109A-R2. These converters have been qualified by Honeywell. Use of another converter might produce unexpected results.

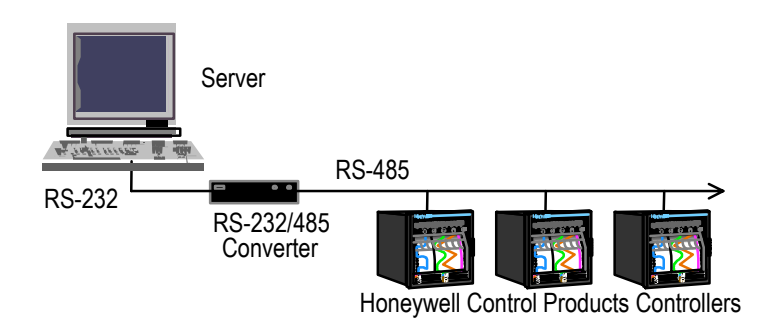

Figure 1 RS-232 to RS-485 Converter

Connect an RS-232 port on the server to the RS-232 port on the Black Box converter using a standard RS-232 straight through cable. Then connect the Black Box converter and the Control Products controllers to the RS-485 network as shown in "Black Box (2-wire) Connections" on page 11.

#### Black Box Connections

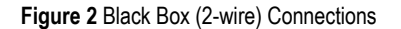

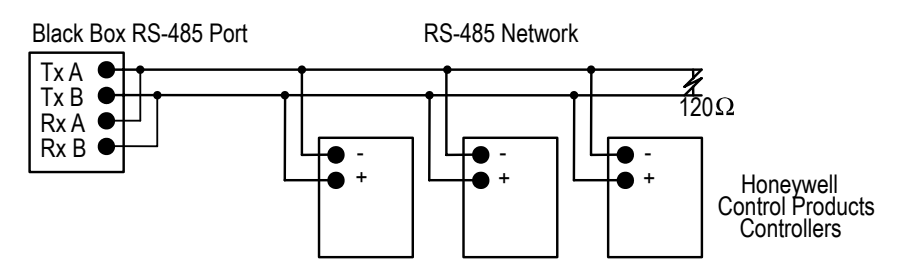

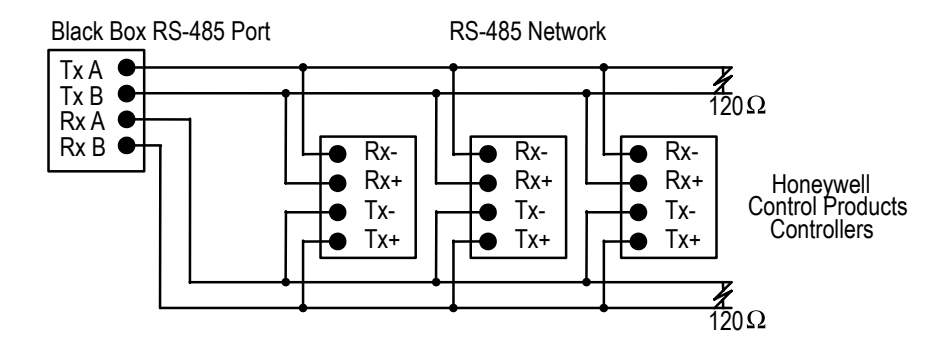

Figure 3 Black Box (4-wire) Connections

Ensure that the black box switches are configured with the following settings.

| Switch | Setting    | Description                                                                                                    |
|--------|------------|----------------------------------------------------------------------------------------------------|
| XW1A   | jumper in* | Configure RS-232 port as DCE.                                                                                                |
| XW1B   | jumper out | Do not configure RS-232 port as DTE.                                                                                         |
| W8     | B-C        | 2-wire (half-duplex) operation.                                                                                              |
| W9     | C*         | 0 ms RTS/CTS delay.                                                                                                    |
| W15    | B-C        | RS-485 transmitter enabled by data.                                                                                          |
| W5     | A-B*       | RTS/CTS normal.                                                                                                    |
| W17    | С          | 2 ms transmitter enabled time. This is good for 9600 Baud.<br>Decrease for higher Baud rates. Increase for lower Baud rates. |
|        |            | A - 30 ms                                                                                                    |
|        |            | B* - 7 ms                                                                                                    |
|        |            | C - 2 ms                                                                                                    |
|        |            | D - 0.7 ms                                                                                                    |
|        |            | E - 0.15 ms                                                                                                    |
| W16    | B*         | 0.1 ms delay before receiver enabled.                                                                                        |
| Term   | ON         | RS-485 receiver terminated.                                                                                                  |
| Bias   | OFF*       | Line bias off.                                                                                                    |

#### Using an RS-485 Adapter

Honeywell recommends using the Stallion EasyConnection 8/32 ISA, 8/32 PCI, 8/64 ISA or 8/64 PCI adapters with the Stallion RS-232 to RS-485 8-port dual interface asynchronous module. Honeywell has qualified this adapter. Use of another adapter may produce unexpected results.

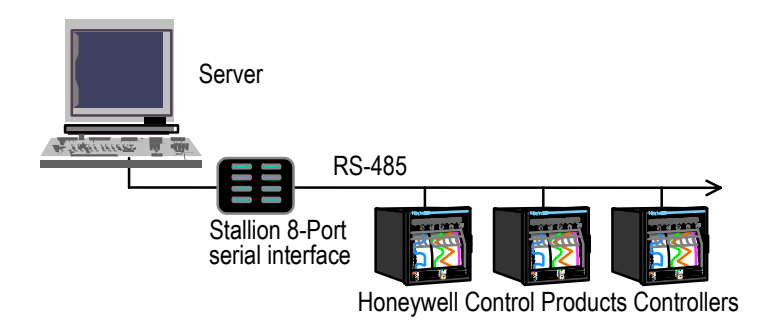

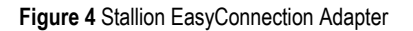

#### Installing the Stallion EasyConnection Serial Adapter

Stallion EasyConnection serial adapters are suitable for connection to RS-232, RS-422 and RS-485 devices.

Install the adapter, port module, and driver in the server as described in the Stallion documentation.

Connect a port on the Stallion port module directly to the RS-485 network as shown in "Stallion RS-485 (2-wire) Connections" on page 13 and in "Stallion RS-485 (4-wire) Connections" on page 14. Next, connect your Control Products controllers to the RS-485 network.

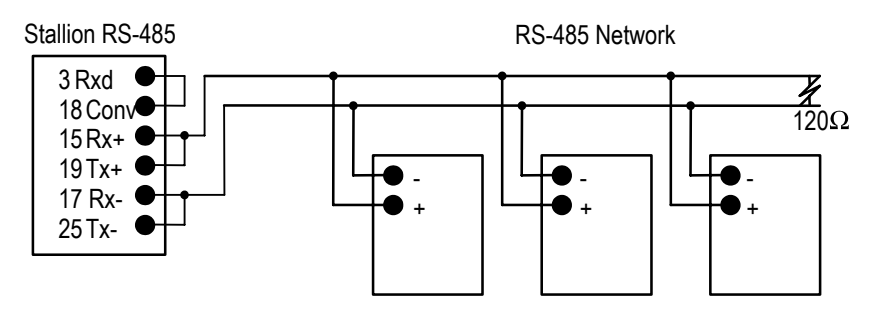

Figure 5 Stallion RS-485 (2-wire) Connections

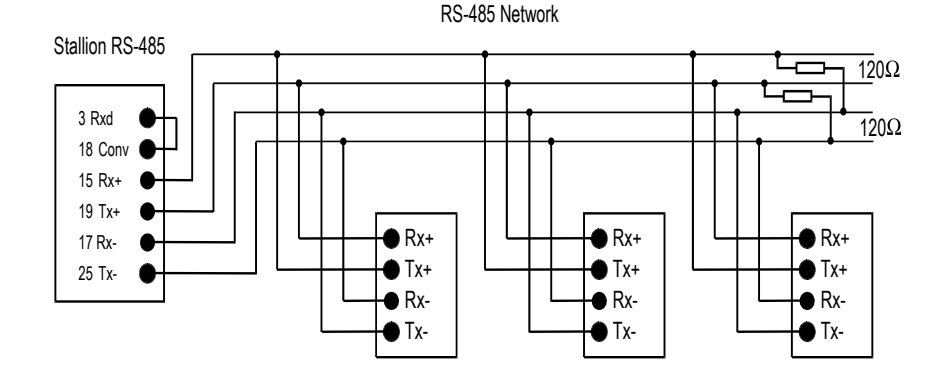

#### Figure 6 Stallion RS-485 (4-wire) Connections

# **Universal Modbus TCP Connection**

To connect controllers to the server communicating using the UModbus TCP protocol, you are required to have network adapter (NA card) connected to an Ethernet network on both the server as well as the controller. An external TCP/IP bridge (Lantronix DR1-IAP) may also be used for RS-485 network connection to Ethernet.

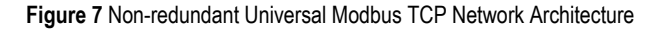

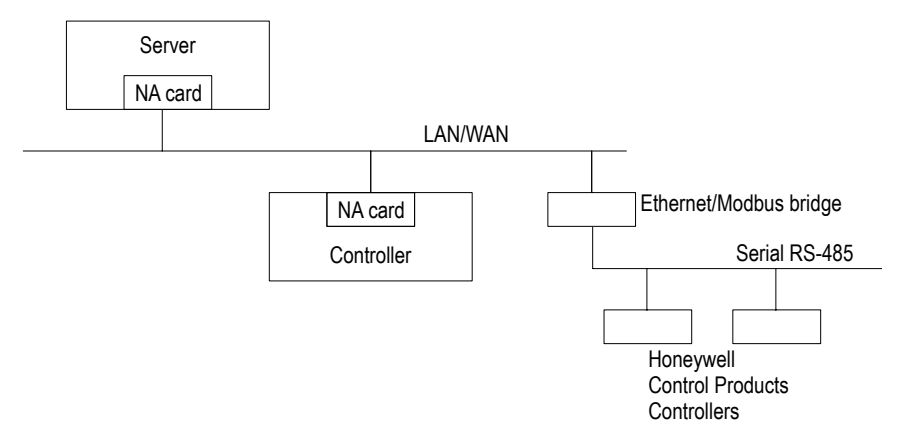

#### **Redundant Communication Architecture**

If you require redundant communications, you must have two separate network adapters (NA card) on both the server and the controller which are connected to separate Ethernet subnets. This architecture is not presently supported in the controllers.

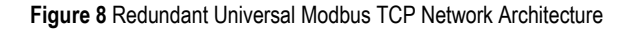

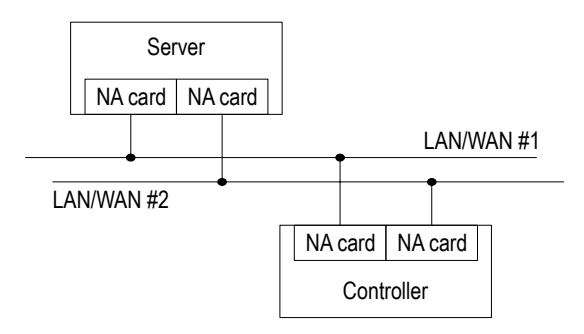

# **Configuring Communication Parameters**

## **RS485 Devices**

Before using your Control Products controllers, ensure that all communication parameters are configured correctly for each controller. Configure each controller to use the following communication parameters.

| Parameter             | Value |
|-----------------------|-------|
| Number of Start Bits  | 1     |
| Number of Data Bits   | 8     |
| Number of Parity Bits | 0     |
| Number of Stop Bits   | 1     |

Make sure that each controller on the RS-485 network is configured for the same Baud rate. When you are ready to configure the server, you will need to know what Baud rate each RS-485 network is using.

Every controller using the same connection to the server (RS-232 or RS-485) should have a unique Universal Modbus device identification number. Make a list showing what number has been associated with each of your controllers. You will need this information when using Quick Builder to configure the server to use your Control Products controllers.

# **TCP/IP Devices**

Ensure every controller or TCP/IP bridge device on the Ethernet network has a unique IP address. Make a list showing what IP addresses have been associated with each controller or bridge device. You will need this information when using Quick Builder to configure the server to use your Control Products controllers.

Note that any serial Control Products controllers connected to a TCP bridge must also conform to communications parameters for RS485 devices. Each must also have a unique physical address on the RS-485 network.

# Universal Modbus Controller Configuration and Addressing

3

This chapter describes how to configure a Universal Modbus controller for the system using Quick Builder. For each configuration procedure, there is detailed information covering all supported Universal Modbus devices.

The Quick Builder controller configuration tasks are described:

| For:                                             | Go to:  |
|--------------------------------------------------|---------|
| Steps for defining a Universal Modbus channel    | page 18 |
| Steps for defining a Universal Modbus controller | page 24 |
| Defining an address for a point parameter value  | page 28 |
| Defining a named address                         | page 28 |
| Defining a non-named address                     | page 32 |
| Troubleshooting point configuration              | page 34 |
| How to optimize scanning performance             | page 35 |

You can simplify configuration tasks by using the Control Products wizard. See "Control Products Wizard" on page 8.

# **Defining a Universal Modbus Channel**

Build a channel for each RS-485, RS-232 or Ethernet TCP/IP physical connection from your server. Note that you can multi-drop several controllers on the one serial RS-485 channel, provided they all use the same Baud settings.

#### To define a channel using Quick Builder:

- 1 Click **D** to add a channel.
- 2 In the Add Items dialog box, select Channel as the item and Universal Modbus as the channel type.
- 3 Enter the channel details on the Main property page for the channel. For help with the channel definitions, see Universal Modbus Channel Main Properties.
- 4 To complete the channel definition, click the Port tab and define either a serial, terminal server or a LANVendor port (for Ethernet Modbus/TCP). See "Universal Modbus Port Properties" on page 20.

# **Universal Modbus Channel Main Properties**

Use the Main tab to enter the basic channel properties for a Universal Modbus channel.

| Property    | Description                                                                                                    |
|-------------|----------------------------------------------------------------------------------------------------|
| Name        | Type a unique name for the channel. A maximum of 10 alphanumeric characters can be used. (Double quotation marks and spaces are not allowed.) |
| Description | (Optional) Type a description of the channel. A maximum of 30 characters can be used, including spaces.                                       |

| Property             | Description                                                                                                    |
|----------------------|----------------------------------------------------------------------------------------------------|
| Marginal Alarm Limit | The communications alarm marginal limit at which the channel is declared to be marginal. When this limit is reached, a high priority alarm is generated. A channel barometer monitors the total number of requests and the number of times the controller did not respond or response was incorrect. The barometer increments by 2 or more, depending on the error and decrements for each good call.                                               |
|                      | To calculate an acceptable limit, multiply the square root<br>of the number of controllers on the channel by the<br>average <b>Marginal Alarm Limit</b> defined for those<br>controllers. (Normally, you specify the same value for<br>all controllers on a channel). For example, if there are 9<br>controllers on the channel and their <b>Marginal Alarm</b><br><b>Limit</b> is set to 25, the value would be [ 3 is square root ]<br>x 25 = 75. |
| Fail Alarm Limit     | The communications alarm fail limit at which the channel is declared to have failed. When this barometer limit is reached, an urgent alarm is generated.                                                                                                    |
|                      | Set this to double the value specified for the channel <b>Marginal Alarm Limit</b> .                                                                                                    |
| Write Delay          | If the channel is on a serial port, specify the minimum<br>number of milliseconds that the server must wait before<br>writing to any controller on the channel. See "Channel<br>Write Delay Settings" on page 20.                                                                                                    |
| Connect Timeout      | Amount of time (in seconds) the server waits to connect<br>to the controller before abandoning the connection. Type<br>a new value in this field if you do not want the default,<br>10 seconds.                                                                                                    |
|                      | Use the default value unless the communications line<br>has a high error rate or unless you are using modems.                                                                                                    |
| Read Timeout         | Amount of time (in seconds) that the server waits for a reply from the controller. Type a new value in this field if you do not want the default, 2 seconds.                                                                                                    |
|                      | Use the default value unless the communications line<br>has a high error rate or unless you are using modems.                                                                                                    |
| Item Type            | Shows the type of item specified when this item was created.                                                                                                    |
| Last Modified        | Shows the date of the most recent modification to this channel's property details.                                                                                                    |

| Property    | Description                                                                                                    |
|-------------|----------------------------------------------------------------------------------------------------|
| Item Number | This field displays the unique item number currently<br>assigned to this item by Quick Builder. You can change<br>the item number displayed in this field if you need to<br>match your current server database configuration. The<br>item number must be between 1 and the maximum<br>number of channels allowed for your system. |

#### **Channel Write Delay Settings**

Serial devices using the RS-485 protocol require a minimum period during which no communications occur. Different devices have different requirements. You should configure the write delay to be the largest value required by any device on your RS-485 network. See the following table for requirements of individual devices.

Where a delay is specified in number of characters, convert the value to milliseconds using this formula:

Time(ms) = (1000 x Characters)/Baud Rate

Write delay should be rounded up to the nearest whole number.

For example, 3.5 Chars at 9600 Baud = (1000 x 3.5)/9600 = 3.6ms (round to 4ms)

| RSX, VPR,<br>UDC5300,<br>UMC800 | DPR100,<br>DPR180,<br>DPR250 | DR4300                             | DR4500                               | UDC3300,<br>UDC2300 |
|---------------------------------|------------------------------|------------------------------------|--------------------------------------|---------------------|
| 3.5 Chars                       | 3.5 Chars                    | V 4: 20 ms                         | V 57 and 58: 20ms                    | 20 ms               |
|                                 |                              | V 5 or greater:<br>3.5 Chars + 2ms | V 59 or greater:<br>3.5 Chars + 2 ms |                     |

## **Universal Modbus Port Properties**

The Port tab defines the communication-related properties for a channel. The **Port Type** for Universal Modbus can be:

- Serial. A serial communications interface, such as RS-485. See "Serial Port Properties" on page 21.
- TerminalServer. A communications link that enables controllers with a serial interface to be connected to a LAN. See "TerminalServer Port Properties" on page 22.
- LANVendor. A communications interface using TCP/IP to controllers connected to a LAN.

#### **Serial Port Properties**

# Note The Serial Port settings must match the settings on your communication devices.

| Property            | Description                                                                                                    |  |
|---------------------|----------------------------------------------------------------------------------------------------|--|
| Serial Port Name    | The device name of the serial port.                                                                                             |  |
| Baud Rate           | The number of data bits per second. The default is 9600.                                                                        |  |
| Number of Data Bits | The number of data bits used for transmission. The default is 8.                                                                |  |
| Stop Bits           | The number of stop bits used for transmission. The default is 1.                                                                |  |
| Parity              | The parity verification used on the port. The default is NONE.                                                                  |  |
| Checksum            | Select None.                                                                                                    |  |
| XON/XOFF            | The type of XON/XOFF software flow control used to stop a receiver from being overrun with messages from sender. The types are: |  |
|                     | • None (default)                                                                                                    |  |
|                     | • Input (use XON/XOFF to control the flow of data on the receive line)                                                          |  |
|                     | • Output (use XON/XOFF to control the flow of data on the transmit line)                                                        |  |

| Property            | Description                                                                                                    |  |  |
|---------------------|----------------------------------------------------------------------------------------------------|--|--|
| Handshaking Options | RS-232                                                                                                    |  |  |
|                     | • Enable RTS/CTS flow control. Select to stop a receiver from being overrun with messages from a sender by using RTS/CTS for flow control.                                                                                                    |  |  |
|                     | • <b>Detect DCD</b> . Select if the Data Carrier Detect<br>communication status line of the COM port requires<br>monitoring (usually when using modem or<br>microwave linking). When selected, the<br>communications fails if the desired COM status line<br>is not high—for example, on a dial-up link<br>connection for a modem. |  |  |
|                     | • <b>Detect DSR</b> . Select if the Data Set Ready communication status line of the COM port requires monitoring (usually when using modem or microwave linking). When selected, the communications fails if the desired COM status is not achieved.                                                                               |  |  |
|                     | Note: No options available for RS-422.                                                                                                    |  |  |
|                     | RS-485                                                                                                    |  |  |
|                     | • Enable Stallion RS-485 Half Duplex. Select for a Stallion EasyConnection.                                                                                                    |  |  |
|                     | • Echo (Required for RS-485 2-wire ports). Select so that the server expects the messages it sends to the port on the transmit line to be echoed back on the receive line. Select for a Stallion EasyConnection adapter. Do not select for a Black Box Converter.                                                                  |  |  |

### **TerminalServer Port Properties**

| Property                         | Description                                                                                                    |
|----------------------------------|----------------------------------------------------------------------------------------------------|
| Terminal Server TCP Host<br>Name | The name and port number of terminal server to which the channel is connected.                                                                                      |
| Terminal Server TCP Port No      | You can specify either a TCP host name or an IP address, but it must match the TCP host name used when you installed and internally configured the terminal server. |
| Idle Timeout                     | The time, in seconds, the channel waits for a successful connection to the server before closing the connection.                                                    |
|                                  | A value of 0 indicates that the connection is never closed.                                                                                                    |
| Checksum                         | Select None.                                                                                                    |

#### **Redundant Port Properties**

A communication port used as a redundant link has the same channel name but a requires a different port name to its twin. All other entries are identical to those of the primary port.

# **Defining a Universal Modbus Controller**

You need to define a controller to describe each product on a channel.

To define a controller using Quick Builder:

- 1 Click to add a controller.
- 2 In the Add Items dialog box, select Controller as the item and Universal Modbus as the controller type.
- 3 Enter the property definitions for the controller on the controller Main property page.

# **Universal Modbus Controller Main Properties**

| Property     | Description                                                                                                    |  |
|--------------|----------------------------------------------------------------------------------------------------|--|
| Name         | Type a unique name for the controller. A maximum of 10 alphanumeric characters can be used. (Double quotation marks and spaces are not allowed.)                                                                                                    |  |
|              | For LAN connected controllers, the name must not contain Underscore (_) characters. This name is used to look up the IP address in the Hosts file or DNS if you do not specify an <b>IP Address</b> property.                                                                                                    |  |
|              | In the case of communications redundancy when the IP<br>Addresses are not defined in Quick Builder, the IP<br>Address 1 and 2 must be specified in the server hosts<br>file. The host name for IP Address 1 is then the Name<br>property with an "A" appended to it and the host name<br>for IP Address 2 is the Name property with a "B"<br>appended to it. |  |
| Description  | (Optional) Type a meaningful description for this<br>controller. A maximum of 30 characters, including<br>spaces, can be entered.                                                                                                    |  |
| Channel Name | The name of the channel on which the controller<br>communicates. In the list of channel names, click the<br>name. You need to have defined the channel in order for<br>it's name to appear in the list.                                                                                                    |  |

Use the Main tab to define the basic properties for a Universal Modbus controller.

| Property             | Description                                                                                                    |  |  |
|----------------------|----------------------------------------------------------------------------------------------------|--|--|
| Marginal Alarm Limit | The communications alarm marginal limit at which the controller is declared to be marginal. When this value is reached, a high priority alarm is generated. This limit applies to the controller barometer which monitors the total number of requests to the controller and the number of times the controller did not respond or response was incorrect. The barometer increments by 2 or more, depending on the error and decrements for each good call. |  |  |
|                      | Type a new value in this field if you do not want the default, 25.                                                                                                    |  |  |
| Fail Alarm Limit     | The communications alarm fail limit at which the controller is declared to have failed. When this value is reached, an urgent alarm is generated.                                                                                                    |  |  |
|                      | Set this to double the value specified for the controller <b>Marginal Alarm Limit</b> .                                                                                                    |  |  |
| Device Type          | Enter the acronym for the type of controller you are using. See "Available Device Types" on page 26.                                                                                                    |  |  |
| Device Identifier    | The Universal Modbus identification number assigned to your device.                                                                                                    |  |  |
| Offset               | Enter the lowest address within the range you intend to use. See "Using Offsets" on page 26.                                                                                                    |  |  |
|                      | By default use 0.                                                                                                    |  |  |
| Item Type            | Shows the type of item specified when this item was created.                                                                                                    |  |  |
| Last Modified        | Shows the date of the most recent modification to this channel's property details.                                                                                                    |  |  |
| Item Number          | This field displays the unique item number currently<br>assigned to this item by Quick Builder. You can change<br>the item number displayed in this field if you need to<br>match your current server database configuration. The<br>number must be between 1 and the maximum number of<br>controllers allowed for your system.                                                                                                    |  |  |
| IP                   | If the channel <b>Port Type</b> is LANVendor, enter the controller's IP address here. If the IP address is not specified, the controller name is used as the TCP host name. For more information see the Name property.                                                                                                    |  |  |

#### Available Device Types

| Type Acronym | Controller Device                 |
|--------------|-----------------------------------|
| RSX          | RSX Controller                    |
| VPR100       | VPR100 Controller                 |
| VRX100       | VRX100 Controller                 |
| VRX180       | VRX180 Controller                 |
| UDC5300      | Universal Digital Controller 5300 |
| UDC2300      | Universal Digital Controller 2300 |
| UDC3300      | Universal Digital Controller 3300 |
| DR4300       | DR4300 Circular Chart Recorder    |
| DR4500       | DR4500 Circular Chart Recorder    |
| DPR180       | Digital Process Recorder 180      |
| DPR250       | Digital Process Recorder 250      |
| UMC800       | UMC800 Controller                 |
| HC900        | HC900 Controller                  |
| TV           | TrendView Recorder                |

#### **Using Offsets**

The server can only access a maximum of 4096 records in a particular file. Therefore if the server needs to access records beyond that limit, you may need to define several "logical" controllers in Quick Builder for a device, each with an appropriate offset.

For Universal Modbus, use an offset to reference addresses outside the range 0x0000 and 0x1FFF. For example, if you have to refer to addresses between 0x0000 and 0x4000 within a device, you will need to create two controllers, one with an OFFSET=0 (the default) for all addresses up to 0x1FFF, and one with OFFSET=2000 for all addresses between 0x2000 and 0x3FFF.

#### HC900 and UMC800 Controller OFFSET Addresses

The Controller OFFSET address entry for the UMC800 and HC900 relative to parameter category is provided in the following table. For example, for an HC900, to access up to 24 control loops, all Variables, and up to 1000 Signal Tags would require setup of two virtual controllers with offset entries of 0 and 2000 respectively.

| Parameter Category                                 | OFFSET Address for          |                              |                  |
|----------------------------------------------------|-----------------------------|------------------------------|------------------|
|                                                    | UMC800                      | HC900                        | Point Addressing |
| Control Loops                                      | 0 (loops 1 to 16)           | 0 (loops 1 to 24)            | Named (acronyms) |
| Control Loops (25 – 32)                            | Not applicable              | 6000                         | Modbus Hex codes |
| Variables<br>(MATH_VAR)                            | 0 (all Variables,<br>1-150) | 0 (all Variables,<br>1-600)  | Named (acronyms) |
| SP Programmers 1 to 4                              | 0                           | 0                            | Named (acronyms) |
| SP Programmers 5 to 8                              | Not applicable              | Not supported                |                  |
| Signal Tags (TAG)                                  | 2000 (Signal Tags<br>1–500) | 2000 (Signal Tags<br>1–1000) | Named (acronyms) |
| Signal Tags 1001-2000                              | Not applicable              | 4000                         | Modbus Hex codes |
| SP Scheduler 1                                     | 2000                        | 2000                         | Named (acronyms) |
| SP Scheduler 2                                     | Not applicable              | 2000                         | Named (acronyms) |
| Sequencers 1 - 4                                   | Not applicable              | 4000                         | Modbus Hex codes |
| Alternator, Stage,<br>Ramp, HOA, Device<br>Control | Not applicable              | 6000                         | Modbus Hex codes |

# Defining a Universal Modbus Address for a Point Parameter Value

Different addresses are available depending on the type of device to which you are connected. Addresses that are *read-only* can only be used as source addresses. Addresses that are *write-only* can only be used as destination addresses. Addresses that are available for both read and write operations can be used as both source and destination addresses.

# **Entering an Address**

For source, and destination addresses the format for a Universal Modbus controller address is:

| Part           | Description                                                                                         |  |
|----------------|----------------------------------------------------------------------------------------------------|--|
| ControllerName | The name of the Universal Modbus controller.                                                        |  |
| Location       | The location in the controller where the value is recorded. The syntax depends on the address type: |  |
|                | • "Location Syntax for Named Addresses" on page 28                                                  |  |
|                | "Location Syntax for Non-named Addresses" on page 32                                                |  |

ControllerName Location

If you would like help when defining an address, click — next to **Address** to display Address Builder. For details, see the help.

#### Location Syntax for Named Addresses

Named addresses can be either:

- Non-numbered Address
- Numbered Address

#### **Non-numbered Address**

For addresses that occur in only one location, specify the name of a register within your controller simply using the syntax:

```
AddressName [Format]
```

| Part        | Description                                                                                                    |
|-------------|----------------------------------------------------------------------------------------------------|
| AddressName | Matches an address from "Non-numbered Addresses" on page 99.                                                                                     |
| Format      | (Optional) Specify only if the device does not use the default format for that address. Different addresses will have different default formats. |

#### **Numbered Address**

For address types that occur multiple times within the device (for example, more than one analog input), use the syntax:

| AddressName | Number | [SubAddressName][Format] |
|-------------|--------|--------------------------|
|             |        |                          |

| Part            | Description                                                                                                    |
|-----------------|----------------------------------------------------------------------------------------------------|
| AddressName     | Name of the address, for example, loop. See "Numbered Addresses" on page 51 for address names.                                                                                               |
| Number          | The number of the address. See "Numbered Addresses" on page 51 for address numbers.                                                                                                    |
| SubAddress Name | (Optional) Some types of numbered addresses can have<br>sub-addresses. For example, every loop has a Process<br>Variable (PV) and a Set Point (WSP). See "Device<br>Information" on page 49. |
| Format          | (Optional) Specify only if the device does not use the default format. See "Data Formats" on page 33.                                                                                        |

Example The following example addresses the Process Variable (PV) of the second loop: LOOP 2 PV

Process variable for loop 1:

LOOP 1 PV

Typical Control loop parameter addressing (where *n* is the loop number):

| Parameter             | Source Address                    | Destination Address |
|-----------------------|-----------------------------------|---------------------|
| Process Variable (PV) | LOOP n PV                         | Not configurable    |
| Set Point (SP)        | LOOP n WSP <sup>1</sup>           | LOOP n WSP          |
| Output (OP)           | LOOP <i>n</i> OPWORK <sup>2</sup> | LOOP n OPWORK       |

| Parameter                                                       | Source Address         | Destination Address  |
|-----------------------------------------------------------------|------------------------|----------------------|
| MODE (MD)                                                       | LOOP <i>n</i> LOOPSTAT | LOOP <i>n</i> MODEIN |
| 1. LSP1 or SP1 can be used if the parameter WSP is unavailable. |                        |                      |
| 2. OP can be used if the parameter OPWORK is unavailable.       |                        |                      |

Loop Tuning constants (possible AUX parameters for a loop point):

| Parameter | Source Address       | Destination Address  |
|-----------|----------------------|----------------------|
| Gain      | LOOP n GAIN1         | LOOP <i>n</i> GAIN1  |
| Reset     | LOOP <i>n</i> RESET1 | LOOP <i>n</i> RESET1 |
| Rate      | LOOP <i>n</i> RATE1  | LOOP <i>n</i> RATE1  |

Digital Output values (used on a status point):

| Parameter                                                                                                    | Source Address | Destination Address |
|----------------------------------------------------------------------------------------------------|----------------|---------------------|
| PV                                                                                                    | DO n           | Not configurable    |
| OP                                                                                                    | DO n           | DO n <sup>1</sup>   |
| 1. Note that not all devices support writing to digital output addresses. See "Digital Output Control Strategies" on page 31. |                |                     |

Digit Input values (used on a status point):

| Parameter | Source Address | Destination Address |
|-----------|----------------|---------------------|
| PV        | DI n           | Not configurable    |

#### Signal Tag and Variable Named Address Support for the HC900 and UMC800

Signal Tags (read only) with TAG as the named parameter and Variables (read/write) with MATH\_VAR as the named parameter may be assigned to analog (floating point) or digital status points. The Variable and Signal Tag list (Tag Information) should be printed out from the controller configuration to obtain the sequential number listing and the data type (Analog or Digital) so that the proper point assignment may be made.

"Analog" Signal Tag Example:

| Parameter | Source Address | Destination Address |
|-----------|----------------|---------------------|
| PV        | TAG n          | Not Configurable    |

"Digital" Signal Tag Example:

| Parameter | Source Address | Destination Address |
|-----------|----------------|---------------------|
| PV        | TAG n          | Not Configurable    |

"Digital" Variable Example:

| Parameter | Source Address | Destination Address |
|-----------|----------------|---------------------|
| PV        | MATH_VAR n     | Not Configurable    |
| OP        | MATH_VAR n     | MATH_VAR n          |

"Analog" Variable Example:

| Parameter | Source Address | Destination Address |
|-----------|----------------|---------------------|
| PV        | MATH_VAR n     | Not Configurable    |
| SP        | MATH_VAR n     | MATH_VAR n          |

#### **Digital Output Control Strategies**

Some controllers support the use of digital outputs as destination addresses; however, this functionality may have unintended consequences.

Digital outputs are typically controlled by the controller itself. If you use a digital output in a destination address, the server value will always override the value the controller expects to use. Once the output has been "forced" by the server, control cannot be returned to the controller. (that is, the server value will always have precedence).

Because of this potential problem, the use of the digital output as a destination address has been disabled for the UMC800. Instead if you have a control strategy as shown in "Digital Output Control Strategy - Example 1" on page 31, rather than use "Digital Output" as the destination of a server point parameter, use the strategy shown in the "Digital Output Control Strategy - Example 2" on page 32. This strategy uses two server destination addresses, "Force Value" and "Force Enabled". "Force Enabled" enables you to switch between the local value, "Calculated Value", and the server value, "Force Value".

Figure 9 Digital Output Control Strategy - Example 1

Calculated Value

Digital Output

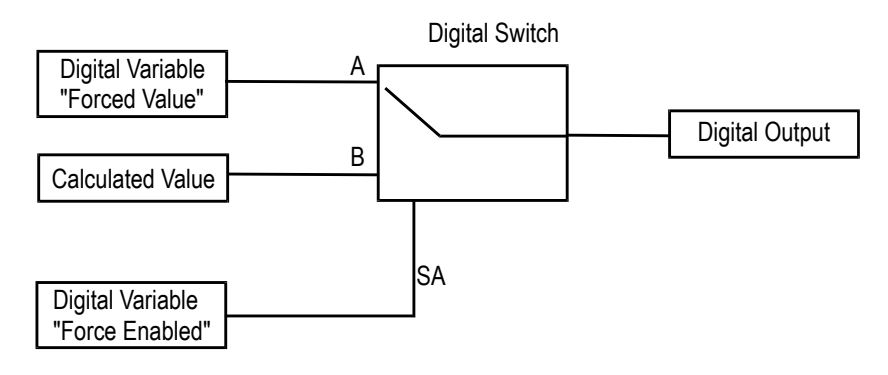

#### Figure 10 Digital Output Control Strategy - Example 2

#### Location Syntax for Non-named Addresses

Addresses without names can be addressed directly using the format:

n:0xA [Format]

| Part   | Description                                                                                                    |
|--------|----------------------------------------------------------------------------------------------------|
| n      | Table number. See "Table Types" on page 32 for table descriptions and their number.                                                                                                    |
| А      | Address within the table.                                                                                                    |
| Format | (Optional) Only used for Input and Holding register<br>tables (3 and 4). If a format is not specified, the format<br>defaults to IEEEFP. See "Data Formats" on page 33 for<br>more information. |

#### Table Types

| Table Description                                                    | Table Number | Point Type                | Address Type                    |  |
|----------------------------------------------------------------------|--------------|---------------------------|---------------------------------|--|
| Digital Output (also<br>known as Coil) <sup>1</sup>                  | 0            | Status                    | Source/Destination <sup>2</sup> |  |
| Digital Input                                                        | 1            | Status                    | Source                          |  |
| Input Registers                                                      | 3            | Status/Analog/Accumulator | Source                          |  |
| Holding Registers                                                    | 4            | Status/Analog/Accumulator | Source/Destination              |  |
| 1. See "UMC800 Problems" on page 41 and "HC900 Problems" on page 43. |              |                           |                                 |  |
| 2. See "Digital Output Control Strategies" on page 31.               |              |                           |                                 |  |

#### **Data Formats**

The data format tells the server how to interpret the register value. The possible formats are:

| Data Format | Description                                                                                          | Point Type                |
|-------------|----------------------------------------------------------------------------------------------------|---------------------------|
| IEEEFP      | 32-bit IEEE floating point value. (Big<br>Endian)                                                    | Status/Analog/Accumulator |
| n           | Bit field. <i>n</i> represents the starting bit (0 to 15). This cannot be used with a named address. | Status                    |
| MODE        | Informs the server that the address is a mode parameter.                                             | Status/Analog/Accumulator |
| UINT2       | Unscaled 16-bit integer.                                                                             | Status/Analog/Accumulator |

#### Non-named Address Examples (for HC900):

| Parameter                                       | Point Type | Address Type           | Point Table/Address/<br>Format              | Controller<br>OFFSET<br>Address |
|-------------------------------------------------|------------|------------------------|---------------------------------------------|---------------------------------|
| Signal Tag 1001                                 | Analog     | Source                 | 4:0x42CD IEEEFP                             | 4000                            |
| Loop 25 PV                                      | Analog     | Source                 | 4:0x7840 IEEEFP                             | 6000                            |
| Loop 25 A/M Stat                                | Status     | Source/<br>Destination | 4:0x78FA 0<br>(Bit 0 of 16-bit<br>register) | 6000                            |
| *Analog In, Slot 2,<br>Channel 2, of Rack<br>2  | Analog     | Source                 | 3:0x112 IEEEFP                              | 0                               |
| *Digital In, Slot 8,<br>Channel 3, of Rack<br>1 | Status     | Source                 | 1:0x72                                      | 0                               |
| Step Number of<br>Sequencer 1                   | Analog     | Source                 | 4:0x5AA9 UINT2<br>(16-bit Integer)          | 4000                            |

\* All I/O beyond Rack 1 in an HC900 must be addressed using hex addressing while all I/O in Rack 1 can be accessed using DI, DO, and AI named addresses, for example, D1 9, AI 18.

## Named Register Addresses

See "Device Information" on page 49 for addresses relevant to your device.

# **Troubleshooting Point Configuration**

# Errors when point building

#### 84E0h

Invalid address for this type of controller specified.

#### 8426h

Invalid data format for this type of controller specified.

### Error when scanning

(Errors appear in log)

#### 0106h

A request to the controller timed out. This could be caused by a communication setup problems (for example, wrong address or Baud rate).

A channel write delay value being too low could also cause this problem. See "Channel Write Delay Settings" on page 20. Try increasing the value to solve the problem.

#### 8102h

An invalid address has been reported by the controller. This could be caused by the wrong address, the wrong data type, or the wrong controller type.

# **Optimizing Scanning Performance**

The maximum amount of data that can be acquired from an controller is influenced by the rate of sending scan packets to the controller. An understanding of the Universal Modbus scan packets will help you configure points so that optimal data acquisition performance can be achieved by maximizing the amount of data acquired with each scan packet.

The scan packets that have been built can be listed by using the list scan utility, **lissen**. Listing scan packets helps verify the scanning strategy. See the *Configuration Guide* for usage of **lissen**.

#### 3 – Universal Modbus Controller Configuration and Addressing
# Server and Station Tasks for Universal Modbus

4

This chapter describes tasks for the Universal Modbus controller that you perform either on the server or from any Station.

| For:                                   | Go to:  |
|----------------------------------------|---------|
| Testing communications with the server | page 38 |
| Troubleshooting                        | page 40 |

# **Testing Communications with the Server**

Use the test utility **umbtst** to test the communications.

Before using the utility, make sure that:

- You have set up your Control Products controllers according to their user manuals.
- All cables are connected.
- You have configured your channels in Quick Builder without error and downloaded all configuration information to the server without error.
- The server need not be running while using the utility as long as the database service is running. If making a connection through a terminal server, the server daemon service should also be running.
- The server is not communicating with your devices. The **umbtst** utility might interfere with communications.

To stop the server, type the command at the command prompt:

```
hscserver /load
```

Answer  $\mathbf{y}$  to every prompt. This unloads the server, but leaves the database in memory.

To use the test utility, start a command prompt window and type: umbtst.

When prompted for the channel number, type **chn01** for channel 1 and so on.

For help using this utility, type ?.

To check if your devices are present, use the **find a**, **b** command. This command locates all Universal Modbus devices on the channel with IDs between a and b. For example:

```
C:\>umbtst
Enter LRN or device name of channel
chn01
Enter command:
find 1,4
FIND device with id 1 to 4, at 28-May-98 14:06:52
Device 1 ?
Device 2 ?
Device 3 ? ...responding
Device 4 ?
Enter command:
```

#### q

If you do not know the device name of your channel, select **View > System Status > Channels** from the **Station** menu. To the left of the channel name is the channel number. The device name of the channel will be the letters "chn" followed by the two-digit channel number. For example, your Universal Modbus channel "COM3" might be channel number 1. Its device name will be "chn01".

# **Troubleshooting Universal Modbus Configuration Errors**

# **Common Problems**

| Error message/problem                                                                                                    | Explanation/solution                                                                                                    |
|----------------------------------------------------------------------------------------------------|----------------------------------------------------------------------------------------------------|
| You see the error in the server log file:<br>Error code 0106 (Device<br>Timeout)                                                                   | The server has not received a response from the controller.                                                                                                    |
| You see the error in the server log file:<br>Error code 8102 (MODBUS<br>error 2 - illegal data<br>address)                                         | You either specified an illegal address, or an illegal number of addresses.                                                                                                    |
| You see the error in the Station Message<br>Zone when you try to change the OP<br>parameter:<br>CONTROL - Illegal mode for<br>control of parameter | The point is in AUTO mode, or its equivalents (AUTO-LSP, CASC, AUTO-RSP). You must change the mode of the point to MAN or its equivalents (MAN-LSP, MAN-RSP).                                                                                                    |
| You see the error in the Quick Builder<br>output file:<br>Address is outside hardware<br>cross reference table                                     | <ul> <li>You have upgraded your database from a previous server version and the there is not enough room to store the controller addresses.</li> <li>To rectify the problem, follow these steps: <ol> <li>Make a backup of \server\data.</li> <li>At the command prompt, type: </li> <li>sysbld -preserve -full.</li> </ol> </li> <li>Answer Y to the first two queries.</li> <li>When presented with the ability to change all sorts of database values, press <enter> <ol> <li>until you see the following message:</li> <li>There are 8192 addresses per rtu. Enter required number of addresses</li> </ol> </enter></li> </ul> |
|                                                                                                    | <ol> <li>Change the number of addresses per rtu<br/>(controller) to 32766.</li> <li>Keep pressing <enter> until the sysbld<br/>command terminates.</enter></li> </ol>                                                                                                    |

| Error message/problem                          | Explanation/solution                                                                                                    |
|------------------------------------------------|----------------------------------------------------------------------------------------------------|
| The address LOOP <i>n</i> SP doesn't download. | The SP parameter is not a valid named address<br>because there are a number of set point types<br>available, and a simple SP is ambiguous. WSP<br>stands for working set point and SP1 stands for<br>set point 1. In most cases, WSP works best. |

# **Problems with Specific Controller Models**

#### **UDC3300 Problems**

| Er | ror message/problem                                                                                                    | Explanation/solution                                                                                                    |
|----|----------------------------------------------------------------------------------------------------|----------------------------------------------------------------------------------------------------|
| •  | You attempt to change a Setpoint in<br>Station and the value changes on the<br>Station display but not on the<br>controller faceplate.                                   | The communications link between the controller and server can become overwhelmed. The solution is to increase the $COM > Tx$ Delay on the controller faceplate. |
| •  | You attempt to change a Setpoint in<br>Station and the value on the Station<br>display changes to a different value<br>and the controller's faceplate doesn't<br>change. |                                                                                                    |

#### UMC800 Problems

| Error message/problem                                                                                                    | Explanation/solution                                                                                                    |
|----------------------------------------------------------------------------------------------------|----------------------------------------------------------------------------------------------------|
| <ul> <li>You know that you should use the address LOOP <i>n</i> parametername but you don't know what value to use for <i>n</i>.</li> <li>You want to access the process variable of the only PID loop you have configured. You used the number <i>n</i> which appears on the top right-hand corner of the PID block (LOOP <i>n</i> PV), but the values shown by the server don't seem to match those values in your controller.</li> </ul> | The number shown on the top right-hand side<br>of the PID block does NOT correspond with<br>the loop number. You can find out the<br>appropriate number by selecting <b>File &gt; Print &gt;</b><br><b>Block Parameters</b> in the Honeywell Control<br>Builder configuration utility.<br>One of the properties printed out is <b>Modbus ®</b><br><b>loop number</b> . Use this number for your loops. |

| Error message/problem                                                                                                    | Explanation/solution                                                                                                    |
|----------------------------------------------------------------------------------------------------|----------------------------------------------------------------------------------------------------|
| The address PID n PV doesn't download.                                                                                   | The PID part of the address is not valid and doesn't appear in the Universal Modbus driver documentation.                                                                                                    |
|                                                                                                    | You cannot use the names of control blocks<br>within Control Builder as Universal Modbus<br>addresses. You can only use the addresses<br>listed in the Universal Modbus documentation.                                                         |
| You know that you should use the address AI <i>n</i> but you don't know what                                             | The analog input number is calculated using the formula: $n = (m-1) * 4 + c$ .                                                                                                    |
| value to use for <i>n</i> .                                                                                              | n = the analog input number.                                                                                                    |
|                                                                                                    | m = the module/slot number. The UMC800 has 16 slots, numbered 1 to 16.                                                                                                    |
|                                                                                                    | c = the channel number (of the analog input).<br>The analog input devices have up to four<br>channels, numbered 1 to 4.                                                                                                    |
| You know that you should use the address DI $n$ or DO $n$ but you don't                                                  | The digital input number is calculated using the formula: $n = (m-1) * 16 + c$ .                                                                                                    |
| know what value to use for <i>n</i> .                                                                                    | n = the digital input or output number.                                                                                                    |
|                                                                                                    | m = the module/slot number. The UMC800 has 16 slots, numbered 1 to 16.                                                                                                    |
|                                                                                                    | c = the channel number (of the digital input or<br>output). The digital I/O devices have up to 16<br>channels, numbered 1 to 16.                                                                                                    |
| You want to write to a digital output.                                                                                   | Honeywell recommends against writing to a digital output because this forces the output to a particular state, which cannot be overridden using the UMC800 internal logic. (Since this practice is inherently dangerous, it is not supported.) |
|                                                                                                    | You can create a safer implementation using digital variables and some UMC800 logic blocks.                                                                                                    |
| You see the error:<br>***** PNTBLD ERROR *****<br>illegal MODICON plc address<br>in the Quick Builder output when trying | You might be trying to download to a controller<br>whose OFFSET address is not 0x2000. Please<br>read the Universal Modbus documentation<br>about address ranges and OFFSET.                                                                   |
| to download a signal tag as a source<br>address (such as TAG 2) to the server.                                           |                                                                                                    |

| Error message/problem                                                                                                    | Explanation/solution                                                                                                    |
|----------------------------------------------------------------------------------------------------|----------------------------------------------------------------------------------------------------|
| You see the error:                                                                                                    | Signal tags are read-only parameters, so cannot                                                                                                    |
| ***** PNTBLD ERROR *****<br>illegal MODICON plc address                                                                         | be used as destination addresses. Please read<br>the Universal Modbus documentation about                                                                                                    |
| in the Quick Builder output when trying<br>to download a signal tag, such as TAG<br>2, as a destination address to the server.  | read only and write only addresses.                                                                                                    |
| You don't know what number to use for<br>the signal tag using named address TAG<br>or variable using named address<br>MATH_VAR. | 1. Start the configuration utility Honeywell<br>Control Builder configuration utility.                                                                                                    |
|                                                                                                    | 2. Select File > Print.                                                                                                    |
|                                                                                                    | 3. Select Tag Properties then click OK.                                                                                                    |
|                                                                                                    | 4. Your printout should show, amongst other items, your signal tags. To the right of the words "Signal Tag" or "Variable" you should see a number. This is the tag number you should use in the address TAG <i>n</i> or MATH_VAR <i>n</i> . |

#### **HC900 Problems**

| Error message/problem                                                                                                    | Explanation/solution                                                                                                    |
|----------------------------------------------------------------------------------------------------|----------------------------------------------------------------------------------------------------|
| You know you should use the address<br>LOOP <i>n parametername</i> but you don't<br>know what value to use for <i>n</i> .<br>You want to access the process variable<br>of the only control loop that you have<br>configured. You used the number <i>n</i><br>which appears on the upper-right hand<br>corner of the PID block (LOOP n PV),<br>but the values shown by the server don't<br>seem to match those values in your<br>controller. | The block execution order number shown on<br>the upper right-hand side of the block does<br>NOT correspond with the loop number. The<br>loop number corresponds with order of entry of<br>the PID loop blocks only. You can find the<br>appropriate number by selecting <b>File &gt; Print</b><br><b>Report Preview</b> , then select <b>FBD's</b> icon and<br><b>Block Modbus Parameters</b> in the Hybrid<br>Control (HC) Designer configuration. The<br>Loop Blocks are listed by number. Use this<br>number for your loops. <b>Loop numbers 1 – 24</b><br><b>are supported using Named addressing</b> .<br>Loops 25-32 require Non-named addressing<br>using hex addresses for the parameters. |
| For loops $25 - 32$ , you know that this requires Non-named addressing using hex parameter addresses but there is no mode support for Auto-Manual and Remote-Local SP in combination from the standard station point displays.                                                                                                    | This is true. For loops 1-24, using named addresses, the mode is handled as 2 bits and Station selections are available for AUTO-LOC, AUTO-REM, MAN-LOC, and MAN-REM. However, for loops 25 – 32 with hex addressing only one bit may be addressed for Mode – Auto/Manual <u>or</u> Remote/Local. See Non-named Address examples for HC900.                                                                                                    |

| Error message/problem                                                                   | Explanation/solution                                                                                                    |
|-----------------------------------------------------------------------------------------|----------------------------------------------------------------------------------------------------|
| For analog inputs in the <u>first</u> rack, you know that you should use the address AI | For the first rack only, the analog input number is calculated using the formula:                                                                                                    |
| <i>n</i> but you don't know what value to use for <i>n</i>                              | n = (m-1) * 8 + c.                                                                                                    |
| 101 <i>n</i> .                                                                          | n = the analog input number                                                                                                    |
|                                                                                         | m = the module/slot number. The HC900 has<br>up to 12 slots depending on rack size,<br>numbered 1 to 12.                                                                                                    |
|                                                                                         | c = the channel number (of the analog input).                                                                                                    |
|                                                                                         | The analog input cards have 8 channels,<br>numbered 1 to 8. The 2nd AI channel for<br>slot/module 2 in Rack 1 is AI 10.                                                                                                    |
| I don't know to access analog inputs<br>beyond the first rack.                          | If you have provided a Signal Tag for the<br>Analog Input block output, use this tag number<br>and TAG as the address name, for example,<br>TAG 45 for a controller with an OFFSET<br>address of 2000. Otherwise, you must use<br>Non-Named hexadecimal addressing for a<br>controller with an offset of 0. The address<br>ranges for the racks are as follows: |
|                                                                                         | Rack 1: 0 - FF                                                                                                    |
|                                                                                         | Rack 2: 100-1FF                                                                                                    |
|                                                                                         | Rack 3: 200 – 2FF                                                                                                    |
|                                                                                         | Rack 4: 300 – 3FF                                                                                                    |
|                                                                                         | Rack 5: 400 – 4FF                                                                                                    |
|                                                                                         | Zero-based addressing is used and two<br>contiguous registers comprise the floating<br>point data. Table 3 (Modbus Function Code 4)<br>is used for access. The first analog channel for<br>slot/module 1 in Rack 2 is: 3:x100 IEEEFP,<br>channel 2 is 3:x102 IEEEFP, channel 8 is<br>3:x10E IEEEFP. There are 8 inputs per<br>slot/module.                      |

| Error message/problem                                                            | Explanation/solution                                                                                                    |
|----------------------------------------------------------------------------------|----------------------------------------------------------------------------------------------------|
| For analog inputs in the first rack, you know that you should use the address DI | For the first rack only, the digital or output number is calculated using the formula:                                                                                                    |
| <i>n</i> or DO <i>n</i> but you don't know what                                  | n = (m-1) * 16 + c.                                                                                                    |
| value to use for <i>n</i> .                                                      | n = the analog input number                                                                                                    |
|                                                                                  | m = the module/slot number. The HC900 has<br>up to 12 slots depending on rack size,<br>numbered 1 to 12.                                                                                                    |
|                                                                                  | c = the channel number (of the digital input or<br>output). The digital I/O cards have 8 or 16<br>channels, numbered 1 to 8 or 1 to 16. An<br>allocation of 16 I/O is made for each<br>slot/module regardless of type. The 2nd DI<br>channel for slot/module 3 in Rack 1 is DI 34.                                                                                                    |
| I don't know to access digital I/O beyond the first rack.                        | If you have provided a Signal Tag for the<br>Digital Input or Output block output, use this<br>tag number and TAG as the address name, for<br>example, TAG 56 for a controller with an<br>OFFSET address of 2000. Otherwise, you must<br>use Non-Named hexadecimal addressing for a<br>controller with an offset of 0. The address<br>ranges for the racks are as follows:                                                                                                    |
|                                                                                  | Rack 1: 0 - FF                                                                                                    |
|                                                                                  | Rack 2: 100-1FF                                                                                                    |
|                                                                                  | Rack 3: 200 – 2FF                                                                                                    |
|                                                                                  | Rack 4: 300 – 3FF                                                                                                    |
|                                                                                  | Rack 5: 400 – 4FF                                                                                                    |
|                                                                                  | Zero-based addressing is used and two<br>contiguous registers comprise the floating<br>point data. Table 1 is used for access to digital<br>inputs and Table 0 is used for digital outputs.<br>The 3rd digital input channel for slot/module 6<br>in Rack 2 is $1:x152$ , the 4th digital input on the<br>same module is $1:x153$ . The 5th digital output<br>for slot/module 8 in Rack 3 is $0:x274$ . There<br>are 8 inputs per slot/module. An allocation of<br>16 I/O is made for each slot/module regardless<br>of type. |

| Error message/problem                                                                                                    | Explanation/solution                                                                                                    |
|----------------------------------------------------------------------------------------------------|----------------------------------------------------------------------------------------------------|
| You want to write to a digital output.                                                                                       | Honeywell recommends against writing to a<br>digital output since this forces cannot be<br>returned to normal via Modbus<br>communications. Use the HC Designer tool<br>concurrently for force actions where force<br>removal is supported. You may also use digital<br>Variables and logic blocks in the controller<br>configuration to implement the force more<br>safely via Station. |
| You see the error:                                                                                                    | You might be trying to download to a controller whose OFFSET address is not 2000. Please                                                                                                    |
| illegal MODICON plc address                                                                                                  | read the Universal Modbus documentation                                                                                                    |
| in the Quick Builder output when trying<br>to download a signal tag as a source<br>address (such as TAG 2) to the server.    | about offset failges and OFFSE1.                                                                                                    |
| You see the error:                                                                                                    | Signal tags are read-only parameters, so cannot                                                                                                    |
| ****** PNTBLD ERROR******<br>illegal MODICON plc address                                                                     | be used as destination addresses. You will need<br>to use Variables in your HC900 configuration<br>instead for writes. Please read the Universal                                                                                                    |
| in the Quick Builder output when trying<br>to download a signal tag such as TAG 2<br>as a destination address to the server. | Modbus documentation about read-only and write-only addresses.                                                                                                    |
| You don't know what number to use for accessing an HC900 Signal Tag or a                                                     | Start the Hybrid Control (HC) Designer configuration tool.                                                                                                    |
| Variable.                                                                                                    | Select File > Print Report Preview                                                                                                    |
|                                                                                                    | Select <b>FBD's</b> icon in the dialog box.                                                                                                    |
|                                                                                                    | Select <b>Tag Information</b> from the pull-down menu                                                                                                    |
|                                                                                                    | This listing shows the Variables and Signal Tags used in the configuration listed by tag name and in number sequence. Use the number in the $\#$ column as your reference for use in the address TAG $n$ (for Signal Tags) or MATH_VAR $n$ for Variables.                                                                                                    |
|                                                                                                    | You may print out this list for reference by selecting the Print button from Print Preview.                                                                                                    |

| Error message/problem                                                                                                    | Explanation/solution                                                                                                    |
|----------------------------------------------------------------------------------------------------|----------------------------------------------------------------------------------------------------|
| You want to know which HC900 Signal<br>Tags or Variables are digital in nature so<br>that they can be applied to Status points.                                                         | You can apply Signal Tags (read only) and<br>Variables (read/write) to digital Status points if<br>they are digital data types. See above for<br>information related to viewing/printing the Tag<br>Information Report. The Data Type column<br>lists whether the parameter is Digital or<br>Analog. If digital, you may apply to Status<br>points. The UMB driver does the floating point<br>conversion to integer translation to read or<br>write an ON (1) or OFF (0) condition. |
| You want to know how to input a set<br>point programmer point to use the<br>standard screens in Station for viewing<br>an HC900 set point programmer table<br>and the profile pre-plot. | Consult the HC900 SPP & Recipe Support<br>Users Guide. Support is for programmers 1-4<br>only. There is no UMB driver support for<br>programmers 5-8.                                                                                                    |

4 – Server and Station Tasks for Universal Modbus

# **Device Information**

5

This chapter lists numbered and non-numbered addresses, their parameter details and the devices which are supported.

This following devices are supported by the Universal Modbus controller:

- RSX
- VPR100
- VRX100
- VRX180
- UDC5300
- DR4300
- DR4500
- DPR180
- DPR250
- UDC2300
- UDC3300
- UMC800
- HC900
- TrendView

For numbered address details about:

| For details about:          | Go to:  |
|-----------------------------|---------|
| Alarm Set Point Value Group | page 64 |
| Alarm Set Point Value Group | page 65 |
| Alarm Status                | page 67 |
| Alarm Status Analog         | page 68 |
| Alarm Status Channel        | page 69 |

| For details about:                       | Go to:  |
|------------------------------------------|---------|
| Alarm Status Com                         | page 70 |
| Alarm Status Digital                     | page 68 |
| Alarm Status Event                       | page 69 |
| Alarm Status Math                        | page 70 |
| Analog Input                             | page 60 |
| Communication or Constant Value Group    | page 62 |
| Digital Input Table                      | page 71 |
| Digital Input Table                      | page 71 |
| Digital Output Table                     | page 72 |
| Digital Output Table                     | page 73 |
| Math, Variable or Calculated Value Group | page 63 |
| Math or Calculated Value Status          | page 65 |
| PID Loop                                 | page 51 |
| Set Point Scheduler #1 Segment           | page 92 |
| Set Point Scheduler #2 Segment           | page 95 |
| Set Point Scheduler Values               | page 88 |
| Set Point Programmer                     | page 73 |
| Set Point Programmer #1 Profile Segment  | page 79 |
| Set Point Programmer #2 Profile Segment  | page 81 |
| Set Point Programmer #3 Profile Segment  | page 84 |
| Set Point Programmer #4 Profile Segment  | page 86 |
| Set Point Program Additional Values      | page 78 |
| Tagged Signal                            | page 61 |
| Totalizer Value Group                    | page 64 |
| Totalizer Value Status                   | page 66 |

For information about non-numbered addresses, see "Non-numbered Addresses" on page 99.

# **Devices**

## **Baud Rates Supported**

The following table lists the devices and their supported baud rates.

#### Ĩ

Note

Baud rates are not applicable to HC900 or TrendView devices. These devices use Ethernet connections.

|         | Baud | Baud Rate Supported |      |      |      |      |       |       |
|---------|------|---------------------|------|------|------|------|-------|-------|
| Device  | 300  | 600                 | 1200 | 2400 | 4800 | 9600 | 19200 | 38400 |
| RSX     | Yes  | Yes                 | Yes  | Yes  | Yes  | Yes  | Yes   | Yes   |
| VPR100  | Yes  | Yes                 | Yes  | Yes  | Yes  | Yes  | Yes   | Yes   |
| VRX100  | Yes  | Yes                 | Yes  | Yes  | Yes  | Yes  | Yes   | Yes   |
| VRX180  | Yes  | Yes                 | Yes  | Yes  | Yes  | Yes  | Yes   | v     |
| UDC5300 | Yes  | Yes                 | Yes  | Yes  | Yes  | Yes  | Yes   | Yes   |
| DR4300  | Yes  | Yes                 | Yes  | Yes  | Yes  | Yes  | Yes   | Yes   |
| DR4500  |      |                     | Yes  | Yes  | Yes  | Yes  | Yes   |       |
| DPR180  | Yes  | Yes                 | Yes  | Yes  | Yes  | Yes  | Yes   | Yes   |
| DPR250  | Yes  | Yes                 | Yes  | Yes  | Yes  | Yes  | Yes   | Yes   |
| UDC2300 | Yes  | Yes                 | Yes  | Yes  | Yes  | Yes  | Yes   |       |
| UDC3300 | Yes  | Yes                 | Yes  | Yes  | Yes  | Yes  | Yes   |       |
| UMC800  | Yes  | Yes                 | Yes  | Yes  | Yes  | Yes  | Yes   | Yes   |

### **Numbered Addresses**

PID Loop

The following table lists the devices which support PID Loops and their formats.

| Device | Supported Address Format | Range        |
|--------|--------------------------|--------------|
| RSX    | LOOP [n] [param]         | [n] = 1 to 2 |
| VPR100 | LOOP [n] [param]         | [n] = 1 to 4 |

| Device  | Supported Address Format | Range         |
|---------|--------------------------|---------------|
| VRX100  | LOOP [n] [param]         | [n] = 1 to 2  |
| VRX180  | LOOP [n] [param]         | [n] = 1 to 8  |
| UDC5300 | LOOP [n] [param]         | [n] = 1 to 2  |
| DR4300  | LOOP [n] [param]         | [n] = 1 to 1  |
| DR4500  | LOOP [n] [param]         | [n] = 1 to 2  |
| UDC2300 | LOOP [n] [param]         | [n] = 1 to 1  |
| UDC3300 | LOOP [n] [param]         | [n] = 1 to 2  |
| UMC800  | LOOP [n] [param]         | [n] = 1 to 16 |
| HC900   | LOOP [n] [param]         | [n] = 1 to 24 |

The following table lists the details of the PID Loop parameters.

| Param                                  | Address Line             | Param Format   | Access | Devices                                                                                              |
|----------------------------------------|--------------------------|----------------|--------|----------------------------------------------------------------------------------------------------|
| Process Variable                       | LOOP [n] PV <sup>1</sup> | Floating Point | RO     | RSX, VPR100,<br>VRX100, VRX180,<br>UDC5300, DR4300,<br>DR4500, UDC2300,<br>UDC3300, UMC800,<br>HC900 |
| Output                                 | LOOP [n] OP              | Floating Point | RW     | RSX, VPR100,<br>VRX100, VRX180,<br>UDC5300, DR4300,<br>DR4500, UDC2300,<br>UDC3300, UMC800,<br>HC900 |
| Input #1                               | LOOP [n] INP1            | Floating Point | RO     | RSX, VPR100,<br>VRX100, VRX180,<br>UDC5300, DR4300,<br>DR4500, UDC2300,<br>UDC3300, UMC800,<br>HC900 |
| Gain #1<br>(Prop Band #1 if<br>active) | LOOP [n] GAIN1           | Floating Point | RW     | RSX, VPR100,<br>VRX100, VRX180,<br>UDC5300, DR4300,<br>DR4500, UDC2300,<br>UDC3300, UMC800,<br>HC900 |

| Param          | Address Line    | Param Format   | Access | Devices                                                                                              |
|----------------|-----------------|----------------|--------|----------------------------------------------------------------------------------------------------|
| Prop Band #1   | LOOP [n] PROP1  | Floating Point | RW     | RSX, VPR100,<br>VRX100, VRX180,<br>UDC5300, DR4300,<br>DR4500, UDC2300,<br>UDC3300, UMC800,<br>HC900 |
| DIR            | LOOP [n] DIR    | Floating Point | RO     | RSX, VPR100,<br>VRX100, VRX180,<br>UDC5300, DR4300,<br>DR4500, UDC2300,<br>UDC3300, UMC800,<br>HC900 |
| Reset #1       | LOOP [n] RESET1 | Floating Point | RW     | RSX, VPR100,<br>VRX100, VRX180,<br>UDC5300, DR4300,<br>DR4500, UDC2300,<br>UDC3300, UMC800,<br>HC900 |
| Rate #1        | LOOP [n] RATE1  | Floating Point | RW     | RSX, VPR100,<br>VRX100, VRX180,<br>UDC5300, DR4300,<br>DR4500, UDC2300,<br>UDC3300, UMC800,<br>HC900 |
| PV Low Range   | LOOP [n] PVLOW  | Floating Point | RO     | RSX, VPR100,<br>VRX100, VRX180,<br>UDC5300, DR4300,<br>DR4500, UDC2300,<br>UDC3300, UMC800,<br>HC900 |
| PV High Range  | LOOP [n] PVHIGH | Floating Point | RO     | RSX, VPR100,<br>VRX100, VRX180,<br>UDC5300, DR4300,<br>DR4500, UDC2300,<br>UDC3300, UMC800,<br>HC900 |
| Alarm #1 SP #1 | LOOP [n] AL1SP1 | Floating Point | RW     | RSX, VPR100,<br>VRX100, VRX180,<br>UDC5300, DR4300,<br>DR4500, UDC2300,<br>UDC3300, UMC800,<br>HC900 |

| Param                                  | Address Line    | Param Format   | Access | Devices                                                                                              |
|----------------------------------------|-----------------|----------------|--------|----------------------------------------------------------------------------------------------------|
| Alarm #1 SP #2                         | LOOP [n] AL1SP2 | Floating Point | RW     | RSX, VPR100,<br>VRX100, VRX180,<br>UDC5300, DR4300,<br>DR4500, UDC2300,<br>UDC3300, UMC800,<br>HC900 |
| Gain #2<br>(Prop Band #2 if<br>active) | LOOP [n] GAIN2  | Floating Point | RW     | RSX, VPR100,<br>VRX100, VRX180,<br>UDC5300, DR4300,<br>DR4500, UDC2300,<br>UDC3300, UMC800,<br>HC900 |
| Prop Band #2                           | LOOP [n] PROP2  | Floating Point | RW     | RSX, VPR100,<br>VRX100, VRX180,<br>UDC5300, DR4300,<br>DR4500, UDC2300,<br>UDC3300, UMC800,<br>HC900 |
| DB                                     | LOOP [n] DB     | Floating Point | RW     | RSX, VPR100,<br>VRX100, VRX180,<br>UDC5300, DR4300,<br>DR4500, UDC2300,<br>UDC3300, UMC800,<br>HC900 |
| Reset #2                               | LOOP [n] RESET2 | Floating Point | RW     | RSX, VPR100,<br>VRX100, VRX180,<br>UDC5300, DR4300,<br>DR4500, UDC2300,<br>UDC3300, UMC800,<br>HC900 |
| Rate #2                                | LOOP [n] RATE2  | Floating Point | RW     | RSX, VPR100,<br>VRX100, VRX180,<br>UDC5300, DR4300,<br>DR4500, UDC2300,<br>UDC3300, UMC800,<br>HC900 |
| Set Point #1                           | LOOP [n] SP1    | Floating Point | RW     | RSX, VPR100,<br>VRX100, VRX180,<br>UDC5300, DR4300,<br>DR4500, UDC2300,<br>UDC3300, UMC800,<br>HC900 |

| Param                 | Address Line    | Param Format   | Access | Devices                                                                                              |
|-----------------------|-----------------|----------------|--------|----------------------------------------------------------------------------------------------------|
| Local Set Point<br>#1 | LOOP [n] LSP1   | Floating Point | RW     | RSX, VPR100,<br>VRX100, VRX180,<br>UDC5300, DR4300,<br>DR4500, UDC2300,<br>UDC3300, UMC800,<br>HC900 |
| Local Set Point<br>#2 | LOOP [n] LSP2   | Floating Point | RW     | RSX, VPR100,<br>VRX100, VRX180,<br>UDC5300, DR4300,<br>DR4500, UDC2300,<br>UDC3300, UMC800,<br>HC900 |
| Alarm #2 SP #1        | LOOP [n] AL2SP1 | Floating Point | RW     | RSX, VPR100,<br>VRX100, VRX180,<br>UDC5300, DR4300,<br>DR4500, UDC2300,<br>UDC3300, UMC800,<br>HC900 |
| Alarm #2 SP #2        | LOOP [n] AL2SP2 | Floating Point | RW     | RSX, VPR100,<br>VRX100, VRX180,<br>UDC5300, DR4300,<br>DR4500, UDC2300,<br>UDC3300, UMC800,<br>HC900 |
| SP Low Limit          | LOOP [n] SPLOW  | Floating Point | RW     | RSX, VPR100,<br>VRX100, VRX180,<br>UDC5300, DR4300,<br>DR4500, UDC2300,<br>UDC3300, UMC800,<br>HC900 |
| SP High Limit         | LOOP [n] SPHIGH | Floating Point | RW     | RSX, VPR100,<br>VRX100, VRX180,<br>UDC5300, DR4300,<br>DR4500, UDC2300,<br>UDC3300, UMC800,<br>HC900 |
| Output Low<br>Limit   | LOOP [n] OPLOW  | Floating Point | RW     | RSX, VPR100,<br>VRX100, VRX180,<br>UDC5300, DR4300,<br>DR4500, UDC2300,<br>UDC3300, UMC800,<br>HC900 |

| Param                       | Address Line    | Param Format                                                                  | Access | Devices                                                                                              |
|-----------------------------|-----------------|-------------------------------------------------------------------------------|--------|----------------------------------------------------------------------------------------------------|
| OP High Limit               | LOOP [n] OPHIGH | Floating Point                                                                | RW     | RSX, VPR100,<br>VRX100, VRX180,<br>UDC5300, DR4300,<br>DR4500, UDC2300,<br>UDC3300, UMC800,<br>HC900 |
| Output Working<br>Value     | LOOP [n] OPWORK | Floating Point                                                                | RW     | RSX, VPR100,<br>VRX100, VRX180,<br>UDC5300, DR4300,<br>DR4500, UDC2300,<br>UDC3300, UMC800,<br>HC900 |
| RATIO                       | LOOP [n] RATIO  | Floating Point                                                                | RW     | RSX, VPR100,<br>VRX100, VRX180,<br>UDC5300, DR4300,<br>DR4500, UDC2300,<br>UDC3300, UMC800,<br>HC900 |
| BIAS                        | LOOP [n] BIAS   | Floating Point                                                                | RW     | RSX, VPR100,<br>VRX100, VRX180,<br>UDC5300, DR4300,<br>DR4500, UDC2300,<br>UDC3300, UMC800,<br>HC900 |
| Deviation                   | LOOP [n] DEV    | Floating Point                                                                | RO     | RSX, VPR100,<br>VRX100, VRX180,<br>UDC5300, DR4300,<br>DR4500, UDC2300,<br>UDC3300, UMC800,<br>HC900 |
| Auto / Manual               | LOOP [n] AMSTAT | Discrete (bits).                                                              | RW     | RSX, VPR100,                                                                                         |
|                             |                 | [Status Point<br>Only]                                                        |        | VRX100, VRX180,<br>UDC5300, DR4300,<br>DR4500, UDC2300,<br>UDC3300, UMC800,<br>HC900                 |
| Writable<br>Controller Mode | LOOP [n] MODEIN | Control Mode -<br>Auto / Man State<br>(bit 0) and LSP /<br>RSP State (bit 2). | RW     | RSX, VPR100,<br>VRX100, VRX180,<br>UDC5300, DR4300,<br>DR4500, UDC2300,<br>UDC3300, UMC800,<br>HC900 |

| Param                                                 | Address Line               | Param Format                                                                              | Access | Devices                                                                                              |
|-------------------------------------------------------|----------------------------|-------------------------------------------------------------------------------------------|--------|----------------------------------------------------------------------------------------------------|
| Remote / Local<br>Set Point State                     | LOOP [n]<br>RSP_STATE      | Discrete (bits).<br>[Status Point<br>Only]<br>Bit 0, 0 = LSP,<br>1 = RSP                  | RW     | RSX, VPR100,<br>VRX100, VRX180,<br>UDC5300, DR4300,<br>DR4500, UDC2300,<br>UDC3300, UMC800,<br>HC900 |
| Tune Set State                                        | LOOP [n]<br>TUNE_SET_STATE | Discrete (bits).<br>[Status Point<br>Only]                                                | RW     | RSX, VPR100,<br>VRX100, VRX180,<br>UDC5300, DR4300,<br>DR4500, UDC2300,<br>UDC3300, UMC800,<br>HC900 |
| Read-only mode<br>for the PID Loop                    | LOOP [n]<br>LOOPSTAT       | Mode Status - Bit<br>0 = Auto / Man<br>State.<br>Bit 2 = LSP / RSP<br>State.              | RO     | RSX, VPR100,<br>VRX100, VRX180,<br>UDC5300, DR4300,<br>DR4500, UDC2300,<br>UDC3300, UMC800,<br>HC900 |
| Read-only<br>AUTO / MAN<br>Mode                       | LOOP [n]<br>STATUS_MODE    | Discrete (bits).<br>[Status Point<br>Only]<br>Bit 0, 0 = Man,<br>1 = Auto                 | RO     | RSX, VPR100,<br>VRX100, VRX180,<br>UDC5300, DR4300,<br>DR4500, UDC2300,<br>UDC3300, UMC800,<br>HC900 |
| Currently<br>Selected Set<br>Point                    | LOOP [n]<br>STATUS_SP      | Discrete (bits).<br>[Status Point<br>Only]                                                | RO     | RSX, VPR100,<br>VRX100, VRX180,<br>UDC5300, DR4300,<br>DR4500, UDC2300,<br>UDC3300, UMC800,<br>HC900 |
| Currently<br>Selected Local<br>or Remote Set<br>Point | LOOP [n]<br>STATUS_RSP     | Discrete (bits). [<br>Status Point Only]                                                  | RO     | RSX, VPR100,<br>VRX100, VRX180,<br>UDC5300, DR4300,<br>DR4500, UDC2300,<br>UDC3300, UMC800,<br>HC900 |
| Currently<br>Selected Tune<br>Set                     | LOOP [n]<br>STATUS_TUNE    | Discrete (bits).<br>[Status Point<br>Only]<br>Bit 0, 0 = Tune<br>Set 1,<br>1 = Tune Set 2 | RO     | RSX, VPR100,<br>VRX100, VRX180,<br>UDC5300, DR4300,<br>DR4500, UDC2300,<br>UDC3300, UMC800,<br>HC900 |

| Param                              | Address Line      | Param Format                               | Access | Devices                                                                           |
|------------------------------------|-------------------|--------------------------------------------|--------|-----------------------------------------------------------------------------------|
| Remote Set<br>Point (RSP)          | LOOP [n] RSP      | Floating Point                             | RW     | RSX, VPR100,<br>VRX100, VRX180,<br>UDC5300, UMC800,<br>HC900                      |
| Set Point #2                       | LOOP [n] SP2      | Floating Point                             | RW     | RSX, VPR100,<br>VRX100, VRX180,<br>UDC5300, UMC800,<br>HC900                      |
| Working Set<br>Point (WSP)         | LOOP [n] SPWORK   | Floating Point                             | RW     | RSX, VPR100,<br>VRX100, VRX180,<br>UDC5300, UMC800,<br>HC900                      |
| Remote Set<br>Point (RSP)          | LOOP [n] RSP      | Floating Point                             | RO     | DR4300, DR4500,<br>UDC2300, UDC3300,<br>UMC800, HC900                             |
| Set Point #2                       | LOOP [n] SP2      | Floating Point                             | RO     | DR4300, DR4500,<br>UDC2300, UDC3300,<br>UMC800, HC900                             |
| Working Set<br>Point (WSP)         | LOOP [n] SPWORK   | Floating Point                             | RO     | DR4300, DR4500,<br>UDC2300, UDC3300                                               |
| Working Set<br>Point<br>(SPWORK)   | LOOP [n] WSP      | Floating Point                             | RO     | DR4300, DR4500                                                                    |
| Working Set<br>Point<br>(SPWORK)   | LOOP [n] WSP      | Floating Point                             | RW     | RSX, VPR100,<br>VRX100, VRX180,<br>UDC5300, UDC2300,<br>UDC3300, UMC800,<br>HC900 |
| Process Variable<br>Override Value | LOOP [n] PVOVR    | Floating Point                             | RW     | UDC2300, UDC3300                                                                  |
| Set Point<br>Override Value        | LOOP [n] SPOVR    | Floating Point                             | RW     | UDC2300, UDC3300                                                                  |
| Output Override<br>Value           | LOOP [n] OPOVR    | Floating Point                             | RW     | UDC2300, UDC3300                                                                  |
| Set Point State                    | LOOP [n] SP_STATE | Discrete (bits).<br>[Status Point<br>Only] | RW     | UDC2300, UDC3300                                                                  |

| Param                                      | Address Line          | Param Format                                                                | Access | Devices                                                                                  |
|--------------------------------------------|-----------------------|-----------------------------------------------------------------------------|--------|------------------------------------------------------------------------------------------|
| Set Point State                            | LOOP [n] SP_STATE     | Discrete (bits).<br>[Status Point<br>Only]<br>Bit 0, $0 = SP1$ ,<br>1 = SP2 | RW     | RSX, VPR100,<br>VRX100, VRX180,<br>UDC5300, DR4300,<br>DR4500, UDC2300,<br>UMC800, HC900 |
| Input #2                                   | LOOP [n] INP2         | Floating Point                                                              | RO     | RSX, VPR100,<br>VRX100, VRX180,<br>UDC5300, DR4300,<br>DR4500, UDC2300,<br>UDC3300       |
| Cycle Time #1                              | LOOP [n] CYCLE1       | Floating Point                                                              | RW     | RSX, VPR100,<br>VRX100, VRX180,<br>UDC5300, DR4300,<br>DR4500, UDC2300,<br>UDC3300       |
| Cycle Time #2                              | LOOP [n] CYCLE2       | Floating Point                                                              | RW     | RSX, VPR100,<br>VRX100, VRX180,<br>UDC5300, DR4300,<br>DR4500, UDC2300,<br>UDC3300       |
| Local Set Point<br>#3                      | LOOP [n] LSP3         | Floating Point                                                              | RW     | RSX, VPR100,<br>VRX100, VRX180,<br>UDC5300, DR4300,<br>DR4500, UDC2300,<br>UDC3300       |
| Temperature in<br>carbon potential<br>loop | LOOP [n] TEMP         | Floating Point                                                              | RO     | UMC800, HC900                                                                            |
| Cycle Time #1                              | LOOP [n] CYCLE1       | Floating Point                                                              | RO     | UMC800, HC900                                                                            |
| Cycle Time #2                              | LOOP [n] CYCLE2       | Floating Point                                                              | RO     | UMC800, HC900                                                                            |
| Manual Reset                               | LOOP [n]<br>MAN_RESET | Floating Point                                                              | RW     | UMC800, HC900                                                                            |
| Feed Forward<br>Gain                       | LOOP [n] FF_GAIN      | Floating Point                                                              | RW     | UMC800, HC900                                                                            |
| Local Percent<br>Carbon<br>Monoxide        | LOOP [n] PCTCO        | Floating Point                                                              | RW     | UMC800, HC900                                                                            |
| Furnace Factor                             | LOOP [n] FFCTR        | Floating Point                                                              | RW     | UMC800, HC900                                                                            |
| Percent<br>Hydrogen                        | LOOP [n] H2           | Floating Point                                                              | RW     | UMC800, HC900                                                                            |

| Param                                                   | Address Line         | Param Format                  | Access | Devices       |
|---------------------------------------------------------|----------------------|-------------------------------|--------|---------------|
| On/Off Output<br>Hysteresis                             | LOOP [n]<br>OUT_HYST | Floating Point                | RW     | UMC800, HC900 |
| Carbon Potential<br>Dewpoint                            | LOOP [n] CPD         | Floating Point                | RW     | UMC800, HC900 |
| Three Position<br>Step Motor Time                       | LOOP [n] MOTOR       | Floating Point                | RW     | UMC800, HC900 |
| Fuzzy State                                             | LOOP [n]             | Discrete (bits).              | RW     | UMC800, HC900 |
|                                                         | FUZZY_STATE          | [Status Point<br>Only]        |        |               |
|                                                         |                      | Bit 0, $0 = \text{Disable}$ , |        |               |
|                                                         |                      | 1 = Enable                    |        |               |
| Demand Tune                                             | LOOP [n]<br>TUNE_REQ | Discrete (bits).              | RW     | UMC800, HC900 |
| Request                                                 |                      | [Status Point<br>Only]        |        |               |
|                                                         |                      | Bit $0, 0 = Off,$             |        |               |
|                                                         |                      | 1 = On                        |        |               |
| Anti-soot set                                           | LOOP [n]             | Discrete (bits).              | RW     | UMC800, HC900 |
| point limit<br>enable                                   | ANTI_SOOT            | [Status Point<br>Only]        |        |               |
|                                                         |                      | Bit $0, 0 = Off,$             |        |               |
|                                                         |                      | 1 = On                        |        |               |
| IMAN Active /                                           | LOOP [n]             | Discrete (bits).              | RO     | UMC800, HC900 |
| Inactive                                                | STATUS_IMAN          | [Status Point<br>Only]        |        |               |
| Active / Inactive                                       | LOOP [n]             | Discrete (bits).              | RO     | UMC800, HC900 |
| LO                                                      | STATUS_LO            | [Status Point<br>Only]        |        |               |
| 1. The default Parameter if only "LOOP [n]" is entered. |                      |                               |        |               |

#### Analog Input

The following table lists the devices which support Analog Inputs and their formats.

| Device | Supported Address Format | Range         |
|--------|--------------------------|---------------|
| RSX    | AI [n] [param]           | [n] = 1 to 6  |
| VPR100 | AI [n] [param]           | [n] = 1 to 12 |

| Device                        | Supported Address Format | Range          |  |
|-------------------------------|--------------------------|----------------|--|
| VRX100                        | AI [n] [param]           | [n] = 1 to 12  |  |
| VRX180                        | AI [n] [param]           | [n] = 1 to 48  |  |
| UDC5300                       | AI [n] [param]           | [n] = 1 to 3   |  |
| DR4300                        | AI [n] [param]           | [n] = 1 to 1   |  |
| DR4500                        | AI [n] [param]           | [n] = 1 to 4   |  |
| DPR180                        | AI [n] [param]           | [n] = 1 to 24  |  |
| DPR250                        | AI [n] [param]           | [n] = 1 to 64  |  |
| UDC2300                       | AI [n] [param]           | [n] = 1 to 2   |  |
| UDC3300                       | AI [n] [param]           | [n] = 1 to 3   |  |
| UMC800                        | AI [n] [param]           | [n] = 1 to 64  |  |
| HC900                         | AI [n] [param]           | [n] = 1 to 64* |  |
| TrendView                     | AI [n] [param]           | [n] = 1 to 32  |  |
| * In 1st rack, first 8 slots. |                          |                |  |

The following table lists the details of the Analog Input parameters.

| Param                                                 | Address Line              | Param Format   | Access | Devices                                                                                                    |
|-------------------------------------------------------|---------------------------|----------------|--------|----------------------------------------------------------------------------------------------------|
| Analog Input<br>Value                                 | AI [n] VALUE <sup>1</sup> | Floating Point | RO     | RSX, VPR100,<br>VRX100, VRX180,<br>UDC5300, DR4300,<br>DR4500, DPR180,<br>DPR250, UDC2300,<br>UDC3300, UMC800,<br>HC900, TV |
| 1. The default Parameter if only "AI [n]" is entered. |                           |                |        |                                                                                                    |

#### **Tagged Signal**

The following table lists the devices which support Tagged Signal and their formats.

| Device | Supported Address Format | Range           |
|--------|--------------------------|-----------------|
| UMC800 | TAG [n] [param]          | [n] = 1 to 500  |
| HC900  | TAG [n] [param]          | [n] = 1 to 1000 |

| Param                                                  | Address Line               | Param Format   | Access | Devices       |
|--------------------------------------------------------|----------------------------|----------------|--------|---------------|
| Tagged Signal<br>Value                                 | TAG [n] VALUE <sup>1</sup> | Floating Point | RO     | UMC800, HC900 |
| 1. The default Parameter if only "TAG [n]" is entered. |                            |                |        |               |

The following table lists the details of the Tagged Signal parameters.

#### **Communication or Constant Value Group**

The following table lists the devices which support the Communication or Constant Value group and their formats.

| Device    | Supported Address Format | Range         |
|-----------|--------------------------|---------------|
| RSX       | CN [n] [param]           | [n] = 1 to 10 |
| VPR100    | CN [n] [param]           | [n] = 1 to 16 |
| VRX100    | CN [n] [param]           | [n] = 1 to 16 |
| VRX180    | CN [n] [param]           | [n] = 1 to 32 |
| UDC5300   | CN [n] [param]           | [n] = 1 to 9  |
| DPR180    | CN [n] [param]           | [n] = 1 to 24 |
| DPR250    | CN [n] [param]           | [n] = 1 to 32 |
| TrendView | CN [n] [param]           | [n] = 1 to 32 |

The following table lists the details of the Communication or Constant Value Group parameters.

| Param                                                                      | Address Line              | Param Format   | Access | Devices                                                                        |
|----------------------------------------------------------------------------|---------------------------|----------------|--------|--------------------------------------------------------------------------------|
| Communication<br>Value                                                     | CN [n] VALUE <sup>1</sup> | Floating Point | RW     | RSX, VPR100,<br>VRX100, VRX180,<br>UDC5300, DPR180,<br>DPR250, TV <sup>2</sup> |
| 1. The default Parameter if only "CN [n]" is entered.                      |                           |                |        |                                                                                |
| 2. TrendView communication values are written via this parameter, read via |                           |                |        |                                                                                |

Math/Calculated values parameter (the "pen" value).

#### Math, Variable or Calculated Value Group

The following table lists the devices which support the Math or Calculated Value group and their formats.

| Device    | Supported Address Format | Range          |
|-----------|--------------------------|----------------|
| RSX       | MATH_VAR [n] [param]     | [n] = 1 to 24  |
| VPR100    | MATH_VAR [n] [param]     | [n] = 1 to 32  |
| VRX100    | MATH_VAR [n] [param]     | [n] = 1 to 32  |
| VRX180    | MATH_VAR [n] [param]     | [n] = 1 to 64  |
| UDC5300   | MATH_VAR [n] [param]     | [n] = 1 to 16  |
| DR4500    | MATH_VAR [n] [param]     | [n] = 1 to 1   |
| DPR180    | MATH_VAR [n] [param]     | [n] = 1 to 24  |
| DPR250    | MATH_VAR [n] [param]     | [n] = 1 to 32  |
| UDC3300   | MATH_VAR [n] [param]     | [n] = 1 to 2   |
| UMC800    | MATH_VAR [n] [param]     | [n] = 1 to 150 |
| HC900     | MATH_VAR [n] [param]     | [n] = 1 to 600 |
| TrendView | MATH_VAR [n] [param]     | [n] = 1 to 64  |

The following table lists the details of the Math or Calculated Value Group parameters.

| Param                                                                                                    | Address Line                       | Param Format   | Access | Devices                                                                                            |
|----------------------------------------------------------------------------------------------------|------------------------------------|----------------|--------|----------------------------------------------------------------------------------------------------|
| Math or<br>Calculated Value                                                                                                    | MATH_VAR [n]<br>VALUE <sup>1</sup> | Floating Point | RO     | RSX, VPR100,<br>VRX100, VRX180,<br>UDC5300, DR4500,<br>DPR180, DPR250,<br>UDC3300, TV <sup>2</sup> |
| Math or<br>Calculated Value                                                                                                    | MATH_VAR [n]<br>VALUE <sup>1</sup> | Floating Point | RW     | UMC800 <sup>3</sup> , HC900 <sup>3</sup>                                                           |
| <ol> <li>The default Parameter if only "MATH_VAR [n]" is entered.</li> <li>Applies to TrendView "pen" values.</li> <li>Applies to UMC800, HC900 "variable" values.</li> </ol> |                                    |                |        |                                                                                                    |

#### **Totalizer Value Group**

The following table lists the devices which support the Totalizer Value group and their formats.

| Device    | Supported Address Format | Range         |
|-----------|--------------------------|---------------|
| RSX       | TOTALIZER [n] [param]    | [n] = 1 to 6  |
| VPR100    | TOTALIZER [n] [param]    | [n] = 1 to 3  |
| VRX100    | TOTALIZER [n] [param]    | [n] = 1 to 12 |
| VRX180    | TOTALIZER [n] [param]    | [n] = 1 to 48 |
| DR4300    | TOTALIZER [n] [param]    | [n] = 1 to 1  |
| DR4500    | TOTALIZER [n] [param]    | [n] = 1 to 4  |
| UDC3300   | TOTALIZER [n] [param]    | [n] = 1 to 1  |
| TrendView | TOTALIZER [n] [param]    | [n] = 1 to 64 |

The following table lists the details of the Totalizer Value Group parameters.

| Param                                                        | Address Line                        | Param Format   | Access | Devices                        |
|--------------------------------------------------------------|-------------------------------------|----------------|--------|--------------------------------|
| Totalizer Value                                              | TOTALIZER [n]<br>VALUE <sup>1</sup> | Floating Point | RO     | RSX, VPR100,<br>VRX100, VRX180 |
| Totalizer Value                                              | TOTALIZER [n]<br>VALUE <sup>1</sup> | Floating Point | RW     | DR4300, DR4500,<br>UDC3300     |
| 1. The default Parameter if only "TOTALIZER [n]" is entered. |                                     |                |        |                                |

#### Alarm Set Point Value Group

The following table lists the devices which support the Alarm Set Point Value group and their formats.

| Device  | Supported Address Format | Range         |
|---------|--------------------------|---------------|
| RSX     | ALMSP [n] [param]        | [n] = 1 to 12 |
| VPR100  | ALMSP [n] [param]        | [n] = 1 to 16 |
| VRX100  | ALMSP [n] [param]        | [n] = 1 to 16 |
| VRX180  | ALMSP [n] [param]        | [n] = 1 to 96 |
| UDC5300 | ALMSP [n] [param]        | [n] = 1 to 4  |
| DPR180  | ALMSP [n] [param]        | [n] = 1 to 48 |
| DPR250  | ALMSP [n] [param]        | [n] = 1 to 64 |

| Param                                                    | Address Line                 | Param Format   | Access | Devices                                                       |
|----------------------------------------------------------|------------------------------|----------------|--------|---------------------------------------------------------------|
| Alarm Set Point<br>Value                                 | ALMSP [n] VALUE <sup>1</sup> | Floating Point | RW     | RSX, VPR100,<br>VRX100, VRX180,<br>UDC5300, DPR180,<br>DPR250 |
| 1. The default Parameter if only "ALMSP [n]" is entered. |                              |                |        |                                                               |

The following table lists the details of the Alarm Set Point Value Group parameters.

#### Alarm Set Point Value Group

The following table lists the devices which support the Alarm Set Point Value group and their formats.

| Device  | Supported Address Format | Range        |
|---------|--------------------------|--------------|
| DR4300  | ALMSP [n] [param]        | [n] = 1 to 2 |
| DR4500  | ALMSP [n] [param]        | [n] = 1 to 6 |
| UDC2300 | ALMSP [n] [param]        | [n] = 1 to 2 |
| UDC3300 | ALMSP [n] [param]        | [n] = 1 to 2 |

The following table lists the details of the Alarm Set Point Value Group parameters.

| Param                                                    | Address Line               | Param Format   | Access | Devices                             |
|----------------------------------------------------------|----------------------------|----------------|--------|-------------------------------------|
| Alarm Set Point<br>#1                                    | ALMSP [n] SP1 <sup>1</sup> | Floating Point | RW     | DR4300, DR4500,<br>UDC2300, UDC3300 |
| Alarm Set Point<br>#2                                    | ALMSP [n] SP2 <sup>1</sup> | Floating Point | RW     | DR4300, DR4500,<br>UDC2300, UDC3300 |
| 1. The default Parameter if only "ALMSP [n]" is entered. |                            |                |        |                                     |

#### Math or Calculated Value Status

The following table lists the devices which support the Math or Calculated Value Status and their formats.

| Device | Supported Address Format | Range         |
|--------|--------------------------|---------------|
| RSX    | MATH_STATUS [n] [param]  | [n] = 1 to 24 |
| VPR100 | MATH_STATUS [n] [param]  | [n] = 1 to 32 |

| Device  | Supported Address Format | Range         |
|---------|--------------------------|---------------|
| VRX100  | MATH_STATUS [n] [param]  | [n] = 1 to 32 |
| VRX180  | MATH_STATUS [n] [param]  | [n] = 1 to 64 |
| UDC5300 | MATH_STATUS [n] [param]  | [n] = 1 to 16 |
| DR4500  | MATH_STATUS [n] [param]  | [n] = 1 to 1  |
| DPR180  | MATH_STATUS [n] [param]  | [n] = 1 to 24 |
| DPR250  | MATH_STATUS [n] [param]  | [n] = 1 to 32 |
| UDC3300 | MATH_STATUS [n] [param]  | [n] = 1 to 2  |

The following table lists the details of the Math or Calculated Value Status parameters.

| Param                                                          | Address Line                           | Param Format                               | Access | Devices                                                                           |
|----------------------------------------------------------------|----------------------------------------|--------------------------------------------|--------|-----------------------------------------------------------------------------------|
| Math or<br>Calculated Value<br>Status                          | MATH_STATUS [n]<br>STATUS <sup>1</sup> | Discrete (bits).<br>[Status Point<br>Only] | RO     | RSX, VPR100,<br>VRX100, VRX180,<br>UDC5300, DR4500,<br>DPR180, DPR250,<br>UDC3300 |
| 1. The default Parameter if only "MATH_STATUS [n]" is entered. |                                        |                                            |        |                                                                                   |

#### **Totalizer Value Status**

The following table lists the devices which support the Totalizer Value Status and their formats.

| Device  | Supported Address Format     | Range         |
|---------|------------------------------|---------------|
| RSX     | TOTALIZER_STATUS [n] [param] | [n] = 1 to 6  |
| VPR100  | TOTALIZER_STATUS [n] [param] | [n] = 1 to 3  |
| VRX100  | TOTALIZER_STATUS [n] [param] | [n] = 1 to 12 |
| VRX180  | TOTALIZER_STATUS [n] [param] | [n] = 1 to 48 |
| DR4300  | TOTALIZER_STATUS [n] [param] | [n] = 1 to 1  |
| DR4500  | TOTALIZER_STATUS [n] [param] | [n] = 1 to 4  |
| UDC3300 | TOTALIZER_STATUS [n] [param] | [n] = 1 to 1  |

| Param                                                               | Address Line                                 | Param Format                                                                        | Access | Devices                                                       |
|---------------------------------------------------------------------|----------------------------------------------|-------------------------------------------------------------------------------------|--------|---------------------------------------------------------------|
| Totalizer Status                                                    | TOTALIZER_STAT<br>US [n] STATUS <sup>1</sup> | Discrete (bits).<br>[Status Point<br>Only]<br>0 = Totalizer Off<br>1 = Totalizer On | RO     | RSX, VPR100,<br>VRX100, VRX180,<br>DR4300, DR4500,<br>UDC3300 |
| 1. The default Parameter if only "TOTALIZER_STATUS [n]" is entered. |                                              |                                                                                     |        |                                                               |

The following table lists the details of the Totalizer Value Status parameters.

#### Alarm Status

The following table lists the devices which support the Alarm Status and their formats.

| Device  | Supported Address Format | Range          |
|---------|--------------------------|----------------|
| RSX     | ALMSTAT [n] [param]      | [n] = 1 to 12  |
| VPR100  | ALMSTAT [n] [param]      | [n] = 1 to 16  |
| VRX100  | ALMSTAT [n] [param]      | [n] = 1 to 16  |
| VRX180  | ALMSTAT [n] [param]      | [n] = 1 to 96  |
| UDC5300 | ALMSTAT [n] [param]      | [n] = 1 to 4   |
| DR4300  | ALMSTAT [n] [param]      | [n] = 1 to 2   |
| DR4500  | ALMSTAT [n] [param]      | [n] = 1 to 6   |
| UDC2300 | ALMSTAT [n] [param]      | [n] = 1 to 2   |
| UDC3300 | ALMSTAT [n] [param]      | [n] = 1 to 2   |
| UMC800  | ALMSTAT [n] [param]      | [n] = 1 to 120 |
| HC900   | ALMSTAT [n] [param]      | [n] = 1 to 120 |

The following table lists the details of the Alarm Status parameters.

| Param        | Address Line                       | Param Format                               | Access | Devices                                                                                              |
|--------------|------------------------------------|--------------------------------------------|--------|----------------------------------------------------------------------------------------------------|
| Alarm Status | ALMSTAT [n]<br>STATUS <sup>1</sup> | Discrete (bits).<br>[Status Point<br>Only] | RO     | RSX, VPR100,<br>VRX100, VRX180,<br>UDC5300, DR4300,<br>DR4500, UDC2300,<br>UDC3300, UMC800,<br>HC900 |

| Param                                                      | Address Line | Param Format | Access | Devices |
|------------------------------------------------------------|--------------|--------------|--------|---------|
| 1. The default Parameter if only "ALMSTAT [n]" is entered. |              |              |        |         |

#### **Alarm Status Analog**

The following table lists the devices which support the Alarm Status Analog and their formats.

| Device | Supported Address Format   | Range         |
|--------|----------------------------|---------------|
| DPR180 | ALMSTAT_ANALOG [n] [param] | [n] = 1 to 24 |
| DPR250 | ALMSTAT_ANALOG [n] [param] | [n] = 1 to 64 |

The following table lists the details of the Alarm Status Analog parameters.

| Param                                                             | Address Line                               | Param Format                               | Access | Devices        |
|-------------------------------------------------------------------|--------------------------------------------|--------------------------------------------|--------|----------------|
| Alarm Status                                                      | ALMSTAT_ANALO<br>G [n] STATUS <sup>1</sup> | Discrete (bits).<br>[Status Point<br>Only] | RO     | DPR180, DPR250 |
| 1. The default Parameter if only "ALMSTAT_ANALOG [n]" is entered. |                                            |                                            |        |                |

#### **Alarm Status Digital**

The following table lists the devices which support the Alarm Status Digital and their formats.

| Device | Supported Address Format    | Range         |
|--------|-----------------------------|---------------|
| DPR180 | ALMSTAT_DIGITAL [n] [param] | [n] = 1 to 36 |
| DPR250 | ALMSTAT_DIGITAL [n] [param] | [n] = 1 to 48 |

The following table lists the details of the Alarm Status Digital parameters.

| Param                                                              | Address Line                                | Param Format                               | Access | Devices        |
|--------------------------------------------------------------------|---------------------------------------------|--------------------------------------------|--------|----------------|
| Alarm Status                                                       | ALMSTAT_DIGITA<br>L [n] STATUS <sup>1</sup> | Discrete (bits).<br>[Status Point<br>Only] | RO     | DPR180, DPR250 |
| 1. The default Parameter if only "ALMSTAT_DIGITAL [n]" is entered. |                                             |                                            |        |                |

#### **Alarm Status Event**

The following table lists the devices which support the Math or Calculated Value Status and their formats.

| Device | Supported Address Format  | Range        |
|--------|---------------------------|--------------|
| DPR180 | ALMSTAT_EVENT [n] [param] | [n] = 1 to 6 |
| DPR250 | ALMSTAT_EVENT [n] [param] | [n] = 1 to 6 |

The following table lists the details of the Alarm Status Event parameters.

| Param                                                            | Address Line                             | Param Format                               | Access | Devices        |
|------------------------------------------------------------------|------------------------------------------|--------------------------------------------|--------|----------------|
| Alarm Status                                                     | ALMSTAT_EVENT<br>[n] STATUS <sup>1</sup> | Discrete (bits).<br>[Status Point<br>Only] | RO     | DPR180, DPR250 |
| 1. The default Parameter if only "ALMSTAT_EVENT [n]" is entered. |                                          |                                            |        |                |

#### **Alarm Status Channel**

The following table lists the devices which support the Alarm Status Channel and their formats.

| Device | Supported Address Format    | Range         |
|--------|-----------------------------|---------------|
| DPR180 | ALMSTAT_CHANNEL [n] [param] | [n] = 1 to 24 |
| DPR250 | ALMSTAT_CHANNEL [n] [param] | [n] = 1 to 64 |

The following table lists the details of the Alarm Status Channel parameters.

| Param                                                              | Address Line                                | Param Format                               | Access | Devices        |
|--------------------------------------------------------------------|---------------------------------------------|--------------------------------------------|--------|----------------|
| Alarm Status                                                       | ALMSTAT_CHANN<br>EL [n] STATUS <sup>1</sup> | Discrete (bits).<br>[Status Point<br>Only] | RO     | DPR180, DPR250 |
| 1. The default Parameter if only "ALMSTAT_CHANNEL [n]" is entered. |                                             |                                            |        |                |

#### Alarm Status Com

The following table lists the devices which support the Alarm Status Com and their formats.

| Device | Supported Address Format | Range         |
|--------|--------------------------|---------------|
| DPR180 | ALMSTAT_COM [n] [param]  | [n] = 1 to 24 |
| DPR250 | ALMSTAT_COM [n] [param]  | [n] = 1 to 32 |

The following table lists the details of the Alarm Status Com parameters.

| Param                                                          | Address Line                           | Param Format                               | Access | Devices        |
|----------------------------------------------------------------|----------------------------------------|--------------------------------------------|--------|----------------|
| Alarm Status                                                   | ALMSTAT_COM [n]<br>STATUS <sup>1</sup> | Discrete (bits).<br>[Status Point<br>Only] | RO     | DPR180, DPR250 |
| 1. The default Parameter if only "ALMSTAT_COM [n]" is entered. |                                        |                                            |        |                |

#### Alarm Status Math

The following table lists the devices which support the Alarm Status Math and their formats.

| Device | Supported Address Format | Range         |
|--------|--------------------------|---------------|
| DPR180 | ALMSTAT_MATH [n] [param] | [n] = 1 to 24 |
| DPR250 | ALMSTAT_MATH [n] [param] | [n] = 1 to 32 |

The following table lists the details of the Alarm Status Math parameters.

| Param                                                           | Address Line                            | Param Format                               | Access | Devices        |
|-----------------------------------------------------------------|-----------------------------------------|--------------------------------------------|--------|----------------|
| Alarm Status                                                    | ALMSTAT_MATH<br>[n] STATUS <sup>1</sup> | Discrete (bits).<br>[Status Point<br>Only] | RO     | DPR180, DPR250 |
| 1. The default Parameter if only "ALMSTAT_MATH [n]" is entered. |                                         |                                            |        |                |

#### **Digital Input Table**

The following table lists the devices which support the Digital Input Table and their formats.

| Device    | Supported Address Format | Range          |
|-----------|--------------------------|----------------|
| RSX       | DI [n] [param]           | [n] = 1 to 6   |
| VPR100    | DI [n] [param]           | [n] = 1 to 24  |
| VRX100    | DI [n] [param]           | [n] = 1 to 24  |
| VRX180    | DI [n] [param]           | [n] = 1 to 36  |
| UDC5300   | DI [n] [param]           | [n] = 1 to 3   |
| DR4300    | DI [n] [param]           | [n] = 1 to 2   |
| DR4500    | DI [n] [param]           | [n] = 1 to 2   |
| UDC3300   | DI [n] [param]           | [n] = 1 to 2   |
| UMC800    | DI [n] [param]           | [n] = 1 to 256 |
| HC900     | DI [n] [param]           | [n] = 1 to 256 |
| TrendView | DI [n] [param]           | [n] = 1 to 32  |

The following table lists the details of the Digital Input Table parameters.

| Param                                                | Address Line              | Param Format                               | Access | Devices                                                                                                    |
|------------------------------------------------------|---------------------------|--------------------------------------------|--------|----------------------------------------------------------------------------------------------------|
| Digital Input<br>Value                               | DI [n] VALUE <sup>1</sup> | Discrete (bits).<br>[Status Point<br>Only] | RO     | RSX, VPR100,<br>VRX100, VRX180,<br>UDC5300, DR4300,<br>DR4500, UDC3300,<br>UMC800, HC900 <sup>2</sup> ,<br>TV |
| 1. The default Decemeter if only "DI [n]" is entered |                           |                                            |        |                                                                                                    |

1. The default Parameter if only "DI [n]" is entered.

2. Applies to Rack 1 only, allocation is 16 inputs (bits) per slot, 12 slots maximum.

#### **Digital Input Table**

The following table lists the devices which support the Digital Input Table and their formats.

| Device | Supported Address Format | Range         |
|--------|--------------------------|---------------|
| DPR180 | DI [n] [param]           | [n] = 1 to 36 |
| DPR250 | DI [n] [param]           | [n] = 1 to 48 |

| Param                                                 | Address Line              | Param Format                               | Access | Devices        |
|-------------------------------------------------------|---------------------------|--------------------------------------------|--------|----------------|
| Digital Input<br>Value                                | DI [n] VALUE <sup>1</sup> | Discrete (bits).<br>[Status Point<br>Only] | RO     | DPR180, DPR250 |
| 1. The default Parameter if only "DI [n]" is entered. |                           |                                            |        |                |

The following table lists the details of the Digital Input Table parameters.

#### **Digital Output Table**

The following table lists the devices which support the Digital Output Table and their formats.

| Device    | Supported Address Format | Range          |
|-----------|--------------------------|----------------|
| RSX       | DO [n] [param]           | [n] = 1 to 6   |
| VPR100    | DO [n] [param]           | [n] = 1 to 24  |
| VRX100    | DO [n] [param]           | [n] = 1 to 24  |
| VRX180    | DO [n] [param]           | [n] = 1 to 36  |
| UDC5300   | DO [n] [param]           | [n] = 1 to 4   |
| DR4300    | DO [n] [param]           | [n] = 1 to 2   |
| DR4500    | DO [n] [param]           | [n] = 1 to 6   |
| UDC2300   | DO [n] [param]           | [n] = 1 to 3   |
| UDC3300   | DO [n] [param]           | [n] = 1 to 3   |
| UMC800    | DO [n] [param]           | [n] = 1 to 256 |
| HC900     | DO [n] [param]           | [n] = 1 to 256 |
| TrendView | DO [n] [param]           | [n] = 1 to 32  |

The following table lists the details of the Digital Output Table parameters.

| Param                   | Address Line              | Param Format                               | Access | Devices                                                       |
|-------------------------|---------------------------|--------------------------------------------|--------|---------------------------------------------------------------|
| Digital Output<br>Value | DO [n] VALUE <sup>1</sup> | Discrete (bits).<br>[Status Point<br>Only] | RW     | RSX, VPR100,<br>VRX100, VRX180,<br>UDC5300, DR4300,<br>DR4500 |
| Digital Output<br>Value | DO [n] VALUE <sup>1</sup> | Discrete (bits).<br>[Status Point<br>Only] | RO     | UDC2300, UDC3300,<br>UMC800, HC900 <sup>2</sup> ,<br>TV       |
| Param                                                                         | Address Line | Param Format | Access | Devices |  |
|-------------------------------------------------------------------------------|--------------|--------------|--------|---------|--|
| 1. The default Parameter if only "DO [n]" is entered.                         |              |              |        |         |  |
| 2. Applies to Rack 1 only, allocation is 16 outputs (bits), 12 slots maximum. |              |              |        |         |  |

#### **Digital Output Table**

The following table lists the devices which support the Digital Output Table and their formats.

| Device | Supported Address Format | Range         |
|--------|--------------------------|---------------|
| DPR180 | DO [n] [param]           | [n] = 1 to 36 |
| DPR250 | DO [n] [param]           | [n] = 1 to 48 |

The following table lists the details of the Digital Output Table parameters.

| Param                                                 | Address Line              | Param Format                               | Access | Devices        |
|-------------------------------------------------------|---------------------------|--------------------------------------------|--------|----------------|
| Digital Output<br>Value                               | DO [n] VALUE <sup>1</sup> | Discrete (bits).<br>[Status Point<br>Only] | RO     | DPR180, DPR250 |
| 1. The default Parameter if only "DO [n]" is entered. |                           |                                            |        |                |

#### Set Point Programmer

The following table lists the devices which support the set point programmer and their formats.

| Device  | Supported Address Format | Range        |
|---------|--------------------------|--------------|
| VPR100  | SPP [n] [param]          | [n] = 1 to 4 |
| VRX100  | SPP [n] [param]          | [n] = 1 to 1 |
| VRX180  | SPP [n] [param]          | [n] = 1 to 4 |
| UDC5300 | SPP [n] [param]          | [n] = 1 to 1 |
| DR4300  | SPP [n] [param]          | [n] = 1 to 1 |
| DR4500  | SPP [n] [param]          | [n] = 1 to 2 |
| UDC2300 | SPP [n] [param]          | [n] = 1 to 1 |
| UDC3300 | SPP [n] [param]          | [n] = 1 to 1 |
| UMC800  | SPP [n] [param]          | [n] = 1 to 4 |

| Device | Supported Address Format | Range        |
|--------|--------------------------|--------------|
| HC900  | SPP [n] [param]          | [n] = 1 to 4 |

The following table lists the details of the set point program parameters.

| Param                                                | Address Line             | Param Format                               | Access | Devices                                                                                      |
|------------------------------------------------------|--------------------------|--------------------------------------------|--------|----------------------------------------------------------------------------------------------|
| Set Point<br>Programmer<br>Output                    | SPP [n] OUT <sup>1</sup> | Floating Point                             | RO     | VPR100, VRX100,<br>VRX180, UDC5300,<br>DR4300, DR4500,<br>UDC2300, UDC3300,<br>UMC800, HC900 |
| Set Point<br>Programmer<br>Segment Time<br>Remaining | SPP [n]<br>SEG_TIME_REM  | Floating Point                             | RO     | VPR100, VRX100,<br>VRX180, UDC5300,<br>DR4300, DR4500,<br>UDC2300, UDC3300,<br>UMC800, HC900 |
| Set Point<br>Programmer<br>Start                     | SPP [n] START            | UINT2                                      | WO     | VPR100, VRX100,<br>VRX180, UDC5300,<br>DR4300, DR4500,<br>UDC2300, UDC3300,<br>UMC800, HC900 |
| Set Point<br>Programmer<br>Hold                      | SPP [n] HOLD             | UINT2                                      | WO     | VPR100, VRX100,<br>VRX180, UDC5300,<br>DR4300, DR4500,<br>UDC2300, UDC3300,<br>UMC800, HC900 |
| Set Point<br>Programmer<br>Advance                   | SPP [n] ADV              | UINT2                                      | WO     | VPR100, VRX100,<br>VRX180, UDC5300,<br>UMC800, HC900                                         |
| Set Point<br>Programmer<br>Reset                     | SPP [n] RESET            | UINT2                                      | WO     | VPR100, VRX100,<br>VRX180, UDC5300,<br>UMC800, HC900                                         |
| Set Point<br>Programmer<br>Status - Ready            | SPP [n]<br>STATUS_READY  | Discrete (bits).<br>[Status Point<br>Only] | RO     | VPR100, VRX100,<br>VRX180, UDC5300,<br>DR4300, DR4500,<br>UDC2300, UDC3300,<br>UMC800, HC900 |
| Set Point<br>Programmer<br>Status - Run              | SPP [n]<br>STATUS_RUN    | Discrete (bits).<br>[Status Point<br>Only] | RO     | VPR100, VRX100,<br>VRX180, UDC5300,<br>DR4300, DR4500,<br>UDC2300, UDC3300,<br>UMC800, HC900 |

| Param                                                        | Address Line                      | Param Format                               | Access | Devices                                                                                      |
|--------------------------------------------------------------|-----------------------------------|--------------------------------------------|--------|----------------------------------------------------------------------------------------------|
| Set Point<br>Programmer<br>Status - Hold                     | SPP [n]<br>STATUS_HOLD            | Discrete (bits).<br>[Status Point<br>Only] | RO     | VPR100, VRX100,<br>VRX180, UDC5300,<br>DR4300, DR4500,<br>UDC2300, UDC3300,<br>UMC800, HC900 |
| Set Point<br>Programmer<br>Status - End                      | SPP [n]<br>STATUS_END             | Discrete (bits).<br>[Status Point<br>Only] | RO     | VPR100, VRX100,<br>VRX180, UDC5300,<br>DR4300, DR4500,<br>UDC2300, UDC3300,<br>UMC800, HC900 |
| Set Point<br>Programmer<br>Status - Time<br>Units in Seconds | SPP [n]<br>STATUS_TIME_UNI<br>T_S | Discrete (bits).<br>[Status Point<br>Only] | RO     | VPR100, VRX100,<br>VRX180, UDC5300,<br>DR4300, DR4500,<br>UDC2300, UDC3300,<br>UMC800, HC900 |
| Set Point<br>Programmer<br>Status - Time<br>Units in Minutes | SPP [n]<br>STATUS_TIME_UNI<br>T_M | Discrete (bits).<br>[Status Point<br>Only] | RO     | VPR100, VRX100,<br>VRX180, UDC5300,<br>DR4300, DR4500,<br>UDC2300, UDC3300,<br>UMC800, HC900 |
| Set Point<br>Programmer<br>Status - Time<br>Units in Hours   | SPP [n]<br>STATUS_TIME_UNI<br>T_H | Discrete (bits).<br>[Status Point<br>Only] | RO     | VPR100, VRX100,<br>VRX180, UDC5300,<br>DR4300, DR4500,<br>UDC2300, UDC3300,<br>UMC800, HC900 |
| Set Point<br>Programmer<br>Elapsed Time                      | SPP [n] EL_TIME                   | Floating Point                             | RO     | VPR100, VRX100,<br>VRX180, UDC5300,<br>UDC2300, UDC3300,<br>UMC800, HC900                    |
| Set Point<br>Programmer<br>Status - Ramp<br>Rate             | SPP [n]<br>STATUS_RAMP_RA<br>TE   | Discrete (bits).<br>[Status Point<br>Only] | RO     | DR4300, DR4500,<br>UDC2300, UDC3300                                                          |
| Set Point<br>Programmer<br>Status - Ramp<br>Units            | SPP [n]<br>STATUS_RAMP_UN<br>ITS  | Discrete (bits).<br>[Status Point<br>Only] | RO     | DR4300, DR4500,<br>UDC2300, UDC3300,<br>UMC800, HC900                                        |
| Set Point<br>Programmer<br>Current Segment<br>Number         | SPP [n] SEG_NO                    | Floating Point                             | RO     | VPR100, VRX100,<br>VRX180, UDC5300,<br>DR4300, DR4500,<br>UDC2300, UDC3300                   |

| Param                                                               | Address Line                    | Param Format                               | Access | Devices                                              |
|---------------------------------------------------------------------|---------------------------------|--------------------------------------------|--------|------------------------------------------------------|
| Set Point<br>Programmer<br>Current Segment<br>Number                | SPP [n] SEG_NO                  | Floating Point                             | RW     | UMC800, HC900                                        |
| Set Point<br>Programmer<br>Status - Type of<br>Hold                 | SPP [n]<br>STATUS_HOLD_TY<br>PE | Discrete (bits).<br>[Status Point<br>Only] | RO     | UMC800, HC900                                        |
| Set Point<br>Programmer<br>Status - Current<br>Segment is a<br>ramp | SPP [n]<br>STATUS_RAMP          | Discrete (bits).<br>[Status Point<br>Only] | RO     | UMC800, HC900                                        |
| Set Point<br>Programmer<br>Active Time                              | SPP [n] ACT_TIME                | Floating Point                             | RO     | VPR100, VRX100,<br>VRX180, UDC5300                   |
| Set Point<br>Programmer<br>Segment Event<br>#1                      | SPP [n] EV01                    | Discrete (bits).<br>[Status Point<br>Only] | RO     | VPR100, VRX100,<br>VRX180, UDC5300,<br>UMC800, HC900 |
| Set Point<br>Programmer<br>Segment Event<br>#2                      | SPP [n] EV02                    | Discrete (bits).<br>[Status Point<br>Only] | RO     | VPR100, VRX100,<br>VRX180, UDC5300,<br>UMC800, HC900 |
| Set Point<br>Programmer<br>Segment Event<br>#3                      | SPP [n] EV03                    | Discrete (bits).<br>[Status Point<br>Only] | RO     | VPR100, VRX100,<br>VRX180, UDC5300,<br>UMC800, HC900 |
| Set Point<br>Programmer<br>Segment Event<br>#4                      | SPP [n] EV04                    | Discrete (bits).<br>[Status Point<br>Only] | RO     | VPR100, VRX100,<br>VRX180, UDC5300,<br>UMC800, HC900 |
| Set Point<br>Programmer<br>Segment Event<br>#5                      | SPP [n] EV05                    | Discrete (bits).<br>[Status Point<br>Only] | RO     | VPR100, VRX100,<br>VRX180, UDC5300,<br>UMC800, HC900 |
| Set Point<br>Programmer<br>Segment Event<br>#6                      | SPP [n] EV06                    | Discrete (bits).<br>[Status Point<br>Only] | RO     | VPR100, VRX100,<br>VRX180, UDC5300,<br>UMC800, HC900 |

| Param                                                  | Address Line | Param Format                               | Access | Devices                                              |  |
|--------------------------------------------------------|--------------|--------------------------------------------|--------|------------------------------------------------------|--|
| Set Point<br>Programmer<br>Segment Event<br>#7         | SPP [n] EV07 | Discrete (bits).<br>[Status Point<br>Only] | RO     | VPR100, VRX100,<br>VRX180, UDC5300,<br>UMC800, HC900 |  |
| Set Point<br>Programmer<br>Segment Event<br>#8         | SPP [n] EV08 | Discrete (bits).<br>[Status Point<br>Only] | RO     | VPR100, VRX100,<br>VRX180, UDC5300,<br>UMC800, HC900 |  |
| Set Point<br>Programmer<br>Segment Event<br>#9         | SPP [n] EV09 | Discrete (bits).<br>[Status Point<br>Only] | RO     | VPR100, VRX100,<br>VRX180, UDC5300,<br>UMC800, HC900 |  |
| Set Point<br>Programmer<br>Segment Event<br>#10        | SPP [n] EV10 | Discrete (bits).<br>[Status Point<br>Only] | RO     | VPR100, VRX100,<br>VRX180, UDC5300,<br>UMC800, HC900 |  |
| Set Point<br>Programmer<br>Segment Event<br>#11        | SPP [n] EV11 | Discrete (bits).<br>[Status Point<br>Only] | RO     | VPR100, VRX100,<br>VRX180, UDC5300,<br>UMC800, HC900 |  |
| Set Point<br>Programmer<br>Segment Event<br>#12        | SPP [n] EV12 | Discrete (bits).<br>[Status Point<br>Only] | RO     | VPR100, VRX100,<br>VRX180, UDC5300,<br>UMC800, HC900 |  |
| Set Point<br>Programmer<br>Segment Event<br>#13        | SPP [n] EV13 | Discrete (bits).<br>[Status Point<br>Only] | RO     | VPR100, VRX100,<br>VRX180, UDC5300,<br>UMC800, HC900 |  |
| Set Point<br>Programmer<br>Segment Event<br>#14        | SPP [n] EV14 | Discrete (bits).<br>[Status Point<br>Only] | RO     | VPR100, VRX100,<br>VRX180, UDC5300,<br>UMC800, HC900 |  |
| Set Point<br>Programmer<br>Segment Event<br>#15        | SPP [n] EV15 | Discrete (bits).<br>[Status Point<br>Only] | RO     | VPR100, VRX100,<br>VRX180, UDC5300,<br>UMC800, HC900 |  |
| Set Point<br>Programmer<br>Segment Event<br>#16        | SPP [n] EV16 | Discrete (bits).<br>[Status Point<br>Only] | RO     | VPR100, VRX100,<br>VRX180, UDC5300,<br>UMC800, HC900 |  |
| 1. The default Parameter if only "SPP [n]" is entered. |              |                                            |        |                                                      |  |

#### Set Point Program Additional Values

The following table lists the devices which support the Set Point Program Additional Values and their formats.

| Device        | Supported Address Format | Range        |
|---------------|--------------------------|--------------|
| UMC800, HC900 | SPP_ADD [n] [param]      | [n] = 1 to 4 |

The following table lists the details of the Set Point Program Additional Values parameters.

| Param                       | Address Line                        | Param Format                               | Access | Devices       |
|-----------------------------|-------------------------------------|--------------------------------------------|--------|---------------|
| Current Program<br>Number   | SPP_ADD [n]<br>PROG_NO <sup>1</sup> | Floating Point                             | RW     | UMC800, HC900 |
| Program Save<br>Request     | SPP_ADD [n]<br>PROG_SAVE            | Floating Point                             | RW     | UMC800, HC900 |
| Auxiliary Output            | SPP_ADD [n]<br>AUX_OUT              | Floating Point                             | RO     | UMC800, HC900 |
| Guaranteed Soak<br>Low      | SPP_ADD [n]<br>SOAK_LOW             | Floating Point                             | RW     | UMC800, HC900 |
| Guaranteed Soak<br>High     | SPP_ADD [n]<br>SOAK_HIGH            | Floating Point                             | RW     | UMC800, HC900 |
| Restart Ramp<br>Rate        | SPP_ADD [n]<br>RESTART_RAMP         | Floating Point                             | RW     | UMC800, HC900 |
| Display High<br>Range Limit | SPP_ADD [n]<br>DISPLAY_HIGH         | Floating Point                             | RW     | UMC800, HC900 |
| Display Low<br>Range Limit  | SPP_ADD [n]<br>DISPLAY_LOW          | Floating Point                             | RW     | UMC800, HC900 |
| Jog Segment                 | SPP_ADD [n]<br>JOG_SEG              | Floating Point                             | RW     | UMC800, HC900 |
| Loop Start                  | SPP_ADD [n]<br>LOOP_START           | Floating Point                             | RW     | UMC800, HC900 |
| Loop End                    | SPP_ADD [n]<br>LOOP_END             | Floating Point                             | RW     | UMC800, HC900 |
| Repeats                     | SPP_ADD [n]<br>REPEATS              | Floating Point                             | RW     | UMC800, HC900 |
| Time Units                  | SPP_ADD [n]<br>UNITS_TIME           | Discrete (bits).<br>[Status Point<br>Only] | RW     | UMC800, HC900 |

| Param                   | Address Line              | Param Format                               | Access | Devices       |
|-------------------------|---------------------------|--------------------------------------------|--------|---------------|
| Ramp Units              | SPP_ADD [n]<br>UNITS_RAMP | Discrete (bits).<br>[Status Point<br>Only] | RW     | UMC800, HC900 |
| Guaranteed Soak<br>Type | SPP_ADD [n]<br>SOAK_TYPE  | Discrete (bits).<br>[Status Point<br>Only] | RW     | UMC800, HC900 |
| 1. The default Pa       | rameter if only "SPP_A    | DD [n]" is entered                         |        |               |

#### Set Point Programmer #1 Profile Segment

The following table lists the devices which support the Set Point Program #1 Profile Segment and their formats.

| Device  | Supported Address Format | Range         |
|---------|--------------------------|---------------|
| VPR100  | SPP1_SEG [n] [param]     | [n] = 1 to 63 |
| VRX100  | SPP1_SEG [n] [param]     | [n] = 1 to 63 |
| VRX180  | SPP1_SEG [n] [param]     | [n] = 1 to 63 |
| UDC5300 | SPP1_SEG [n] [param]     | [n] = 1 to 63 |
| DR4300  | SPP1_SEG [n] [param]     | [n] = 1 to 24 |
| DR4500  | SPP1_SEG [n] [param]     | [n] = 1 to 12 |
| UDC2300 | SPP1_SEG [n] [param]     | [n] = 1 to 12 |
| UDC3300 | SPP1_SEG [n] [param]     | [n] = 1 to 12 |
| UMC800  | SPP1_SEG [n] [param]     | [n] = 1 to 50 |
| HC900   | SPP1_SEG [n] [param]     | [n] = 1 to 50 |

The following table lists the details of the Set Point Program #1 Profile Segment parameters.

| Param                | Address Line                                 | Param Format                               | Access | Devices       |
|----------------------|----------------------------------------------|--------------------------------------------|--------|---------------|
| Ramp/Soak<br>Segment | SPP1_SEG [n]<br>SEG_TYPE<br>0 = Soak segment | Discrete (bits).<br>[Status Point<br>Only] | RW     | UMC800, HC900 |

| Param     | Address Line      | Param Format           | Access | Devices       |
|-----------|-------------------|------------------------|--------|---------------|
| Event #1  | SPP1_SEG [n] EV01 | Discrete (bits).       | RW     | UMC800, HC900 |
|           |                   | [Status Point<br>Only] |        |               |
| Event #2  | SPP1_SEG [n] EV02 | Discrete (bits).       | RW     | UMC800, HC900 |
|           |                   | [Status Point<br>Only] |        |               |
| Event #3  | SPP1_SEG [n] EV03 | Discrete (bits).       | RW     | UMC800, HC900 |
|           |                   | [Status Point<br>Only] |        |               |
| Event #4  | SPP1_SEG [n] EV04 | Discrete (bits).       | RW     | UMC800, HC900 |
|           |                   | [Status Point<br>Only] |        |               |
| Event #5  | SPP1_SEG [n] EV05 | Discrete (bits).       | RW     | UMC800, HC900 |
|           |                   | [Status Point<br>Only] |        |               |
| Event #6  | SPP1_SEG [n] EV06 | Discrete (bits).       | RW     | UMC800, HC900 |
|           |                   | [Status Point<br>Only] |        |               |
| Event #7  | SPP1_SEG [n] EV07 | Discrete (bits).       | RW     | UMC800, HC900 |
|           |                   | [Status Point<br>Only] |        |               |
| Event #8  | SPP1_SEG [n] EV08 | Discrete (bits).       | RW     | UMC800, HC900 |
|           |                   | [Status Point<br>Only] |        |               |
| Event #9  | SPP1_SEG [n] EV09 | Discrete (bits).       | RW     | UMC800, HC900 |
|           |                   | [Status Point<br>Only] |        |               |
| Event #10 | SPP1_SEG [n] EV10 | Discrete (bits).       | RW     | UMC800, HC900 |
|           |                   | [Status Point<br>Only] |        |               |
| Event #11 | SPP1_SEG [n] EV11 | Discrete (bits).       | RW     | UMC800, HC900 |
|           |                   | [Status Point<br>Only] |        |               |
| Event #12 | SPP1_SEG [n] EV12 | Discrete (bits).       | RW     | UMC800, HC900 |
|           |                   | [Status Point<br>Only] |        |               |

| Param                              | Address Line                      | Param Format           | Access | Devices                                                                                      |
|------------------------------------|-----------------------------------|------------------------|--------|----------------------------------------------------------------------------------------------|
| Event #13                          | SPP1_SEG [n] EV13                 | Discrete (bits).       | RW     | UMC800, HC900                                                                                |
|                                    |                                   | [Status Point<br>Only] |        |                                                                                              |
| Event #14                          | SPP1_SEG [n] EV14                 | Discrete (bits).       | RW     | UMC800, HC900                                                                                |
|                                    |                                   | [Status Point<br>Only] |        |                                                                                              |
| Event #15                          | SPP1_SEG [n] EV15                 | Discrete (bits).       | RW     | UMC800, HC900                                                                                |
|                                    |                                   | [Status Point<br>Only] |        |                                                                                              |
| Event #16                          | SPP1_SEG [n] EV16                 | Discrete (bits).       | RW     | UMC800, HC900                                                                                |
|                                    |                                   | [Status Point<br>Only] |        |                                                                                              |
| Soak Value for<br>Auxiliary Output | SPP1_SEG [n]<br>AUX_OUT           | Floating Point         | RW     | UMC800, HC900                                                                                |
| Time                               | SPP1_SEG [n]<br>TIME <sup>1</sup> | Floating Point         | RW     | VPR100, VRX100,<br>VRX180, UDC5300,<br>DR4300, DR4500,<br>UDC2300, UDC3300,<br>UMC800, HC900 |
| Rate                               | SPP1_SEG [n] RATE                 | Floating Point         | RW     | VPR100, VRX100,<br>VRX180, UDC5300,<br>DR4300, DR4500,<br>UDC2300, UDC3300,<br>UMC800, HC900 |
| Ramp or Soak<br>Value              | SPP1_SEG [n]<br>SEG_VALUE         | Floating Point         | RW     | VPR100, VRX100,<br>VRX180, UDC5300,<br>DR4300, DR4500,<br>UDC2300, UDC3300,<br>UMC800, HC900 |
| 1. The default Pa                  | rameter if only "SPP1_            | SEG [n]" is entered    | l.     |                                                                                              |

#### Set Point Programmer #2 Profile Segment

The following table lists the devices which support the Set Point Program #2 Profile Segment and their formats.

| Device | Supported Address Format | Range         |
|--------|--------------------------|---------------|
| VPR100 | SPP2_SEG [n] [param]     | [n] = 1 to 63 |
| VRX100 | SPP2_SEG [n] [param]     | [n] = 1 to 63 |
| VRX180 | SPP2_SEG [n] [param]     | [n] = 1 to 63 |

| Device        | Supported Address Format | Range         |
|---------------|--------------------------|---------------|
| UDC5300       | SPP2_SEG [n] [param]     | [n] = 1 to 63 |
| DR4300        | SPP2_SEG [n] [param]     | [n] = 1 to 24 |
| DR4500        | SPP2_SEG [n] [param]     | [n] = 1 to 12 |
| UDC2300       | SPP2_SEG [n] [param]     | [n] = 1 to 12 |
| UDC3300       | SPP2_SEG [n] [param]     | [n] = 1 to 12 |
| UMC800, HC900 | SPP2_SEG [n] [param]     | [n] = 1 to 50 |

The following table lists the details of the Set Point Program #2 Profile Segment parameters.

| Param                | Address Line                                                     | Param Format                               | Access | Devices       |
|----------------------|------------------------------------------------------------------|--------------------------------------------|--------|---------------|
| Ramp/Soak<br>Segment | SPP2_SEG [n]<br>SEG_TYPE<br>0 = Soak segment<br>1 = Ramp segment | Discrete (bits).<br>[Status Point<br>Only] | RW     | UMC800, HC900 |
| Event #1             | SPP2_SEG [n] EV01                                                | Discrete (bits).<br>[Status Point<br>Only] | RW     | UMC800, HC900 |
| Event #2             | SPP2_SEG [n] EV02                                                | Discrete (bits).<br>[Status Point<br>Only] | RW     | UMC800, HC900 |
| Event #3             | SPP2_SEG [n] EV03                                                | Discrete (bits).<br>[Status Point<br>Only] | RW     | UMC800, HC900 |
| Event #4             | SPP2_SEG [n] EV04                                                | Discrete (bits).<br>[Status Point<br>Only] | RW     | UMC800, HC900 |
| Event #5             | SPP2_SEG [n] EV05                                                | Discrete (bits).<br>[Status Point<br>Only] | RW     | UMC800, HC900 |
| Event #6             | SPP2_SEG [n] EV06                                                | Discrete (bits).<br>[Status Point<br>Only] | RW     | UMC800, HC900 |
| Event #7             | SPP2_SEG [n] EV07                                                | Discrete (bits).<br>[Status Point<br>Only] | RW     | UMC800, HC900 |

| Param                              | Address Line                      | Param Format           | Access | Devices                                                                                      |
|------------------------------------|-----------------------------------|------------------------|--------|----------------------------------------------------------------------------------------------|
| Event #8                           | SPP2_SEG [n] EV08                 | Discrete (bits).       | RW     | UMC800, HC900                                                                                |
|                                    |                                   | [Status Point<br>Only] |        |                                                                                              |
| Event #9                           | SPP2_SEG [n] EV09                 | Discrete (bits).       | RW     | UMC800, HC900                                                                                |
|                                    |                                   | [Status Point<br>Only] |        |                                                                                              |
| Event #10                          | SPP2_SEG [n] EV10                 | Discrete (bits).       | RW     | UMC800, HC900                                                                                |
|                                    |                                   | [Status Point<br>Only] |        |                                                                                              |
| Event #11                          | SPP2_SEG [n] EV11                 | Discrete (bits).       | RW     | UMC800, HC900                                                                                |
|                                    |                                   | [Status Point<br>Only] |        |                                                                                              |
| Event #12                          | SPP2_SEG [n] EV12                 | Discrete (bits).       | RW     | UMC800, HC900                                                                                |
|                                    |                                   | [Status Point<br>Only] |        |                                                                                              |
| Event #13                          | SPP2_SEG [n] EV13                 | Discrete (bits).       | RW     | UMC800, HC900                                                                                |
|                                    |                                   | [Status Point<br>Only] |        |                                                                                              |
| Event #14                          | SPP2_SEG [n] EV14                 | Discrete (bits).       | RW     | UMC800, HC900                                                                                |
|                                    |                                   | [Status Point<br>Only] |        |                                                                                              |
| Event #15                          | SPP2_SEG [n] EV15                 | Discrete (bits).       | RW     | UMC800, HC900                                                                                |
|                                    |                                   | [Status Point<br>Only] |        |                                                                                              |
| Event #16                          | SPP2_SEG [n] EV16                 | Discrete (bits).       | RW     | UMC800, HC900                                                                                |
|                                    |                                   | [Status Point<br>Only] |        |                                                                                              |
| Soak Value for<br>Auxiliary Output | SPP2_SEG [n]<br>AUX_OUT           | Floating Point         | RW     | UMC800, HC900                                                                                |
| Time                               | SPP2_SEG [n]<br>TIME <sup>1</sup> | Floating Point         | RW     | VPR100, VRX100,<br>VRX180, UDC5300,<br>DR4300, DR4500,<br>UDC2300, UDC3300,<br>UMC800, HC900 |
| Rate                               | SPP2_SEG [n] RATE                 | Floating Point         | RW     | VPR100, VRX100,<br>VRX180, UDC5300,<br>DR4300, DR4500,<br>UDC2300, UDC3300,<br>UMC800, HC900 |

| Param                                                       | Address Line              | Param Format   | Access | Devices                                                                                      |  |
|-------------------------------------------------------------|---------------------------|----------------|--------|----------------------------------------------------------------------------------------------|--|
| Ramp or Soak<br>Value                                       | SPP2_SEG [n]<br>SEG_VALUE | Floating Point | RW     | VPR100, VRX100,<br>VRX180, UDC5300,<br>DR4300, DR4500,<br>UDC2300, UDC3300,<br>UMC800, HC900 |  |
| 1. The default Parameter if only "SPP2_SEG [n]" is entered. |                           |                |        |                                                                                              |  |

#### Set Point Programmer #3 Profile Segment

The following table lists the devices which support the Set Point Programmer #3 Profile Segment and their formats.

| Device        | Supported Address Format | Range         |
|---------------|--------------------------|---------------|
| VPR100        | SPP3_SEG [n] [param]     | [n] = 1 to 63 |
| VRX100        | SPP3_SEG [n] [param]     | [n] = 1 to 63 |
| VRX180        | SPP3_SEG [n] [param]     | [n] = 1 to 63 |
| UDC5300       | SPP3_SEG [n] [param]     | [n] = 1 to 63 |
| DR4300        | SPP3_SEG [n] [param]     | [n] = 1 to 24 |
| DR4500        | SPP3_SEG [n] [param]     | [n] = 1 to 12 |
| UDC2300       | SPP3_SEG [n] [param]     | [n] = 1 to 12 |
| UDC3300       | SPP3_SEG [n] [param]     | [n] = 1 to 12 |
| UMC800, HC900 | SPP3_SEG [n] [param]     | [n] = 1 to 50 |

The following table lists the details of the Set Point Program #3 Profile Segment parameters.

| Param                | Address Line                                                     | Param Format                               | Access | Devices       |
|----------------------|------------------------------------------------------------------|--------------------------------------------|--------|---------------|
| Ramp/Soak<br>Segment | SPP3_SEG [n]<br>SEG_TYPE<br>0 = Soak Segment<br>1 = Ramp Segment | Discrete (bits).<br>[Status Point<br>Only] | RW     | UMC800, HC900 |
| Event #1             | SPP3_SEG [n] EV01                                                | Discrete (bits).<br>[Status Point<br>Only] | RW     | UMC800, HC900 |
| Event #2             | SPP3_SEG [n] EV02                                                | Discrete (bits).<br>[Status Point<br>Only] | RW     | UMC800, HC900 |

| Param     | Address Line      | Param Format                               | Access | Devices       |
|-----------|-------------------|--------------------------------------------|--------|---------------|
| Event #3  | SPP3_SEG [n] EV03 | Discrete (bits).<br>[Status Point<br>Only] | RW     | UMC800, HC900 |
| Event #4  | SPP3_SEG [n] EV04 | Discrete (bits).<br>[Status Point<br>Only] | RW     | UMC800, HC900 |
| Event #5  | SPP3_SEG [n] EV05 | Discrete (bits).<br>[Status Point<br>Only] | RW     | UMC800, HC900 |
| Event #6  | SPP3_SEG [n] EV06 | Discrete (bits).<br>[Status Point<br>Only] | RW     | UMC800, HC900 |
| Event #7  | SPP3_SEG [n] EV07 | Discrete (bits).<br>[Status Point<br>Only] | RW     | UMC800, HC900 |
| Event #8  | SPP3_SEG [n] EV08 | Discrete (bits).<br>[Status Point<br>Only] | RW     | UMC800, HC900 |
| Event #9  | SPP3_SEG [n] EV09 | Discrete (bits).<br>[Status Point<br>Only] | RW     | UMC800, HC900 |
| Event #10 | SPP3_SEG [n] EV10 | Discrete (bits).<br>[Status Point<br>Only] | RW     | UMC800, HC900 |
| Event #11 | SPP3_SEG [n] EV11 | Discrete (bits).<br>[Status Point<br>Only] | RW     | UMC800, HC900 |
| Event #12 | SPP3_SEG [n] EV12 | Discrete (bits).<br>[Status Point<br>Only] | RW     | UMC800, HC900 |
| Event #13 | SPP3_SEG [n] EV13 | Discrete (bits).<br>[Status Point<br>Only] | RW     | UMC800, HC900 |
| Event #14 | SPP3_SEG [n] EV14 | Discrete (bits).<br>[Status Point<br>Only] | RW     | UMC800, HC900 |
| Event #15 | SPP3_SEG [n] EV15 | Discrete (bits).<br>[Status Point<br>Only] | RW     | UMC800, HC900 |

| Param                              | Address Line                      | Param Format                               | Access | Devices                                                                                      |
|------------------------------------|-----------------------------------|--------------------------------------------|--------|----------------------------------------------------------------------------------------------|
| Event #16                          | SPP3_SEG [n] EV16                 | Discrete (bits).<br>[Status Point<br>Only] | RW     | UMC800, HC900                                                                                |
| Soak Value for<br>Auxiliary Output | SPP3_SEG [n]<br>AUX_OUT           | Floating Point                             | RW     | UMC800, HC900                                                                                |
| Time                               | SPP3_SEG [n]<br>TIME <sup>1</sup> | Floating Point                             | RW     | VPR100, VRX100,<br>VRX180, UDC5300,<br>DR4300, DR4500,<br>UDC2300, UDC3300,<br>UMC800, HC900 |
| Rate                               | SPP3_SEG [n] RATE                 | Floating Point                             | RW     | VPR100, VRX100,<br>VRX180, UDC5300,<br>DR4300, DR4500,<br>UDC2300, UDC3300,<br>UMC800, HC900 |
| Ramp or Soak<br>Value              | SPP3_SEG [n]<br>SEG_VALUE         | Floating Point                             | RW     | VPR100, VRX100,<br>VRX180, UDC5300,<br>DR4300, DR4500,<br>UDC2300, UDC3300,<br>UMC800, HC900 |
| 1. The default Pa                  | rameter if only "SPP3_            | SEG [n]" is entered                        | l.     |                                                                                              |

#### Set Point Programmer #4 Profile Segment

The following table lists the devices which support the Set Point Programmer #4 Profile Segment and their formats.

| Device        | Supported Address Format | Range         |
|---------------|--------------------------|---------------|
| VPR100        | SPP4_SEG [n] [param]     | [n] = 1 to 63 |
| VRX100        | SPP4_SEG [n] [param]     | [n] = 1 to 63 |
| VRX180        | SPP4_SEG [n] [param]     | [n] = 1 to 63 |
| UDC5300       | SPP4_SEG [n] [param]     | [n] = 1 to 63 |
| DR4300        | SPP4_SEG [n] [param]     | [n] = 1 to 24 |
| DR4500        | SPP4_SEG [n] [param]     | [n] = 1 to 12 |
| UDC2300       | SPP4_SEG [n] [param]     | [n] = 1 to 12 |
| UDC3300       | SPP4_SEG [n] [param]     | [n] = 1 to 12 |
| UMC800, HC900 | SPP4_SEG [n] [param]     | [n] = 1 to 50 |

The following table lists the details of the Set Point Program #4 Profile Segment parameters.

| Param                | Address Line                                                     | Param Format                               | Access | Devices       |
|----------------------|------------------------------------------------------------------|--------------------------------------------|--------|---------------|
| Ramp/Soak<br>Segment | SPP4_SEG [n]<br>SEG_TYPE<br>0 = Soak Segment<br>1 = Ramp Segment | Discrete (bits).<br>[Status Point<br>Only] | RW     | UMC800, HC900 |
| Event #1             | SPP4_SEG [n] EV01                                                | Discrete (bits).<br>[Status Point<br>Only] | RW     | UMC800, HC900 |
| Event #2             | SPP4_SEG [n] EV02                                                | Discrete (bits).<br>[Status Point<br>Only] | RW     | UMC800, HC900 |
| Event #3             | SPP4_SEG [n] EV03                                                | Discrete (bits).<br>[Status Point<br>Only] | RW     | UMC800, HC900 |
| Event #4             | SPP4_SEG [n] EV04                                                | Discrete (bits).<br>[Status Point<br>Only] | RW     | UMC800, HC900 |
| Event #5             | SPP4_SEG [n] EV05                                                | Discrete (bits).<br>[Status Point<br>Only] | RW     | UMC800, HC900 |
| Event #6             | SPP4_SEG [n] EV06                                                | Discrete (bits).<br>[Status Point<br>Only] | RW     | UMC800, HC900 |
| Event #7             | SPP4_SEG [n] EV07                                                | Discrete (bits).<br>[Status Point<br>Only] | RW     | UMC800, HC900 |
| Event #8             | SPP4_SEG [n] EV08                                                | Discrete (bits).<br>[Status Point<br>Only] | RW     | UMC800, HC900 |
| Event #9             | SPP4_SEG [n] EV09                                                | Discrete (bits).<br>[Status Point<br>Only] | RW     | UMC800, HC900 |
| Event #10            | SPP4_SEG [n] EV10                                                | Discrete (bits).<br>[Status Point<br>Only] | RW     | UMC800, HC900 |
| Event #11            | SPP4_SEG [n] EV11                                                | Discrete (bits).<br>[Status Point<br>Only] | RW     | UMC800, HC900 |

| Param                                                       | Address Line                      | Param Format                               | Access | Devices                                                                                      |  |
|-------------------------------------------------------------|-----------------------------------|--------------------------------------------|--------|----------------------------------------------------------------------------------------------|--|
| Event #12                                                   | SPP4_SEG [n] EV12                 | Discrete (bits).<br>[Status Point<br>Only] | RW     | UMC800, HC900                                                                                |  |
| Event #13                                                   | SPP4_SEG [n] EV13                 | Discrete (bits).<br>[Status Point<br>Only] | RW     | UMC800, HC900                                                                                |  |
| Event #14                                                   | SPP4_SEG [n] EV14                 | Discrete (bits).<br>[Status Point<br>Only] | RW     | UMC800, HC900                                                                                |  |
| Event #15                                                   | SPP4_SEG [n] EV15                 | Discrete (bits).<br>[Status Point<br>Only] | RW     | UMC800, HC900                                                                                |  |
| Event #16                                                   | SPP4_SEG [n] EV16                 | Discrete (bits).<br>[Status Point<br>Only] | RW     | UMC800, HC900                                                                                |  |
| Soak Value for<br>Auxiliary Output                          | SPP4_SEG [n]<br>AUX_OUT           | Floating Point                             | RW     | UMC800, HC900                                                                                |  |
| Time                                                        | SPP4_SEG [n]<br>TIME <sup>1</sup> | Floating Point                             | RW     | VPR100, VRX100,<br>VRX180, UDC5300,<br>DR4300, DR4500,<br>UDC2300, UDC3300,<br>UMC800, HC900 |  |
| Rate                                                        | SPP4_SEG [n] RATE                 | Floating Point                             | RW     | VPR100, VRX100,<br>VRX180, UDC5300,<br>DR4300, DR4500,<br>UDC2300, UDC3300,<br>UMC800, HC900 |  |
| Ramp or Soak<br>Value                                       | SPP4_SEG [n]<br>SEG_VALUE         | Floating Point                             | RW     | VPR100, VRX100,<br>VRX180, UDC5300,<br>DR4300, DR4500,<br>UDC2300, UDC3300,<br>UMC800, HC900 |  |
| 1. The default Parameter if only "SPP4_SEG [n]" is entered. |                                   |                                            |        |                                                                                              |  |

#### Set Point Scheduler Values

The following table lists the devices which support the Set Point Scheduler Values and their formats.

| Device | Supported Address Format | Range        |
|--------|--------------------------|--------------|
| UMC800 | SCHED [n] [param]        | [n] = 1 to 1 |

| Device | Supported Address Format | Range        |
|--------|--------------------------|--------------|
| HC900  | SCHED [n] [param]        | [n] = 1 to 2 |

The following table lists the details of the Scheduler Values parameters.

| Param                  | Address Line                      | Param Format   | Access | Devices       |
|------------------------|-----------------------------------|----------------|--------|---------------|
| Output #1              | SCHED [n]<br>OUTPUT1 <sup>1</sup> | Floating Point | RO     | UMC800, HC900 |
| Output #1              | SCHED [n]<br>OUTPUT2              | Floating Point | RO     | UMC800, HC900 |
| Output #1              | SCHED [n]<br>OUTPUT3              | Floating Point | RO     | UMC800, HC900 |
| Output #4              | SCHED [n]<br>OUTPUT4              | Floating Point | RO     | UMC800, HC900 |
| Output #5              | SCHED [n]<br>OUTPUT5              | Floating Point | RO     | UMC800, HC900 |
| Output #6              | SCHED [n]<br>OUTPUT6              | Floating Point | RO     | UMC800, HC900 |
| Output #7              | SCHED [n]<br>OUTPUT7              | Floating Point | RO     | UMC800, HC900 |
| Output #8              | SCHED [n]<br>OUTPUT8              | Floating Point | RO     | UMC800, HC900 |
| Auxiliary Output<br>#1 | SCHED [n]<br>AUX_OUT1             | Floating Point | RO     | UMC800, HC900 |
| Auxiliary Output<br>#2 | SCHED [n]<br>AUX_OUT2             | Floating Point | RO     | UMC800, HC900 |
| Auxiliary Output<br>#3 | SCHED [n]<br>AUX_OUT3             | Floating Point | RO     | UMC800, HC900 |
| Auxiliary Output<br>#4 | SCHED [n]<br>AUX_OUT4             | Floating Point | RO     | UMC800, HC900 |
| Auxiliary Output<br>#5 | SCHED [n]<br>AUX_OUT5             | Floating Point | RO     | UMC800, HC900 |
| Auxiliary Output<br>#6 | SCHED [n]<br>AUX_OUT6             | Floating Point | RO     | UMC800, HC900 |
| Auxiliary Output<br>#7 | SCHED [n]<br>AUX_OUT7             | Floating Point | RO     | UMC800, HC900 |
| Auxiliary Output<br>#8 | SCHED [n]<br>AUX_OUT8             | Floating Point | RO     | UMC800, HC900 |

| Param                       | Address Line              | Param Format                               | Access | Devices       |
|-----------------------------|---------------------------|--------------------------------------------|--------|---------------|
| Current Program<br>Number   | SCHED [n]<br>PROG_NO      | Floating Point                             | RW     | UMC800, HC900 |
| Current Segment<br>Number   | SCHED [n] SEG_NO          | Floating Point                             | RW     | UMC800, HC900 |
| Program Elapsed<br>Time     | SCHED [n]<br>EL_TIME      | Floating Point                             | RO     | UMC800, HC900 |
| Segment Time<br>Remaining   | SCHED [n]<br>TIME_REMAIN  | Floating Point                             | RO     | UMC800, HC900 |
| Schedule Save<br>Request    | SCHED [n]<br>SCHED_SAVE   | Floating Point                             | RW     | UMC800, HC900 |
| Guaranteed Soak<br>Limit #1 | SCHED [n]<br>SOAK_LIMIT_1 | Floating Point                             | RW     | UMC800, HC900 |
| Guaranteed Soak<br>Limit #2 | SCHED [n]<br>SOAK_LIMIT_2 | Floating Point                             | RW     | UMC800, HC900 |
| Guaranteed Soak<br>Limit #3 | SCHED [n]<br>SOAK_LIMIT_3 | Floating Point                             | RW     | UMC800, HC900 |
| Guaranteed Soak<br>Limit #4 | SCHED [n]<br>SOAK_LIMIT_4 | Floating Point                             | RW     | UMC800, HC900 |
| Guaranteed Soak<br>Limit #5 | SCHED [n]<br>SOAK_LIMIT_5 | Floating Point                             | RW     | UMC800, HC900 |
| Guaranteed Soak<br>Limit #6 | SCHED [n]<br>SOAK_LIMIT_6 | Floating Point                             | RW     | UMC800, HC900 |
| Guaranteed Soak<br>Limit #7 | SCHED [n]<br>SOAK_LIMIT_7 | Floating Point                             | RW     | UMC800, HC900 |
| Guaranteed Soak<br>Limit #8 | SCHED [n]<br>SOAK_LIMIT_8 | Floating Point                             | RW     | UMC800, HC900 |
| Jog Segment                 | SCHED [n]<br>JOG_SEG      | Floating Point                             | RW     | UMC800, HC900 |
| Event #1                    | SCHED [n]<br>EVENT_01     | Discrete (bits).<br>[Status Point<br>Only] | RO     | UMC800, HC900 |
| Event #2                    | SCHED [n]<br>EVENT_02     | Discrete (bits).<br>[Status Point<br>Only] | RO     | UMC800, HC900 |
| Event #3                    | SCHED [n]<br>EVENT_03     | Discrete (bits).<br>[Status Point<br>Only] | RO     | UMC800, HC900 |
| Event #4                    | SCHED [n]<br>EVENT_04     | Discrete (bits).<br>[Status Point<br>Only] | RO     | UMC800, HC900 |

| Param          | Address Line          | Param Format                               | Access | Devices       |
|----------------|-----------------------|--------------------------------------------|--------|---------------|
| Event #5       | SCHED [n]<br>EVENT_05 | Discrete (bits).<br>[Status Point<br>Only] | RO     | UMC800, HC900 |
| Event #6       | SCHED [n]<br>EVENT_06 | Discrete (bits).<br>[Status Point<br>Only] | RO     | UMC800, HC900 |
| Event #7       | SCHED [n]<br>EVENT_07 | Discrete (bits).<br>[Status Point<br>Only] | RO     | UMC800, HC900 |
| Event #8       | SCHED [n]<br>EVENT_08 | Discrete (bits).<br>[Status Point<br>Only] | RO     | UMC800, HC900 |
| Event #9       | SCHED [n]<br>EVENT_09 | Discrete (bits).<br>[Status Point<br>Only] | RO     | UMC800, HC900 |
| Event #10      | SCHED [n]<br>EVENT_10 | Discrete (bits).<br>[Status Point<br>Only] | RO     | UMC800, HC900 |
| Event #11      | SCHED [n]<br>EVENT_11 | Discrete (bits).<br>[Status Point<br>Only] | RO     | UMC800, HC900 |
| Event #12      | SCHED [n]<br>EVENT_12 | Discrete (bits).<br>[Status Point<br>Only] | RO     | UMC800, HC900 |
| Event #13      | SCHED [n]<br>EVENT_13 | Discrete (bits).<br>[Status Point<br>Only] | RO     | UMC800, HC900 |
| Event #14      | SCHED [n]<br>EVENT_14 | Discrete (bits).<br>[Status Point<br>Only] | RO     | UMC800, HC900 |
| Event #15      | SCHED [n]<br>EVENT_15 | Discrete (bits).<br>[Status Point<br>Only] | RO     | UMC800, HC900 |
| Event #16      | SCHED [n]<br>EVENT_16 | Discrete (bits).<br>[Status Point<br>Only] | RO     | UMC800, HC900 |
| Status         | SCHED [n] STATUS      | Discrete (bits).<br>[Status Point<br>Only] | RO     | UMC800, HC900 |
| Start Schedule | SCHED [n] START       | UINT2                                      | WO     | UMC800, HC900 |
| Hold Schedule  | SCHED [n] HOLD        | UINT2                                      | WO     | UMC800, HC900 |

| Param                                                    | Address Line            | Param Format                               | Access | Devices       |
|----------------------------------------------------------|-------------------------|--------------------------------------------|--------|---------------|
| Advance<br>Schedule                                      | SCHED [n]<br>ADVANCE    | UINT2                                      | WO     | UMC800, HC900 |
| Reset Schedule                                           | SCHED [n] RESET         | UINT2                                      | WO     | UMC800, HC900 |
| Time Units                                               | SCHED [n]<br>UNITS_TIME | Discrete (bits).<br>[Status Point<br>Only] | RW     | UMC800, HC900 |
| 1. The default Parameter if only "SCHED [n]" is entered. |                         |                                            |        |               |

#### Set Point Scheduler #1 Segment

The following table lists the devices which support the Scheduler #1 Segment and their formats.

| Device        | Supported Address Format | Range         |
|---------------|--------------------------|---------------|
| UMC800, HC900 | SCHED1_SEG [n] [param]   | [n] = 1 to 50 |

The following table lists the details of the Scheduler #1 Segment parameters.

| Param        | Address Line                         | Param Format                               | Access | Devices       |
|--------------|--------------------------------------|--------------------------------------------|--------|---------------|
| Soak Type #1 | SCHED1_SEG [n]<br>GUAR1 <sup>1</sup> | Discrete (bits).<br>[Status Point<br>Only] | RW     | UMC800, HC900 |
| Soak Type #2 | SCHED1_SEG [n]<br>GUAR2              | Discrete (bits).<br>[Status Point<br>Only] | RW     | UMC800, HC900 |
| Soak Type #3 | SCHED1_SEG [n]<br>GUAR3              | Discrete (bits).<br>[Status Point<br>Only] | RW     | UMC800, HC900 |
| Soak Type #4 | SCHED1_SEG [n]<br>GUAR4              | Discrete (bits).<br>[Status Point<br>Only] | RW     | UMC800, HC900 |
| Soak Type #5 | SCHED1_SEG [n]<br>GUAR5              | Discrete (bits).<br>[Status Point<br>Only] | RW     | UMC800, HC900 |
| Soak Type #6 | SCHED1_SEG [n]<br>GUAR6              | Discrete (bits).<br>[Status Point<br>Only] | RW     | UMC800, HC900 |

| Param        | Address Line               | Param Format                               | Access | Devices       |
|--------------|----------------------------|--------------------------------------------|--------|---------------|
| Soak Type #7 | SCHED1_SEG [n]<br>GUAR7    | Discrete (bits).<br>[Status Point<br>Only] | RW     | UMC800, HC900 |
| Soak Type #8 | SCHED1_SEG [n]<br>GUAR8    | Discrete (bits).<br>[Status Point<br>Only] | RW     | UMC800, HC900 |
| Event #1     | SCHED1_SEG [n]<br>EVENT_01 | Discrete (bits).<br>[Status Point<br>Only] | RW     | UMC800, HC900 |
| Event #2     | SCHED1_SEG [n]<br>EVENT_02 | Discrete (bits).<br>[Status Point<br>Only] | RW     | UMC800, HC900 |
| Event #3     | SCHED1_SEG [n]<br>EVENT_03 | Discrete (bits).<br>[Status Point<br>Only] | RW     | UMC800, HC900 |
| Event #4     | SCHED1_SEG [n]<br>EVENT_04 | Discrete (bits).<br>[Status Point<br>Only] | RW     | UMC800, HC900 |
| Event #5     | SCHED1_SEG [n]<br>EVENT_05 | Discrete (bits).<br>[Status Point<br>Only] | RW     | UMC800, HC900 |
| Event #6     | SCHED1_SEG [n]<br>EVENT_06 | Discrete (bits).<br>[Status Point<br>Only] | RW     | UMC800, HC900 |
| Event #7     | SCHED1_SEG [n]<br>EVENT_07 | Discrete (bits).<br>[Status Point<br>Only] | RW     | UMC800, HC900 |
| Event #8     | SCHED1_SEG [n]<br>EVENT_08 | Discrete (bits).<br>[Status Point<br>Only] | RW     | UMC800, HC900 |
| Event #9     | SCHED1_SEG [n]<br>EVENT_09 | Discrete (bits).<br>[Status Point<br>Only] | RW     | UMC800, HC900 |
| Event #10    | SCHED1_SEG [n]<br>EVENT_10 | Discrete (bits).<br>[Status Point<br>Only] | RW     | UMC800, HC900 |
| Event #11    | SCHED1_SEG [n]<br>EVENT_11 | Discrete (bits).<br>[Status Point<br>Only] | RW     | UMC800, HC900 |

| Param                                    | Address Line                                | Param Format                               | Access | Devices       |
|------------------------------------------|---------------------------------------------|--------------------------------------------|--------|---------------|
| Event #12                                | SCHED1_SEG [n]<br>EVENT_12                  | Discrete (bits).<br>[Status Point<br>Only] | RW     | UMC800, HC900 |
| Event #13                                | SCHED1_SEG [n]<br>EVENT_13                  | Discrete (bits).<br>[Status Point<br>Only] | RW     | UMC800, HC900 |
| Event #14                                | SCHED1_SEG [n]<br>EVENT_14                  | Discrete (bits).<br>[Status Point<br>Only] | RW     | UMC800, HC900 |
| Event #15                                | SCHED1_SEG [n]<br>EVENT_15                  | Discrete (bits).<br>[Status Point<br>Only] | RW     | UMC800, HC900 |
| Event #16                                | SCHED1_SEG [n]<br>EVENT_16                  | Discrete (bits).<br>[Status Point<br>Only] | RW     | UMC800, HC900 |
| Time                                     | SCHED1_SEG [n]<br>TIME Parameter<br>Format: | Floating Point                             | RW     | UMC800, HC900 |
| Output #1                                | SCHED1_SEG [n]<br>OUTPUT1                   | Floating Point                             | RW     | UMC800, HC900 |
| Output #2                                | SCHED1_SEG [n]<br>OUTPUT2                   | Floating Point                             | RW     | UMC800, HC900 |
| Output #3                                | SCHED1_SEG [n]<br>OUTPUT3                   | Floating Point                             | RW     | UMC800, HC900 |
| Output #4                                | SCHED1_SEG [n]<br>OUTPUT4                   | Floating Point                             | RW     | UMC800, HC900 |
| Output #5                                | SCHED1_SEG [n]<br>OUTPUT5                   | Floating Point                             | RW     | UMC800, HC900 |
| Output #6                                | SCHED1_SEG [n]<br>OUTPUT6                   | Floating Point                             | RW     | UMC800, HC900 |
| Output #7                                | SCHED1_SEG [n]<br>OUTPUT7                   | Floating Point                             | RW     | UMC800, HC900 |
| Output #8                                | SCHED1_SEG [n]<br>OUTPUT8                   | Floating Point                             | RW     | UMC800, HC900 |
| Soak Value for<br>Auxiliary Output<br>#1 | SCHED1_SEG [n]<br>AUX_SOAK_1                | Floating Point                             | RW     | UMC800, HC900 |
| Soak Value for<br>Auxiliary Output<br>#2 | SCHED1_SEG [n]<br>AUX_SOAK_2                | Floating Point                             | RW     | UMC800, HC900 |

| Param                                                         | Address Line                  | Param Format   | Access | Devices       |  |  |
|---------------------------------------------------------------|-------------------------------|----------------|--------|---------------|--|--|
| Soak Value for<br>Auxiliary Output<br>#3                      | SCHED1_SEG [n]<br>AUX_SOAK_3  | Floating Point | RW     | UMC800, HC900 |  |  |
| Soak Value for<br>Auxiliary Output<br>#4                      | SCHED1_SEG [n]<br>AUX_SOAK_4  | Floating Point | RW     | UMC800, HC900 |  |  |
| Soak Value for<br>Auxiliary Output<br>#5                      | SCHED1_SEG [n]<br>AUX_SOAK_5  | Floating Point | RW     | UMC800, HC900 |  |  |
| Soak Value for<br>Auxiliary Output<br>#6                      | SCHED1_SEG [n]<br>AUX_SOAK_6  | Floating Point | RW     | UMC800, HC900 |  |  |
| Soak Value for<br>Auxiliary Output<br>#7                      | SCHED1_SEG [n]<br>AUX_SOAK_7  | Floating Point | RW     | UMC800, HC900 |  |  |
| Soak Value for<br>Auxiliary Output<br>#8                      | SCHED1_SEG [n]<br>AUX_SOAK_8  | Floating Point | RW     | UMC800, HC900 |  |  |
| Number of<br>Times to<br>Recycle                              | SCHED1_SEG [n]<br>RECYCLE     | Floating Point | RW     | UMC800, HC900 |  |  |
| Recycle<br>Segment                                            | SCHED1_SEG [n]<br>RECYCLE_SEG | Floating Point | RW     | UMC800, HC900 |  |  |
| 1. The default Parameter if only "SCHED1_SEG [n]" is entered. |                               |                |        |               |  |  |

#### Set Point Scheduler #2 Segment

The following table lists the devices which support the Scheduler #2 Segment and their formats.

| Device | Supported Address Format | Range         |
|--------|--------------------------|---------------|
| HC900  | SCHED2_SEG [n] [param]   | [n] = 1 to 50 |

The following table lists the details of the Scheduler #2 Segment parameters.

| Param        | Address Line                         | Param Format                               | Access | Devices |
|--------------|--------------------------------------|--------------------------------------------|--------|---------|
| Soak Type #1 | SCHED2_SEG [n]<br>GUAR1 <sup>1</sup> | Discrete (bits).<br>[Status Point<br>Only] | RW     | HC900   |

| Param        | Address Line               | Param Format                               | Access | Devices |
|--------------|----------------------------|--------------------------------------------|--------|---------|
| Soak Type #2 | SCHED2_SEG [n]<br>GUAR2    | Discrete (bits).<br>[Status Point<br>Only] | RW     | НС900   |
| Soak Type #3 | SCHED2_SEG [n]<br>GUAR3    | Discrete (bits).<br>[Status Point<br>Only] | RW     | НС900   |
| Soak Type #4 | SCHED2_SEG [n]<br>GUAR4    | Discrete (bits).<br>[Status Point<br>Only] | RW     | НС900   |
| Soak Type #5 | SCHED2_SEG [n]<br>GUAR5    | Discrete (bits).<br>[Status Point<br>Only] | RW     | НС900   |
| Soak Type #6 | SCHED2_SEG [n]<br>GUAR6    | Discrete (bits).<br>[Status Point<br>Only] | RW     | НС900   |
| Soak Type #7 | SCHED2_SEG [n]<br>GUAR7    | Discrete (bits).<br>[Status Point<br>Only] | RW     | НС900   |
| Soak Type #8 | SCHED2_SEG [n]<br>GUAR8    | Discrete (bits).<br>[Status Point<br>Only] | RW     | НС900   |
| Event #1     | SCHED2_SEG [n]<br>EVENT_01 | Discrete (bits).<br>[Status Point<br>Only] | RW     | HC900   |
| Event #2     | SCHED2_SEG [n]<br>EVENT_02 | Discrete (bits).<br>[Status Point<br>Only] | RW     | НС900   |
| Event #3     | SCHED2_SEG [n]<br>EVENT_03 | Discrete (bits).<br>[Status Point<br>Only] | RW     | НС900   |
| Event #4     | SCHED2_SEG [n]<br>EVENT_04 | Discrete (bits).<br>[Status Point<br>Only] | RW     | НС900   |
| Event #5     | SCHED2_SEG [n]<br>EVENT_05 | Discrete (bits).<br>[Status Point<br>Only] | RW     | НС900   |
| Event #6     | SCHED2_SEG [n]<br>EVENT_06 | Discrete (bits).<br>[Status Point<br>Only] | RW     | НС900   |

| Param     | Address Line               | Param Format                               | Access | Devices |
|-----------|----------------------------|--------------------------------------------|--------|---------|
| Event #7  | SCHED2_SEG [n]<br>EVENT_07 | Discrete (bits).<br>[Status Point<br>Only] | RW     | НС900   |
| Event #8  | SCHED2_SEG [n]<br>EVENT_08 | Discrete (bits).<br>[Status Point<br>Only] | RW     | НС900   |
| Event #9  | SCHED2_SEG [n]<br>EVENT_09 | Discrete (bits).<br>[Status Point<br>Only] | RW     | НС900   |
| Event #10 | SCHED2_SEG [n]<br>EVENT_10 | Discrete (bits).<br>[Status Point<br>Only] | RW     | НС900   |
| Event #11 | SCHED2_SEG [n]<br>EVENT_11 | Discrete (bits).<br>[Status Point<br>Only] | RW     | НС900   |
| Event #12 | SCHED2_SEG [n]<br>EVENT_12 | Discrete (bits).<br>[Status Point<br>Only] | RW     | НС900   |
| Event #13 | SCHED2_SEG [n]<br>EVENT_13 | Discrete (bits).<br>[Status Point<br>Only] | RW     | НС900   |
| Event #14 | SCHED2_SEG [n]<br>EVENT_14 | Discrete (bits).<br>[Status Point<br>Only] | RW     | НС900   |
| Event #15 | SCHED2_SEG [n]<br>EVENT_15 | Discrete (bits).<br>[Status Point<br>Only] | RW     | НС900   |
| Event #16 | SCHED2_SEG [n]<br>EVENT_16 | Discrete (bits).<br>[Status Point<br>Only] | RW     | НС900   |
| Time      | SCHED2_SEG [n]<br>TIME     | Floating Point                             | RW     | НС900   |
| Output #1 | SCHED2_SEG [n]<br>OUTPUT1  | Floating Point                             | RW     | НС900   |
| Output #2 | SCHED2_SEG [n]<br>OUTPUT2  | Floating Point                             | RW     | HC900   |
| Output #3 | SCHED2_SEG [n]<br>OUTPUT3  | Floating Point                             | RW     | НС900   |
| Output #4 | SCHED2_SEG [n]<br>OUTPUT4  | Floating Point                             | RW     | НС900   |

| Output #5 SCHE<br>OUTI                       | ED2_SEG [n]<br>PUT5<br>ED2_SEG [n]<br>PUT6 | Floating Point   | RW | HC900 |
|----------------------------------------------|--------------------------------------------|------------------|----|-------|
| Outrast #C SCIII                             | ED2_SEG [n]<br>PUT6                        | Eloating Point   |    |       |
| Output #6 SCHE                               |                                            | r loating r onit | RW | HC900 |
| Output #7 SCHE<br>OUTI                       | ED2_SEG [n]<br>PUT7                        | Floating Point   | RW | HC900 |
| Output #8 SCHE<br>OUTI                       | ED2_SEG [n]<br>PUT8                        | Floating Point   | RW | HC900 |
| Soak Value for<br>Auxiliary Output AUX<br>#1 | ED2_SEG [n]<br>_SOAK_1                     | Floating Point   | RW | НС900 |
| Soak Value for<br>Auxiliary Output<br>#2     | ED2_SEG [n]<br>_SOAK_2                     | Floating Point   | RW | НС900 |
| Soak Value for<br>Auxiliary Output<br>#3     | ED2_SEG [n]<br>_SOAK_3                     | Floating Point   | RW | НС900 |
| Soak Value for<br>Auxiliary Output<br>#4     | ED2_SEG [n]<br>_SOAK_4                     | Floating Point   | RW | НС900 |
| Soak Value for<br>Auxiliary Output<br>#5     | ED2_SEG [n]<br>_SOAK_5                     | Floating Point   | RW | НС900 |
| Soak Value for<br>Auxiliary Output AUX<br>#6 | ED2_SEG [n]<br>_SOAK_6                     | Floating Point   | RW | НС900 |
| Soak Value for<br>Auxiliary Output<br>#7     | ED2_SEG [n]<br>_SOAK_7                     | Floating Point   | RW | НС900 |
| Soak Value for<br>Auxiliary Output AUX<br>#8 | ED2_SEG [n]<br>_SOAK_8                     | Floating Point   | RW | НС900 |
| Number of SCHE<br>Times to RECY<br>Recycle   | ED2_SEG [n]<br>YCLE                        | Floating Point   | RW | НС900 |
| Recycle SCHE<br>Segment RECY                 | ED2_SEG [n]<br>YCLE_SEG                    | Floating Point   | RW | НС900 |

# **Non-numbered Addresses**

| Param            | Address Line | Param Format                               | Access | Devices                                                      |
|------------------|--------------|--------------------------------------------|--------|--------------------------------------------------------------|
| Relay #1         | RELAY1       | Discrete (bits).<br>[Status Point<br>Only] | RO     | DR4300                                                       |
| Relay #2         | RELAY2       | Discrete (bits).<br>[Status Point<br>Only] | RO     | DR4300                                                       |
| Alarm Relay #1   | ALMRLY1      | Discrete (bits).<br>[Status Point<br>Only] | RO     | DR4500                                                       |
| Alarm Relay #2   | ALMRLY2      | Discrete (bits).<br>[Status Point<br>Only] | RO     | DR4500                                                       |
| Control Relay #1 | CR1          | Discrete (bits).<br>[Status Point<br>Only] | RO     | DR4500                                                       |
| Control Relay #2 | CR2          | Discrete (bits).<br>[Status Point<br>Only] | RO     | DR4500                                                       |
| Control Relay #3 | CR3          | Discrete (bits).<br>[Status Point<br>Only] | RO     | DR4500                                                       |
| Control Relay #4 | CR4          | Discrete (bits).<br>[Status Point<br>Only] | RO     | DR4500                                                       |
| Control Relay    | CR           | Discrete (bits).<br>[Status Point<br>Only] | RO     | UDC2300, UDC3300                                             |
| Alarm Relay #2   | ALMRLY2      | Discrete (bits).<br>[Status Point<br>Only] | RO     | UDC2300, UDC3300                                             |
| Alarm Relay #1   | ALMRLY1      | Discrete (bits).<br>[Status Point<br>Only] | RO     | UDC2300, UDC3300                                             |
| INSTMODE         | INSTMODE     | Floating Point                             | RW     | RSX, VPR100,<br>VRX100, VRX180,<br>UDC5300, UMC800,<br>HC900 |

The following table lists the details of the Non-numbered Address parameters.

| Param                        | Address Line | Param Format   | Access | Devices                                           |
|------------------------------|--------------|----------------|--------|---------------------------------------------------|
| CONFIG_CLEA<br>R             | CONFIG_CLEAR | Floating Point | WO     | RSX, VPR100,<br>VRX100, VRX180,<br>UDC5300, HC900 |
| LOAD_RECIPE                  | LOAD_RECIPE  | Floating Point | WO     | UMC800                                            |
| CHART_SPEE<br>D              | CHART_SPEED  | Floating Point | RO     | DR4300, DR4500                                    |
| Pen #1 High<br>Value         | PEN1HI       | Floating Point | RO     | DR4300, DR4500                                    |
| Pen #1 Low<br>Value          | PEN1LO       | Floating Point | RO     | DR4300, DR4500                                    |
| Number of Chart<br>Divisions | CHART_DIVS   | Floating Point | RO     | DR4500                                            |
| CHART_STAT<br>US             | CHART_STATUS | Floating Point | RO     | DR4500                                            |
| Pen #1 Status                | PEN1STAT     | Floating Point | RO     | DR4500                                            |
| Pen #2 Status                | PEN2STAT     | Floating Point | RO     | DR4500                                            |
| Pen #2 High<br>Value         | PEN2HI       | Floating Point | RO     | DR4500                                            |
| Pen #2 Low<br>Value          | PEN2LO       | Floating Point | RO     | DR4500                                            |
| Pen #3 Status                | PEN3STAT     | Floating Point | RO     | DR4500                                            |
| Pen #3 High<br>Value         | PEN3HI       | Floating Point | RO     | DR4500                                            |
| Pen #3 Low<br>Value          | PEN3LO       | Floating Point | RO     | DR4500                                            |
| Pen #4 Status                | PEN4STAT     | Floating Point | RO     | DR4500                                            |
| Pen #4 High<br>Value         | PEN4_HIGH    | Floating Point | RO     | DR4500                                            |
| Pen #4 Low<br>Value          | PEN4_LOW     | Floating Point | RO     | DR4500                                            |

# HC900 and UMC800 SPP and Recipe Support

6

# Overview

The HC900 and UMC800 SPP & Recipe Support is an application that enables you to configure and control Set Point (SP) programmers and variables in one or more HC900 and/or UMC800 controllers through Station. The application allows operators to easily configure set point profiles and Variable-based recipes offline, before downloading to a specific controller. Also supported is the monitoring and configuration of running set point programs. The HC900/UMC800 application provides an easy alternative to configuring, monitoring, and loading SP programs and recipes from the controller operator interface.

In particular, the HC900/UMC800 SPP and Recipe Support includes:

- Configuration and maintenance of recipe definitions using Variables in Station.
- Downloading recipes to HC900 and UMC800 controllers.
- Configuration and maintenance of SP profiles through Station displays.
- Configuration and maintenance of combined recipe definitions in Station. A combined recipe includes a recipe with a defined list of Variables and/or up to two SP profiles.
- Download a combined recipe to a compatible HC900 or UMC800 controller. (In an HC900 controller, profiles may only be sent to the first four programmers.)
- Upload and download of SP profiles between the server database and HC900/UMC800 SP programmers. (In an HC900 controller, profiles can be sent to the first four programmers only.)
- View and modify online the first four HC900/UMC800 SP programmers in a controller (configuration and "current state").

# Planning

This section describes the planning and design-related issues concerned with configuring HC900 and UMC800 SPP and Recipe Support. After reading this section, you will be able to plan for the configuration process.

## **Resource Requirements**

This section details the requirements and restrictions for the HC900/UMC800 application.

#### Set Point Profile and Recipe Slots

The server database allows you to configure and store up to 1000 SP profiles. These profiles can be downloaded to HC900 and UMC800 SP programmers in the same manner as profiles stored locally in the controller.

The system overwrites Profiles 1 to 4 in the HC900's and the UMC800's own pool of stored profiles. Apart from these four profiles, it is possible, although strongly not recommended, to use the remaining profile slots internal to the controller in parallel with the 1000 server database profiles.

The server database also allows you to configure and store up to 1000 recipes. These recipes can then be downloaded to HC900 and UMC800 controllers in the same manner as recipes stored locally in the controller.

The system overwrites Recipe 1 in the HC900's and the UMC800's own pool of stored recipes. Apart from this recipe, it is possible, although strongly not recommended, to use the remaining recipe slots in parallel with the 1000 server database recipes.

#### Set Point Program History

The history of a SP program can be viewed on a standard trend and compared to its ideal pre-plotted profile. To collect history, a point needs to be built for each programmer in an HC900 and a UMC800 controller. These points are used to monitor the primary and auxiliary PV outputs of the processes driven by the programmers, collecting the values and storing them in history.

Note that only the first four programmers in an HC900 can be monitored. This means that a maximum of four points, one for each programmer, are required for each HC900 and UMC800 controller in the system.

#### **Display Locking**

For safety reasons and data integrity, recipes and SP programmers can only be configured and maintained by one user at a time. Any users who try to access these displays while they are in use are locked out. A message indicating the lockout is displayed, indicating the Station number that is currently using the display. These displays remain locked until the Station either exits the displays or is disconnected.

## **Migration/Conversion Requirements**

The 1000 SP profiles and recipes stored in the server database supersede the HC900's and the UMC800's own set of stored profiles and recipes. This section details how to migrate the existing profiles and recipes into the server database from a controller.

#### **Set Point Profiles**

To migrate existing profiles from a controller, a utility transfers the stored profiles to a block within the server database of 1000 profiles.

The utility is named umc800export, and may be run from the command line:

#### To migrate profiles:

1 From a command line enter

#### C:> umc800export

The UMC800 Profile Export Utility starts

- 2 Enter a valid controller number.
- 3 Enter the starting profile number.
- 4 Enter y to proceed.

```
For example:
```

```
**** UMC800 Profile Export Utility ****
Enter valid controller number: 1
Enter profile number to start from (1 to 931): 1
All profiles in Controller 1 will exported to profiles 1
to 70
Do you want to proceed (Y/N) ? y
Profile 70 of 70
Exported all profiles
C:>
```

#### Recipes

No utility exists to transfer existing recipes from an HC900 or a UMC800 controller to the server database of 1000 recipes. Recipes need to be re-created manually in Station.

# Configuration

In this section, you will learn how to configure HC900 and UMC800 recipes, SP profiles, and combined recipes. Configuration requirements for setting up the set point programmer monitoring displays are also presented.

#### Prerequisites

Before configuring the HC900/UMC800 SPP and Recipe Support, ensure that you have:

- Access to the MNGR operator account in Station.
- Fast and Extended history.
- SPP function blocks configured in each HC900 or UMC800 controller. You will need one block for each SP programmer (see *UMC800 Control Builder User's Guide* or HC900's HC Designer User's Guide or Help files for information on function blocks).

#### Considerations

Each recipe, SP profile, and combined recipe stored in the server database must have a unique name (respectively).

SP profiles must have zero length/rate segments only at the end of the profile.

## **Configuring a Recipe**

A recipe is a collection of 50 Variable signal tags and their values or states. Each Variable is either a digital or analog element in a control configuration, acting as an input to any connected function blocks. When a recipe is loaded, the values or states of the signal tags in the recipe replace the values of those signals in the controller's configuration.

Up to 1000 recipes can be created and maintained using the Station HC900 and UMC800 Recipe Configuration displays.

#### To configure a recipe:

- In Station select Configure > Applications > HC900/UMC800 > Recipes (Variables Only). The Recipe Selection display opens.
- 2 Click the recipe that you want to configure or modify, or click a blank slot to create a new recipe.
- 3 Click on the recipe name to load its configuration.

When the Recipe Configuration display opens, the server attempts to read a list of all variables from the currently selected "Compatible" controller. If the controller is not a valid HC900 or UMC800 controller or the upload fails, an alarm is raised.

The variable list does not overwrite any of the variables configured in the current recipe, nor do variables in the recipe need to be members of the list. Instead, the list is used to provide default selections in the "Variable" boxes to help when configuring a recipe.

By changing the controller selection from the "Compatible controller" dropdown list, the server attempts to read a new list of all variables from the controller. If the controller is not a valid HC900 or UMC800 controller or the upload fails, an alarm is raised.

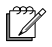

#### Note

Only the first 188 variables configured on an HC900 are used to populate the variable combobox. While additional variables are not visible in the combobox, they can still be added to a recipe.

#### **Download to Controller**

Allows the user to download the current recipe to an HC900 or a UMC800 controller. A recipe can be downloaded to any controller, not just the "Compatible controller". See the section "Downloading a Recipe" on page 113 for information on downloading a recipe.

See the section "Configuring a Combined Recipe" on page 108 for information on configuring a recipe for use in a combined recipe.

### **Configuring a SP Profile**

A SP profile is a time-based program typically used as the set point of a control loop. Each program may be from 2 to 50 segments in length, where each segment of the program may be a ramp or soak except the last segment that must be a soak.

In addition to the main output value, a second analog value is available for each step of the program. This output is a fixed soak value, which may be used as an input to another function or to provide a set point for a secondary control loop in the process such as pressure or % carbon.

A set point guarantee function is provided that holds the program if a process variable exceeds a predefined deviation from the set point. The set point guarantee can be selected to be active for the entire program, for soaks only, or for user specified segments.

Up to 1000 profiles can be created and maintained using the Station HC900 and UMC800 Profile Configuration displays.

#### To configure a SP profile, perform the following steps:

- In Station select Configure > Applications > HC900/UMC800 > Set Point Programs > Profile Setup. The Profile Selection display opens.
- 2 Select the profile that you want to configure or modify, or click a blank slot to create a new profile.
- 3 Click the profile name to load its configuration.

The Profile Configuration display allows all the details of a SP profile to be edited from a single display. Changes made to configuration are applied immediately to the stored profile, but do not have any effect on profiles that are currently loaded into HC900 and UMC800 controllers.

#### **Program Control**

Values such as Restart Rate and Loop Segment control the dynamic execution of a program. These values can be shown or hidden using the Show/Hide button.

#### Clone a Profile

Allows the user to copy all the details of another of the 1000 stored profiles to the current profile slot. The "Name" field is not copied and made blank.

#### Upload from Controller

Allows the user to upload the profile currently loaded in an HC900 or UMC800 SP programmer into the profile slot currently being edited.

#### **Download to Controller**

Allows the user to download the current profile to an HC900 or UMC800 SP programmer. Note that this action causes the selected programmer to be cleared and reset before the profile is downloaded. Any pre-existing program is aborted and overwritten. See the section "Downloading a SP Profile" on page 114 for information on downloading a profile.

# **Configuring a Combined Recipe**

A combined recipe is a combination of a recipe, up to two set point profiles and a list of "Compatible Destinations".

Each combined recipe can be associated with a number of destinations, any one of which can be selected by the operator as a target for the combined recipe. Each destination includes an HC900 or UMC800 controller, a set point programmer for each profile in the combined recipe, and an optional 'variable suffix'. This suffix is appended to every variable in the recipe component of a combined recipe, before it is sent to a controller. This allows the same recipe to be used for more than one set of variables in a single HC900 or UMC800 controller if the controller
is used to control multiple, similar processes. It is up to the user to configure the Variable tag names with the proper suffixes in the controller configuration so that the recipe with values for the Variables with these suffixes can be loaded from the server database. An error is posted if these Variable tag names are not found on download.

When a combined recipe is loaded to a controller, the SPP profiles are loaded into the specified programmers and the recipe is loaded to the controller's configuration.

Up to 1000 combined recipes can be created and maintained using the Station HC900/UMC800 Combined Recipe Configuration displays.

#### To configure a combined recipe, perform the following steps:

- In Station select Configure > Applications > HC900/UMC800 > Combined Recipes. The Combined Recipe Selection display opens.
- 2 Select the combined recipe that you want to configure or modify, or click a blank slot to create a new combined recipe.
- 3 Click on its name to load the combined recipe.

The Combined Recipe Configuration display allows combined recipes to be configured and stored in the server database. Changes made to configuration are applied immediately to the stored combined recipe, but do not have any immediate effect on profiles or variable values currently loaded in HC900 or UMC800 controllers.

There are three optional components to a combined recipe. The first is a recipe selected from the 1000 recipes stored in the server database (see the section "Configuring a Recipe" on page 106 for information on recipes). The remaining components are up to two SP profiles, selected from the 1000 profiles stored in the server database (see the section "Configuring a SP Profile" on page 107 for information on SP profiles). A combined recipe may include any, some, or none, of these components.

#### **Destination List**

Each combined recipe may be configured with up to twenty "Compatible Destinations". This allows a single combined recipe to drive a number of processes in a given plant. For example, the same combined recipe may be used to operate three furnaces – where a different SP programmer in a controller, and a different set of variables, control each furnace. The recipe Variable suffix allows the same Combined Recipe to be directed to another set of Variables with the same function for a similar process in the controller.

#### Name

Each destination may be given a name to more easily identify the process it drives.

#### Controller

Each destination has a controller to which each component of the combined recipe is downloaded.

#### Prog A & B

These identify the SP programmers in the destination controller to which profiles A and B will be downloaded.

#### Var. Suffix

Identifies a short string that will be appended to every variable name in the recipe component of a combined recipe before it is downloaded. This allows the same recipe to be loaded to a number of subsets of variables within the same controller.

For example, assume the recipe contains the variables TEMP, VOLUME and PRESS. If destination "FURNACE1" has a variable suffix of "1" and destination "FURNACE2" has a variable suffix of "2", then when the combined recipe is downloaded to "FURNACE2", the variables updated will be TEMP2, VOLUME2 and PRESS2. If the destination had been "FURNACE1", then TEMP1, VOLUME1 and PRESS1 would have been updated.

#### Download

See the section "Downloading a Combined Recipe" on page 114 for information on downloading a combined recipe.

### **Configuring SPP Monitoring**

The user may view and control the current state of set point programs in the HC900 and UMC800 controllers from one of three monitoring displays. The SPP Summary displays allows the user to monitor the first four programmers in a given HC900 or UMC800 controller. This display provides information about the SP programmers, including their current state and segment number, the segment time remaining, and a history of the current program.

The SPP Program display allows the user to view the program configuration of a specific programmer. This display is very similar to the Profile Configuration display in that it shows a time-based program of 2 to 50 segments in length, where each segment of the program can be a ramp or soak except the last segment that must be a soak. The difference is that the SPP Program display reads and writes a set point program from a SP programmer, and does not store the program in the server database.

The SPP Trend display allows the user to view the history of a SP programmer and compare it to the ideal profile. To collect history, a point needs to be built for each SP programmer in a controller. These points are used to monitor the process PVs driven by the primary and auxiliary outputs of the programmers, collecting the values and storing them in history.

#### **Building Points for SPP Monitoring**

Quick Builder can be used to build the points for monitoring the SP programmers. The points must be of "Analog" type, and a unique point must be created for each programmer. The source addresses used to monitor SP Programmer 1 in an HC900 or UMC800 controller are described below.

| Parameter | Source Address                                                                                          |
|-----------|----------------------------------------------------------------------------------------------------|
| PV        | Address the PV being driven by the output<br>of SPP 1 in your process. See below for an<br>example.     |
| AL1       | PV high value                                                                                           |
| AL2       | PV low value                                                                                            |
| SP        | SPP 1 OUT                                                                                               |
| A1        | Address the PV being driven by the auxiliary output of SPP 1 in your process. See below for an example. |
| AL3       | A1 high value                                                                                           |
| AL4       | A1 low value                                                                                            |
| A2        | SPP_ADD 1 AUX_OUT                                                                                       |
| A3        | SPP 1 STATUS_HOLD                                                                                       |
| A4        | SPP 1 STATUS_END                                                                                        |

The point should also be configured with:

- Two second scan periods for each parameter.
- Disable Alarming set (that is, alarms are disabled).
- Fast, Normal, and Extended history collection for each parameter.
- PV range sufficient to cover the output of the programmer.

The following diagram illustrates a typical HC900/UMC800 configuration. In this example, when configuring a point in Station to track programmer block SPP3, you should configure the point's PV parameter to read the PV of loop PID2, and it's A1 parameter to read the calculated PV from CARB5.

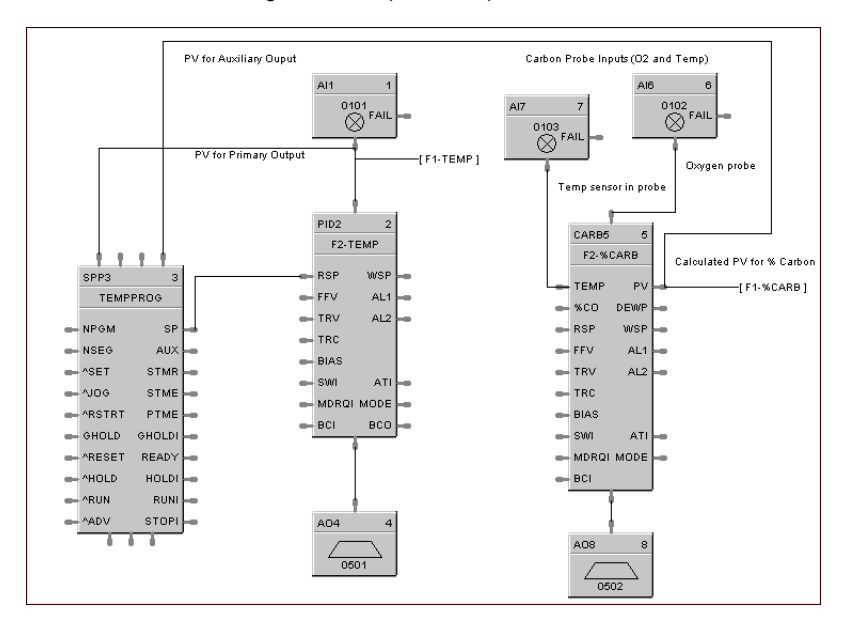

Figure 11 Example SPP Implementation

To monitor the other SP programmers, create a new point for each programmer and replace the '1' in the Source Address with the given programmer number (valid 1 to 4). Each point must have a unique name. Repeat this process until you have created points for each programmer. When all points have been built, download them to the server database. See the *Server and Client Configuration Guide* for information on points.

#### To configure SPP monitoring:

- 1 Disable the HC900 HC900 & UMC800 channels.
- 2 Select Configure > Applications > HC900/UMC800 > Programmer Operation. The SPP Summary display opens.
- **3** For each HC900 and UMC800 controller, enter each point configured for this controller in the appropriate slot
- 4 Enable the channels.

You can verify the SPP monitoring by checking that the primary and auxiliary SP follow that of the programmers (displayed on the controller faceplate).

# Operation

This section describes how to use the HC900/UMC800 SPP & Recipe Support on a routine basis. Standard tasks include downloading recipes and SP profiles, and issuing commands to the SP programmers. After reading this section, you will be able to control HC900 and UMC800 controllers from Station.

#### Prerequisites

It is assumed that you have successfully completed the configuration procedure detailed in the previous section and that all prerequisites have been met.

#### Procedure

The HC900/UMC800 application allows you to easily perform routine control tasks from Station, including:

- Downloading recipes
- · Downloading SP profiles
- Downloading combined recipes
- Controlling a SP programmer

### **Downloading a Recipe**

### Â

#### Caution

When you download a recipe, you are in effect writing new values to the variables. Be aware that by changing the variable values, you can affect running programs if they use the variables as inputs.

#### To download a recipe:

- In Station select Configure > Applications > HC900/UMC800 > Recipes (Variables Only). The Recipe Selection display opens.
- 2 Click the recipe that you want to configure or modify, or click a blank slot to create a new recipe.
- 3 Click on the recipe name to load its configuration.
- 4 Click the **Download to Controller** button and select a controller destination. Note that a recipe can be downloaded to any controller, not just the "Compatible controller".
- 5 Click **OK** to accept the current controller selection. A confirmation dialog box appears.

6 Click **Download** to accept the recipe destination or Cancel to remove the dialog box. The message "Downloading recipe..." appears.

If successful, the message "Recipe download complete." appears. Otherwise "Recipe download failed." is displayed and an alarm is raised. See the section "Troubleshooting" on page 117 for possible fail reasons.

### **Downloading a SP Profile**

| Caution                                                                                                    |  |
|----------------------------------------------------------------------------------------------------|--|
| Downloading a profile will cause the selected programmer to be cleared and reset before the profile is downloaded. Any pre-existing program will be aborted and overwritten. |  |
|                                                                                                    |  |

#### To download a SP profile:

- In Station select Configure > Applications > HC900/UMC800 > Set Point Programs > Profile Setup. The Profile Selection display opens.
- 2 Click the profile that you want to configure or modify, or click a blank slot to create a new profile.
- 3 Click on the profile name to load its configuration.
- 4 Click the **Download to Controller** button and select a controller and programmer destination from the dialog box.
- 5 Click **OK** to accept the current controller and programmer selection. A confirmation dialog box appears.
- 6 Click **Download** to accept the profile destination or Cancel to remove the dialog box. The message "Downloading profile..." appears.

If successful, the message "Profile download complete." appears. Otherwise "Profile download failed." appears and an alarm is raised. See the section "Troubleshooting" on page 117 for possible fail reasons.

### **Downloading a Combined Recipe**

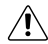

#### Caution

If the download includes a recipe, then running programs can be affected by changing the variable values. If the download includes a profile, then the selected programmer(s) will be cleared and reset before the profile is downloaded. Any pre-existing program(s) will be aborted and overwritten.

#### To download a combined recipe:

- In Station select Configure > Applications > HC900/UMC800 > Combined Recipes. The Combined Recipe Selection display opens.
- 2 Click the combined recipe that you want to configure or modify, or click a blank slot to create a new combined recipe.
- 3 Click on the combined recipe name to load its configuration.
- 4 Click the **Download** button to download the combined recipe. Select a controller destination and click on its "Download" button. A confirmation dialog box appears.
- 5 Click OK to accept the combined recipe destination or Cancel to remove the dialog box. The message "Downloading combined recipe…" appears. If successful, the message "Combined recipe download complete." appears. Otherwise "Combined recipe download failed." appears and an alarm is raised. See the section "Troubleshooting" on page 117 for possible fail reasons.

### **Controlling a SP Programmer**

#### Considerations

- You can only change the present segment while the program is in operation. You must first place the programmer in the Hold state, then you may alter the Start Value/Soak Value or Rate/Soak Time. You must then select the Start action for the program to continue.
- Not all commands are valid in all programmer states. For example, 'Clear' is not valid when the programmer is in 'Run'. You must also go to the Hold state first before Advance or Reset. You can only start the program in the Ready state Commands can also be issued from the SPP Trend page.

#### To control a SP programmer:

- 1 In Station select Configure > Applications > HC900/UMC800 > Programmer Operation. The SPP Summary display opens
- 2 Select a controller in the combobox. The display updates with the current state of the SP programmers configured.
- 3 Select the programmer that you want to control. Click on programmer's number to load the SPP Program page with its configuration. This is as shown below.
- 4 Click **Command Programmer**. The Select Action dialog box appears. Select the required action and click **OK**.

5 A confirmation dialog box appears. Click Ok to accept the action or Cancel to remove the dialog box.

If the command is successful, the message "Command sent." appears and the SP programmer status changes to reflect the command. Otherwise "Failed to send command." appears. See the section "Troubleshooting" on page 117 for possible fail reasons.

While the program is running, the present segment number is highlighted and the segment and elapsed timers are active. When in Hold, the segment timer stops but the elapsed timer continues.

Click the Trend icon at the top right of the SPP Program display to access the SPP Trend display. If a profile has been downloaded to the programmer, a SP pre-plot for the Primary programmer output appears. The time of the program is spread over a single screen for this plot in hours or minutes, depending on the time units. Alternatively you can also select the Auxiliary output plot (if configured).

You can operate the programmer using the Command Programmer button as described for the SPP Program display. The status information includes the event LEDs that are red when the event is ON.

When the program is in Hold, the PV plotting stops. The PV continues plotting when the program is re-started.

# Troubleshooting

This section describes cross-checks and remedies to perform if HC900/UMC800 SPP & Recipe Support does not respond as anticipated.

| Behavior                                                                                                    | Things to try or confirm                                                                                                    |
|----------------------------------------------------------------------------------------------------|----------------------------------------------------------------------------------------------------|
| Cannot use Station to control an<br>HC900 or UMC800. The<br>commands appear to have no effect.               | Ensure that the application has been installed correctly and that all prerequisites have been met.                                                   |
|                                                                                                    | Make sure the UMC800SP.EXE task is running.                                                                                                    |
|                                                                                                    | Check that Station R1.1, Build 1358 or later is installed.                                                                                           |
| Display elements acting erratically                                                                          | Check that Station R1.1, Build 1358 or later is installed.                                                                                           |
| Downloading/uploading a stored<br>recipe or SP profile fails and causes<br>an alarm to be raised in Station. | Ensure the selected controller is a valid<br>HC900/UMC800                                                                                            |
|                                                                                                    | Check that the server can communicate with the controller, that is, the controller status is OK.                                                     |
|                                                                                                    | If performing a download, ensure the target programmer has a SPP function block.                                                                     |
|                                                                                                    | Ensure the controller is in 'Run' mode (set on the controller hardware).                                                                             |
|                                                                                                    | Check the server log for error messages.                                                                                                    |
| The "Clone a Profile" dialog box<br>does not let me select the correct<br>profile.                           | Check that each profile has a unique name. If this is<br>not the case, then the dialog box will only select the<br>first profile and clone this one. |
| Cannot enter a point name on the SPP Summary page.                                                           | Ensure that the HC900 and UMC800 channel(s) are out of service when entering the point names.                                                        |
| Downloading a program from the<br>SPP Program page fails and causes<br>an alarm to be raised in Station.     | As per "Download profile" (above).                                                                                                    |
|                                                                                                    | The SP programmer must be in 'Ready' state to edit segments.                                                                                         |
|                                                                                                    | Ensure all parameter have valid values for example, restart rate and jog segment not zero.                                                           |
|                                                                                                    | Check the server log for error messages.                                                                                                    |
| The command issued to a SPP programmer appears to have no effect.                                            | Some actions require the SP programmer to be in a certain state, for example, 'Clear' is not valid when the programmer is in 'Run'.                  |

| Behavior                                                             | Things to try or confirm                                                                                                    |
|----------------------------------------------------------------------|----------------------------------------------------------------------------------------------------|
| The trend does not display the program history or the ideal profile. | Check that a point has been built and specified for<br>the SP programmer. Ensure that HC900 and<br>UMC800 channel(s) are enabled and the point has<br>"Scanning and Control enabled" set.                                                                |
|                                                                      | Ensure you are licensed for Fast and Extended history collection.                                                                                                    |
|                                                                      | Check that the point parameters have been configured properly and are collecting history.                                                                                                    |
|                                                                      | Make sure the point is not in alarm.                                                                                                    |
|                                                                      | The point range should be large enough to cover the output of the programmer.                                                                                                    |
| The program history does not look like the ideal profile.            | An 'Advance' command causes the programmer to<br>advance to the next segment. This causes a 'gap' in<br>the history values and results in the running program<br>to be 'distorted'.                                                                      |
| The trend draws fewer segments than in the SP program.               | The end of the program is taken as the first segment<br>with a length/rate of zero Ensure that your program<br>only contains these types of segments at the end of<br>the program. To check this, you can upload the<br>program in the SPP Program page. |
|                                                                      | Check the server log for error messages.                                                                                                    |

# Index

# A

Address Named 28 Non-named 32 architecture 10

### В

Black Box Connections 11

### С

Channel Write Delay 20 channel definition 18 combined recipes, configuring 108 configuration wizard 8 configuring Universal Modbus, steps for 5 connecting controllers to Universal Modbus 10 controller definition 24

### D

data formats 33 documentation for Universal Modbus 6

## F

formats, data 33

### Η

HC900 recipes 106

### L

location syntax 28

### Ρ

Port tab 20

### R

recipes configuring 106 downloading 113 RS-232 10 RS-485 13

### S

scanning optimizing for Universal Modbus 35 set point profiles configuring 107 downloading 114 migrating 104

#### Index

set point programs 110 SPP monitoring 110 Stallion 13

# U

UMC800 recipes 106

### W

wizard, configuration 8